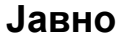

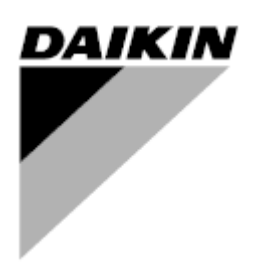

| REV       | 04                   |
|-----------|----------------------|
| Datum     | 10.2024.             |
| Zamenjuje | D-EOMAC01801-23_03SR |

# Uputstvo za upotrebu D-EOMAC01801-23\_04SR

# Vazdušni rashladni uređaj sa spiralnim kompresorom

EWAT-B-C EWFT-B-C EWAT-M-C

## SADRŽAJ

| 1 | BEZBED    | NOSNA RAZMATRANJA                                                      | 5  |
|---|-----------|------------------------------------------------------------------------|----|
|   | 1.1 Opš   | te                                                                     | 5  |
|   | 1.2 Pre   | zamene jedinice                                                        | 5  |
|   | 1.3 Izbe  | gavajte strujni udar                                                   | 5  |
| 2 | OPŠTI O   | PIS                                                                    | 6  |
|   | 2.1 Osn   | ovne informacije                                                       | 6  |
|   | 2.2 Kori  | šćene skraćenice                                                       | 6  |
|   | 2.3 Rad   | na ograničenja upravljača                                              | 6  |
|   | 2.4 Arhi  | tektura upravljača                                                     | 6  |
|   | 2.5 Kon   | nunikacioni moduli                                                     | 7  |
| 3 | KORIŠĆI   | ENJE UPRAVLJAČA                                                        | 8  |
|   | 3.1 Nav   | igacija                                                                | 8  |
|   | 3.2 Lozi  | inke                                                                   | 8  |
|   | 3.3 Ure   | đivanje                                                                | 9  |
|   | 3.4 Mot   | ilna aplikacija HMI                                                    | 9  |
|   | 3.5 Osn   | ovna dijagnostika upravljačkog sistema                                 | 10 |
|   | 3.6 Odr.  | žavanje upravljača                                                     | 11 |
|   | 3.7 Opc   | ioni daljinski korisnicki interfejs                                    | 11 |
|   | 3.8 Ugr   | adeni ved intertejs                                                    | 12 |
| 4 | RAD SA    | OVOM JEDINICOM                                                         | 13 |
|   | 4.1 Ras   | hladni uređaj uključen/isključen                                       | 13 |
|   | 4.1.1     | Tastatura uključena/isključena                                         | 13 |
|   | 4.1.2     | Funkcije "Planer" i "Tihi režim"                                       | 14 |
|   | 4.1.3     | Mreža uključena/isključena                                             | 15 |
|   | 4.2 Zad   | ate vrednosti vode                                                     | 15 |
|   | 4.3 Rež   | im jedinice                                                            | 16 |
|   | 4.3.1     | Prekidač za grejanje/hlađenje (samo toplotna pumpa)                    | 17 |
|   | 4.3.2     | Režim uštede energije                                                  | 17 |
|   | 4.4 Stat  | us iedinice                                                            | 17 |
|   | 4.5 Mre   | žna kontrola                                                           | 18 |
|   | 4.6 Terr  | nostatska kontrola                                                     | 19 |
|   | 4.7 Date  | um/vreme                                                               | 20 |
|   | 4.8 Pun   | npe                                                                    | 21 |
|   | 4.9 Spo   | ljni alarm                                                             | 21 |
|   | 4.10 Čuv  | anje energije                                                          | 22 |
|   | 4.10.1    | Ograničenje potražnje                                                  | 22 |
|   | 4.10.2    | Resetovanje zadate vrednosti                                           | 23 |
|   | 4.10      | 0.2.1 Resetovanje zadate vrednosti od strane OAT-a (samo A/C jedinice) | 24 |
|   | 4.10      | 0.2.2 Resetovanje zadate vrednosti spoljnim signalom od 4-20 Ma        | 25 |
|   | 4.10      | 0.2.3 Resetovanje zadate vrednosti pomoću DT                           | 26 |
|   | 4.11 Elek | trični podaci                                                          | 27 |
|   | 4.12 Pod  | ešavanje IP-a upravljača                                               | 27 |
|   | 4.13 "Dai | kin On Site"                                                           | 28 |
|   | 4.14 Rek  | uperacija toplote                                                      | 29 |
|   | 4.15 Brz  | ) restartovanje                                                        | 30 |
|   | 4.16 Hidi | aulicho siododno hiadenje (samo hiadenje)                              | 31 |
|   | 2)        | Омогући БМС регистар: Freecooling – Enable Setpoint                    | 31 |
|   | 4.16.1    | Glycol Free Freecoling (Фреецолинг без гликола)                        | 31 |
|   | 4.17 Gre  | jač protiv smrzavanja                                                  | 32 |
|   | 4.18 Гре  | ач резервоара за гликол                                                | 32 |
|   | 4.19 Opc  | ije softvera                                                           | 33 |
|   | 4.19.1    | Promena lozinke za kupovinu novih opcija softvera                      | 33 |
|   | 4.19.2    | Ubacivanje lozinke u rezervni upravljač                                | 33 |
|   | 4.19.3    | Softverska opcija "Modbus MSTP"                                        | 34 |
|   | 4.19.4    |                                                                        | 35 |
|   | 4.19.5    |                                                                        | 30 |
| - | 4.19.6    |                                                                        | 30 |
| 5 | ALARMI    | I RESAVANJE PROBLEMA                                                   | 38 |
|   | 5.1 Upo   | zorenja za jedinicu                                                    | 38 |
|   | 5.1.1     | BadLWTReset - Loš ulaz za resetovanje temperature izlazne vode         | 38 |
|   | 5.1.2     | EnergyMeterComm - Neispravna komunikacija sa meračem energije          | 38 |
|   | 5.1.3     | Evaprumpi Fault - Kvar pumpe Isparivaca br. 1                          | 38 |
|   | 5.1.4     | baubemanuLimit - Los unos ogranicenja potraznje                        | 39 |

| 00                                                                                                    | EvapPump2Fault - Kvar pumpe isparivača br. 2                                                                                                    | 39                                                                                                    |
|----------------------------------------------------------------------------------------------------|----------------------------------------------------------------------------------------------------|----------------------------------------------------------------------------------------------------|
| 5.1.6                                                                                                    | SwitchBoxTHi - Visoka temperatura razvodne kutije                                                                                                    | 39                                                                                                    |
| 5.1.7                                                                                                    | SwitchBoxTSen - Kvar senzora temperature razvodne kutije                                                                                                    | 40                                                                                                    |
| 5.1.8                                                                                                    | ExternalEvent - Spoljašnji događaj                                                                                                    |                                                                                                    |
| 5.1.9                                                                                                    | HeatRec EntW lempSen - Greska senzora temperature ulazne vode za rekuperaciju toplote                                                                                                    |                                                                                                    |
| 5.1.10                                                                                                    | HeatRec Lvgw TempSen - Greska senzora temperature iziazne vode za rekuperaciju toplote                                                                                                    |                                                                                                    |
| 5112                                                                                                    | Ontion1BoardCommEail - Onciona komunikacija na ploči 1 nije uspela                                                                                                    |                                                                                                    |
| 5113                                                                                                    | UnitOff DI TModuleCommEail - Greška u komunikaciji sa DI T modulom                                                                                                    | 42                                                                                                    |
| 5.1.14                                                                                                    | EvapPDSen - Greška senzora pada pritiska u isparivaču                                                                                                    |                                                                                                    |
| 5.1.15                                                                                                    | LoadPDSen - Greška senzora pada pritiska opterećenja                                                                                                    |                                                                                                    |
| 5.1.16                                                                                                    | Lozinka x tokom vremena                                                                                                    | 43                                                                                                    |
| 5.1.17                                                                                                    | Unit HRInvAI - Obrnuta temperatura vode za rekuperaciju toplote                                                                                                    | 43                                                                                                    |
| 5.1.18                                                                                                    | Грешка сензора температуре излазне воде гликола                                                                                                    | 43                                                                                                    |
| 5.1.19                                                                                                    | Грешка сензора температуре воде који улази у гликол                                                                                                    | 44                                                                                                    |
| 5.1.20                                                                                                    | Комуникација гликолног модула није успела                                                                                                    |                                                                                                    |
| 5.1.21                                                                                                    | Комуникација гликол пумпе није успела                                                                                                    |                                                                                                    |
| 5.1.22                                                                                                    | Аларм за гликол пумпу                                                                                                    | 45                                                                                                    |
| 5.2 Aları                                                                                                    | ni za ispumpavanje jedinice                                                                                                    | 45                                                                                                    |
| 5.2.1                                                                                                    | UnitOff EvpEntWTempSen - Greška senzora temperature ulazne vode u isparivaču (EWT)                                                                                                    | 45                                                                                                    |
| 5.2.2                                                                                                    | UnitOffEvapLvgWTempSen - Greška senzora temperature izlazne vode u isparivaču (LWT)                                                                                                    | 45                                                                                                    |
| 5.2.3                                                                                                    | UnitOffAmbienTempSen - Greška senzora temperature spoljašnjeg vazduha                                                                                                    | 46                                                                                                    |
| 5.2.4                                                                                                    | OAT:Lockout - Zaključavanje spoljne temperature vazduha (OAT) (samo u režimu hlađenja)                                                                                                    | 46                                                                                                    |
| 5.2.5                                                                                                    | UnitOffEvpWTempInvrtd - Temperatura vode za rekuperaciju je obrnuta                                                                                                    |                                                                                                    |
| 5.2.6                                                                                                    | ExternalPumpdown - Spoljašnje ispumpavanje                                                                                                    |                                                                                                    |
| 5.3 Aları                                                                                                    | ni za brzo zaustavljanje jedinice                                                                                                    | 47                                                                                                    |
| 5.3.1                                                                                                    | Power Failure - Nestanak struje (samo za jedinice sa UPS opcijom)                                                                                                    |                                                                                                    |
| 5.3.2                                                                                                    | UnitOff EvapFreeze - Alarm za zamrzavanje vode u isparivaču                                                                                                    |                                                                                                    |
| 5.3.3                                                                                                    | UnitOff ExternalAlarm - Spoljni alarm                                                                                                    |                                                                                                    |
| 5.3.4                                                                                                    | UnitOff PVM - PVM                                                                                                    | 48                                                                                                    |
| 5.3.5                                                                                                    | UnitOff EvapWaterFlow - Alarm gubitka protoka vode u isparivaču                                                                                                    | 48                                                                                                    |
| 5.3.6                                                                                                    | UnitOff MainContrCommFail - Greška u komunikaciji glavnog upravljača                                                                                                    | 49                                                                                                    |
| 5.3.7                                                                                                    | UnitOff CC1CommFail - Circuit 1 - Greška u komunikaciji CC1                                                                                                    |                                                                                                    |
| 5.3.8                                                                                                    | UnitOff CC2CommFail - Circuit 2 - Greska u komunikaciji CC2                                                                                                    |                                                                                                    |
| 5.3.9                                                                                                    | UnitOffEmergency Stop - Hitno zaustavijanje                                                                                                    |                                                                                                    |
| 5.3.10                                                                                                    | Аларм за замрзавање пликолне воде                                                                                                    |                                                                                                    |
| 5.4 Doga                                                                                                    | iđaji sa kolom                                                                                                    | 50                                                                                                    |
| 5.4.1                                                                                                    | Cx CompXStartFail - Događaj greške pri pokretanju kompresora                                                                                                    | 50                                                                                                    |
| 5.4.2                                                                                                    | Cx DischTempUnload - Događaj rasterećenja visoke temperature pražnjenja                                                                                                    | 51                                                                                                    |
| 5.4.3                                                                                                    | Cx EvapPressUnload - Događaj rasterećenja niskog pritiska isparivača                                                                                                    |                                                                                                    |
| 5.4.4                                                                                                    | Cy CondBrosel Inload – Događaj rastoroćanja vjeckog pritiska kondonzatora                                                                                                    |                                                                                                    |
| 5.4.5                                                                                                    | Cx Condenzational - Događaj rasterecenja visokog pritiska kondenzatora                                                                                                    | 51                                                                                                    |
| <b>F A O</b>                                                                                                    | Cx HighPressPid - Visok pritisak tokom događaja ispumpavanja                                                                                                    | 51<br>51<br>52                                                                                                    |
| 5.4.6                                                                                                    | Cx HighPressPid - Visok pritisak tokom događaja ispumpavanja<br>Cx Fan Error - Greška ventilatora Ck                                                                                                    | 51<br>51<br>52<br>52                                                                                                    |
| 5.4.6<br>5.4.7                                                                                                    | Сх HighPressPid - Visok pritisak tokom događaja ispumpavanja<br>Cx HighPressPid - Visok pritisak tokom događaja ispumpavanja<br>Cx Fan Error - Greška ventilatora Ck<br>Fans Communication Error - Цк Фанс Цоммуницатион Еррор                                                                                                    |                                                                                                    |
| 5.4.6<br>5.4.7<br>5.4.8<br>5.4.9                                                                                                    | Сх HighPressPid - Visok pritisak tokom događaja ispumpavanja<br>Cx HighPressPid - Visok pritisak tokom događaja ispumpavanja<br>Cx Fan Error - Greška ventilatora Ck<br>Fans Communication Error - Цк Фанс Цоммуницатион Еррор<br>Cx Fan Over V                                                                                                    | 51<br>51<br>52<br>52<br>52<br>52<br>52<br>53                                                                                                    |
| 5.4.6<br>5.4.7<br>5.4.8<br>5.4.9<br>5.4.0                                                                                                    | Сх HighPressOnload - Dogada rasterecenja visokog pritiska kondenzatora<br>Cx HighPressPd - Visok pritisak tokom događaja ispumpavanja<br>Cx Fan Error - Greška ventilatora Ck<br>Fans Communication Error - Цк Фанс Цоммуницатион Еррор<br>Cx Fan Over V<br>Cx Fan Under V<br>Cx Fan Under V                                                                                                    | 51<br>51<br>52<br>52<br>52<br>52<br>52<br>53<br>53<br>53                                                                                                    |
| 5.4.6<br>5.4.7<br>5.4.8<br>5.4.9<br>5.4.10                                                                                                    | Сх HighPressPid - Visok pritisak tokom događaja ispumpavanja<br>Cx HighPressPd - Visok pritisak tokom događaja ispumpavanja<br>Cx Fan Error - Greška ventilatora Ck<br>Fans Communication Error - Цк Фанс Цоммуницатион Еррор<br>Cx Fan Over V<br>Cx Fan Under V<br>Cx Fan Under V<br>CxStartFail - Neuspešno pokretanje                                                                                                    | 51<br>51<br>52<br>52<br>52<br>53<br>53<br>53<br>53                                                                                                    |
| 5.4.6<br>5.4.7<br>5.4.8<br>5.4.9<br>5.4.10<br>5.5 Upo:                                                                                                    | Сх HighPressPd - Visok pritisak tokom događaja ispumpavanja<br>Cx HighPressPd - Visok pritisak tokom događaja ispumpavanja<br>Cx Fan Error - Greška ventilatora Ck<br>Fans Communication Error - Цк Фанс Цоммуницатион Еррор<br>Cx Fan Over V<br>Cx Fan Under V<br>Cx Fan Under V<br>CxStartFail - Neuspešno pokretanje                                                                                                    | 51<br>52<br>52<br>52<br>52<br>53<br>53<br>53<br>53<br>53                                                                                                    |
| 5.4.6<br>5.4.7<br>5.4.8<br>5.4.9<br>5.4.10<br>5.5 Upo:<br>5.5.1                                                                                                    | Сх HighPressPid - Visok pritisak tokom događaja ispumpavanja<br>Сх HighPressPd - Visok pritisak tokom događaja ispumpavanja<br>Сх Fan Error - Greška ventilatora Ck<br>Fans Communication Error - Цк Фанс Цоммуницатион Еррор<br>Сх Fan Over V<br>Сх Fan Under V<br>Cx Fan Under V<br>CxStartFail - Neuspešno pokretanje<br>corenja o kolu<br>CmpX Protection - Zaštita kompresora                                                                                                    | 51<br>52<br>52<br>52<br>53<br>53<br>53<br>53<br>53<br>54<br>54                                                                                                    |
| 5.4.6<br>5.4.7<br>5.4.8<br>5.4.9<br>5.4.10<br>5.5 Upo:<br>5.5.1<br>5.5.2<br>5.5.2                                                                                                    | Сх HighPressPd - Visok pritisak tokom događaja ispumpavanja<br>Сх HighPressPd - Visok pritisak tokom događaja ispumpavanja<br>Сх Fan Error - Greška ventilatora Ck<br>Fans Communication Error - Цк Фанс Цоммуницатион Еррор<br>Сх Fan Over V<br>Cx Fan Under V<br>Cx Fan Under V<br>CxStartFail - Neuspešno pokretanje<br>corenja o kolu<br>CmpX Protection - Zaštita kompresora<br>CompxOff DischTmp CompxSenf - Temperatura pražnjenja kvara senzora kompresora<br>Cx Off LiquidTompSon - Creška conzero tomporture točnosti                                                                                                    | 51<br>52<br>52<br>52<br>53<br>53<br>53<br>53<br>53<br>53<br>54<br>54<br>54                                                                                                    |
| 5.4.6<br>5.4.7<br>5.4.8<br>5.4.9<br>5.4.10<br>5.5 Upo<br>5.5.1<br>5.5.2<br>5.5.3                                                                                                    | Сх HighPressPid - Visok pritisak tokom događaja ispumpavanja<br>Сх HighPressPd - Visok pritisak tokom događaja ispumpavanja<br>Сх Fan Error - Greška ventilatora Ck<br>Fans Communication Error - Цк Фанс Цоммуницатион Еррор<br>Cx Fan Over V<br>Cx Fan Under V<br>Cx Fan Under V<br>CxStartFail - Neuspešno pokretanje<br>corenja o kolu<br>CmpX Protection - Zaštita kompresora<br>CompxOff DischTmp CompxSenf - Temperatura pražnjenja kvara senzora kompresora<br>Cx Off LiquidTempSen - Greška senzora temperature tečnosti                                                                                                    | 51<br>52<br>52<br>52<br>53<br>53<br>53<br>53<br>53<br>54<br>54<br>54<br>54                                                                                                    |
| 5.4.6<br>5.4.7<br>5.4.8<br>5.4.9<br>5.4.10<br>5.5 Upo<br>5.5.1<br>5.5.2<br>5.5.3<br>5.6 Alar                                                                                                    | Сх HighPressPid - Visok pritisak tokom događaja ispumpavanja.<br>Сх HighPressPd - Visok pritisak tokom događaja ispumpavanja.<br>Сх Fan Error - Greška ventilatora Ck.<br>Fans Communication Error - Цк Фанс Цоммуницатион Еррор.<br>Сх Fan Over V.<br>Сх Fan Under V.<br>Cx Fan Under V.<br>CxStartFail - Neuspešno pokretanje                                                                                                    | 51<br>52<br>52<br>52<br>53<br>53<br>53<br>53<br>53<br>54<br>54<br>54<br>54<br>55<br>55                                                                                                    |
| 5.4.6<br>5.4.7<br>5.4.8<br>5.4.9<br>5.4.10<br>5.5 Upo:<br>5.5.1<br>5.5.2<br>5.5.3<br>5.6 Alari<br>5.6.1                                                                                                    | Сх HighPressPid - Visok pritisak tokom događaja ispumpavanja.<br>Сх HighPressPd - Visok pritisak tokom događaja ispumpavanja.<br>Сх Fan Error - Greška ventilatora Ck.<br>Fans Communication Error - Цк Фанс Цоммуницатион Еррор.<br>Сх Fan Over V.<br>Сх Fan Under V.<br>Cx Fan Under V.<br>CxStartFail - Neuspešno pokretanje                                                                                                    | 51<br>52<br>52<br>52<br>53<br>53<br>53<br>53<br>53<br>54<br>54<br>54<br>54<br>55<br>55<br>55                                                                                                    |
| 5.4.6<br>5.4.7<br>5.4.8<br>5.4.9<br>5.4.10<br>5.5 Upo<br>5.5.1<br>5.5.2<br>5.5.3<br>5.6 Alari<br>5.6.1<br>5.6.2                                                                                                    | Сх FighPressPd - Visok pritisak tokom događaja ispumpavanja.<br>Сх HighPressPd - Visok pritisak tokom događaja ispumpavanja.<br>Сх Fan Error - Greška ventilatora Ck.<br>Fans Communication Error - Цк Фанс Цоммуницатион Еррор.<br>Сх Fan Over V.<br>Сх Fan Under V.<br>Cx Fan Under V.<br>CxStartFail - Neuspešno pokretanje                                                                                                    | 51<br>52<br>52<br>52<br>53<br>53<br>53<br>53<br>53<br>53<br>54<br>54<br>54<br>54<br>55<br>55<br>55<br>55<br>55                                                                                                    |
| 5.4.6<br>5.4.7<br>5.4.8<br>5.4.9<br>5.4.10<br>5.5 Upo:<br>5.5.1<br>5.5.2<br>5.5.3<br>5.6 Alarr<br>5.6.1<br>5.6.2<br>5.6.3                                                                                                    | Сх FondPressOndoad - Događaj rasterecenja visokog pritiska kondenzatora<br>Сх HighPressPd - Visok pritisak tokom događaja ispumpavanja.<br>Сх Fan Error - Greška ventilatora Ck.<br>Fans Communication Error - Цк Фанс Цоммуницатион Еррор.<br>Сх Fan Over V.<br>Cx Fan Under V.<br>Cx Fan Under V.<br>CxStartFail - Neuspešno pokretanje.<br>corenja o kolu.<br>CmpX Protection - Zaštita kompresora.<br>CompxOff DischTmp CompxSenf - Temperatura pražnjenja kvara senzora kompresora .<br>Cx Off LiquidTempSen - Greška senzora temperature tečnosti.<br>ni za zaustavljanje ispumpavanja kola.<br>Cx Off DischTmpSen - Greška senzora temperature pražnjenja<br>CxOff OffSuctTempSen - Greška senzora temperature usisavanja.<br>CxOff GasLeakage - Greška zbog curenja gasa                                                                                                    | 51<br>52<br>52<br>52<br>53<br>53<br>53<br>53<br>53<br>53<br>53<br>54<br>54<br>54<br>54<br>55<br>55<br>55<br>55<br>55<br>55                                                                                                    |
| 5.4.6<br>5.4.7<br>5.4.8<br>5.4.9<br>5.4.10<br>5.5 Upo:<br>5.5.1<br>5.5.2<br>5.5.3<br>5.6 Alari<br>5.6.1<br>5.6.2<br>5.6.3<br>5.7 Alari                                                                                                    | Сх FondPressOndoad - Događaj rasterecenja visokog pritiska kondenzatora<br>Сх HighPressPd - Visok pritisak tokom događaja ispumpavanja.<br>Сх Fan Error - Greška ventilatora Ck.<br>Fans Communication Error - Цк Фанс Цоммуницатион Еррор.<br>Cx Fan Over V.<br>Cx Fan Under V.<br>Cx Fan Under V.<br>Cx StartFail - Neuspešno pokretanje.<br>corenja o kolu<br>CmpX Protection - Zaštita kompresora.<br>CompxOff DischTmp CompxSenf - Temperatura pražnjenja kvara senzora kompresora<br>Cx Off LiquidTempSen - Greška senzora temperature tečnosti.<br>ni za zaustavljanje ispumpavanja kola.<br>Cx Off DischTmpSen - Greška senzora temperature pražnjenja<br>CxOff OffSuctTempSen - Greška senzora temperature usisavanja.<br>CxOff GasLeakage - Greška zbog curenja gasa<br>ni za brzo zaustavljanje kola                                                                                                    | 51<br>52<br>52<br>52<br>53<br>53<br>53<br>53<br>53<br>53<br>54<br>54<br>54<br>54<br>55<br>55<br>55<br>55<br>55<br>55<br>56<br>56                                                                                                    |
| 5.4.6<br>5.4.7<br>5.4.8<br>5.4.9<br>5.4.10<br>5.5 Upo:<br>5.5.1<br>5.5.2<br>5.5.3<br>5.6 Aları<br>5.6.1<br>5.6.2<br>5.6.3<br>5.7 Aları<br>5.7.1                                                                                                    | Сх FondPressOndoad - Događaj rasterecenja visokog pritiska kondenzatora<br>Сх HighPressPd - Visok pritisak tokom događaja ispumpavanja.<br>Сх Fan Error - Greška ventilatora Ck.<br>Fans Communication Error - Цк Фанс Цоммуницатион Еррор.<br>Cx Fan Over V.<br>Cx Fan Under V.<br>Cx StartFail - Neuspešno pokretanje.<br>corenja o kolu<br>CmpX Protection - Zaštita kompresora.<br>CompxOff DischTmp CompxSenf - Temperatura pražnjenja kvara senzora kompresora<br>Cx Off LiquidTempSen - Greška senzora temperature tečnosti.<br>ni za zaustavljanje ispumpavanja kola.<br>Cx Off DischTmpSen - Greška senzora temperature pražnjenja<br>CxOff OffSuctTempSen - Greška senzora temperature usisavanja.<br>CxOff GasLeakage - Greška zbog curenja gasa<br>ni za brzo zaustavljanje kola.<br>CxOff CondPressSen - Greška senzora pritiska kondenzacije                                                                                                    | 51<br>52<br>52<br>52<br>53<br>53<br>53<br>53<br>53<br>53<br>54<br>54<br>54<br>54<br>55<br>55<br>55<br>55<br>55<br>55<br>56<br>56<br>56<br>56                                                                                                    |
| 5.4.6<br>5.4.7<br>5.4.8<br>5.4.9<br>5.4.10<br>5.5 Upo:<br>5.5.1<br>5.5.2<br>5.5.3<br>5.6 Alari<br>5.6.1<br>5.6.2<br>5.6.3<br>5.7 Alari<br>5.7.1<br>5.7.2                                                                                           | Сх CondriessOnload - Događaj rastretecenja visokog pritiska kondenzatora<br>Сх HighPressPd - Visok pritisak tokom događaja ispumpavanja<br>Сх Fan Error - Greška ventilatora Ck<br>Fans Communication Error - Цк Фанс Цоммуницатион Еррор<br>Cx Fan Over V<br>Cx Fan Under V<br>CxStartFail - Neuspešno pokretanje<br>corenja o kolu<br>CmpX Protection - Zaštita kompresora<br>CompxOff DischTmp CompxSenf - Temperatura pražnjenja kvara senzora kompresora<br>Cx Off LiquidTempSen - Greška senzora temperature tečnosti<br>ni za zaustavljanje ispumpavanja kola<br>CxOff DischTmpSen - Greška senzora temperature pražnjenja<br>CxOff OffSuctTempSen - Greška senzora temperature usisavanja<br>CxOff GasLeakage - Greška zbog curenja gasa<br>ni za brzo zaustavljanje kola<br>CxOff CondPressSen - Greška senzora pritiska kondenzacije<br>CxOff EvapPressSen - Greška senzora pritiska isparavanja                                                                                                    | 51<br>52<br>52<br>52<br>53<br>53<br>53<br>53<br>53<br>53<br>54<br>54<br>54<br>54<br>54<br>55<br>55<br>56<br>56 |
| 5.4.6<br>5.4.7<br>5.4.8<br>5.4.9<br>5.4.10<br>5.5 Upo:<br>5.5.1<br>5.5.2<br>5.5.3<br>5.6 Alari<br>5.6.1<br>5.6.2<br>5.6.3<br>5.7 Alari<br>5.7.1<br>5.7.2<br>5.7.3                                                                                  | Сх Conderizationa - Događaj rasterecenja visokog pritiska kondenizationa -<br>Сх HighPressPd - Visok pritisak tokom događaja ispumpavanja<br>Cx Fan Error - Greška ventilatora Ck<br>Fans Communication Error - Цк Фанс Цоммуницатион Еррор<br>Cx Fan Over V<br>Cx Fan Under V<br>CxStartFail - Neuspešno pokretanje<br>corenja o kolu<br>CmpX Protection - Zaštita kompresora<br>CompxOff DischTmp CompxSenf - Temperatura pražnjenja kvara senzora kompresora<br>Cx Off LiquidTempSen - Greška senzora temperature tečnosti<br>ni za zaustavljanje ispumpavanja kola<br>Cx Off DischTmpSen - Greška senzora temperature pražnjenja<br>CxOff OffSuctTempSen - Greška senzora temperature usisavanja<br>CxOff GasLeakage - Greška zbog curenja gasa<br>ni za brzo zaustavljanje kola<br>CxOff CondPressSen - Greška senzora pritiska kondenzacije<br>CxOff EvapPressSen - Greška senzora pritiska isparavanja<br>CxOff DischTmpHigh - Alarm visoke temperature pražnjenja                                                                                                    | 51<br>52<br>52<br>52<br>53<br>53<br>53<br>53<br>53<br>54<br>54<br>54<br>54<br>54<br>54<br>55<br>55<br>56<br>57<br>57 |
| 5.4.6<br>5.4.7<br>5.4.8<br>5.4.9<br>5.4.10<br>5.5 Upo:<br>5.5.1<br>5.5.2<br>5.5.3<br>5.6 Alari<br>5.6.1<br>5.6.2<br>5.6.3<br>5.7 Alari<br>5.7.1<br>5.7.2<br>5.7.3<br>5.7.3<br>5.7.4                                                                | Cx CondPressOnioad - Dogada rastelecenja visokog pritiska konderizatora<br>Cx HighPressPd - Visok pritisak tokom događaja ispumpavanja<br>Cx Fan Error - Greška ventilatora Ck.<br>Fans Communication Error - Цк Фанс Цоммуницатион Еррор.<br>Cx Fan Over V.<br>Cx Fan Under V.<br>Cx Fan Under V.<br>CxStartFail - Neuspešno pokretanje.<br>corenja o kolu<br>CmpX Protection - Zaštita kompresora.<br>CompxOff DischTmp CompxSenf - Temperatura pražnjenja kvara senzora kompresora<br>Cx Off LiquidTempSen - Greška senzora temperature tečnosti.<br>ni za zaustavljanje ispumpavanja kola.<br>Cx Off DischTmpSen - Greška senzora temperature pražnjenja.<br>CxOff OffSuctTempSen - Greška senzora temperature usisavanja.<br>CxOff GasLeakage - Greška zbog curenja gasa<br>ni za brzo zaustavljanje kola.<br>CXOff CondPressSen - Greška senzora pritiska kondenzacije.<br>CXOff DischTmpHigh - Alarm visoke temperature pražnjenja.<br>CxOff CondPressHigh - Alarm visokog pritiska kondenzacije.                                                                                                    | 51<br>52<br>52<br>52<br>52<br>53<br>53<br>53<br>53<br>53<br>54<br>54<br>54<br>54<br>54<br>54<br>55<br>55<br>55<br>55<br>55<br>55<br>56<br>56<br>56<br>56<br>56<br>57<br>57                                                                                                    |
| 5.4.6<br>5.4.7<br>5.4.8<br>5.4.9<br>5.4.10<br>5.5 Upo<br>5.5.1<br>5.5.2<br>5.5.3<br>5.6 Alarr<br>5.6.1<br>5.6.2<br>5.6.3<br>5.7 Alarr<br>5.7.1<br>5.7.2<br>5.7.3<br>5.7.4<br>5.7.3<br>5.7.4<br>5.7.5                                               | Cx CondPressOnioad - Dogada rastelecenja visokog pritiska konderizatora<br>Cx HighPressPd - Visok pritisak tokom događaja ispumpavanja<br>Cx Fan Error - Greška ventilatora Ck.<br>Fans Communication Error - Цк Фанс Цоммуницатион Еррор.<br>Cx Fan Over V.<br>Cx Fan Under V.<br>Cx Fan Under V.<br>CxStartFail - Neuspešno pokretanje.<br>corenja o kolu<br>CmpX Protection - Zaštita kompresora.<br>CompxOff DischTmp CompxSenf - Temperatura pražnjenja kvara senzora kompresora<br>Cx Off LiquidTempSen - Greška senzora temperature tečnosti.<br>ni za zaustavljanje ispumpavanja kola.<br>Cx Off DischTmpSen - Greška senzora temperature pražnjenja.<br>CxOff OffSuctTempSen - Greška senzora temperature usisavanja.<br>CxOff GasLeakage - Greška senzora temperature usisavanja.<br>CxOff CondPressSen - Greška senzora pritiska kondenzacije.<br>CxOff CondPressSen - Greška senzora pritiska kondenzacije.<br>CxOff DischTmpHigh - Alarm visoke temperature pražnjenja.<br>CxOff CondPressLow - Alarm niskog pritiska.                                                                                                    | 51<br>52<br>52<br>52<br>52<br>53<br>53<br>53<br>53<br>53<br>54<br>54<br>54<br>54<br>54<br>54<br>54<br>55<br>55<br>55<br>55<br>55<br>56<br>56<br>56<br>56<br>56<br>57<br>57<br>58<br>57<br>57<br>57<br>58<br>57<br>57<br>57<br>58<br>57<br>57<br>57<br>58<br>57<br>57 |
| 5.4.6<br>5.4.7<br>5.4.8<br>5.4.9<br>5.4.10<br>5.5 Upo<br>5.5.1<br>5.5.2<br>5.5.3<br>5.6 Alarr<br>5.6.1<br>5.6.2<br>5.6.3<br>5.7 Alarr<br>5.7.1<br>5.7.2<br>5.7.3<br>5.7.4<br>5.7.5<br>5.7.6                                                        | Cx Conderessonioad - Dogadaj rastercenja visokog pritisak kondenzatora<br>Cx HighPressPd - Visok pritisak tokom događaja ispumpavanja<br>Cx Fan Error - Greška ventilatora Ck<br>Fans Communication Error - Цк Фанс Цоммуницатион Еррор<br>Cx Fan Over V<br>Cx Fan Under V<br>Cx Fan Under V<br>CxStartFail - Neuspešno pokretanje<br>corenja o kolu<br>CmpX Protection - Zaštita kompresora<br>CompxOff DischTmp CompxSenf - Temperatura pražnjenja kvara senzora kompresora<br>Cx Off LiquidTempSen - Greška senzora temperature tečnosti<br>ni za zaustavljanje ispumpavanja kola<br>CxOff DischTmpSen - Greška senzora temperature pražnjenja<br>CxOff GasLeakage - Greška senzora temperature usisavanja<br>CxOff CondPressSen - Greška senzora pritiska kondenzacije<br>CxOff CondPressSen - Greška senzora pritiska kondenzacije<br>CxOff DischTmpHigh - Alarm visokog pritiska kondenzacije<br>CxOff CondPressLow - Alarm niskog pritiska<br>CxOff RestartFault - Greška pri ponovnom pokretanju                                                                                                    | 51<br>52<br>52<br>52<br>52<br>53<br>53<br>53<br>53<br>53<br>54<br>54<br>54<br>54<br>54<br>54<br>54<br>55<br>55<br>55<br>55<br>55<br>56<br>56<br>56<br>56<br>56<br>57<br>57 |
| 5.4.6<br>5.4.7<br>5.4.8<br>5.4.9<br>5.4.10<br>5.5 Upo<br>5.5.1<br>5.5.2<br>5.5.3<br>5.6 Alarr<br>5.6.1<br>5.6.2<br>5.6.3<br>5.7 Alarr<br>5.7.1<br>5.7.2<br>5.7.3<br>5.7.4<br>5.7.5<br>5.7.6<br>5.7.6<br>5.7.7<br>5.7.6                             | Cx Oolidi PiessOnioad - Dogadaj rasterecenja visokog pinskanja<br>Cx HighPressPd - Visok pritisak tokom događaja ispumpavanja<br>Cx Fan Error - Greška ventilatora Ck<br>Fans Communication Error - Цк Фанс Цоммуницатион Еррор.<br>Cx Fan Over V<br>Cx Fan Under V<br>Cx Fan Under V<br>Cx StartFail - Neuspešno pokretanje<br>corenja o kolu<br>CmpX Protection - Zaštita kompresora<br>CompxOff DischTmp CompxSenf - Temperatura pražnjenja kvara senzora kompresora<br>Cx Off LiquidTempSen - Greška senzora temperature tečnosti<br>ni za zaustavljanje ispumpavanja kola<br>Cx Off DischTmpSen - Greška senzora temperature pražnjenja<br>CxOff OffSuctTempSen - Greška senzora temperature usisavanja<br>CxOff GasLeakage - Greška zbog curenja gasa<br>ni za brzo zaustavljanje kola.<br>CxOff CondPressSen - Greška senzora pritiska kondenzacije.<br>CxOff CondPressSen - Greška senzora pritiska kondenzacije.<br>CxOff DischTmpHigh - Alarm visoke temperature pražnjenja<br>CxOff CondPressHigh - Alarm visokog pritiska kondenzacije<br>CxOff EvapPressLow - Alarm niskog pritiska<br>CxOff RestartFault - Greška pri ponovnom pokretanju<br>CxOff MechHighPress - Alarm za visoki mehanički pritisak<br>CxOff MechHighPress - Alarm za visoki mehanički pritisak<br>CxOff MechHighPress - Alarm za visoki mehanički pritisak<br>CxOff MechHighPress - Alarm za visoki mehanički pritisak<br>CxOff MechHighPress - Alarm za visoki mehanički pritisak<br>CxOff MechHighPress - Alarm za visoki mehanički pritisak<br>CxOff MechHighPress - Alarm za visoki mehanički pritisak<br>CxOff MechHighPress - Alarm za visoki mehanički pritisak<br>CxOff MechHighPress - Alarm za visoki mehanički pritisak<br>CxOff MechHighPress - Alarm za visoki mehanički pritisak<br>CxOff MechHighPress - Alarm za visoki mehanički pritisak<br>CxOff MechHighPress - Alarm za visoki mehanički pritisak<br>CxOff MechHighPress - Alarm za visoki mehanički pritisak | 51<br>52<br>52<br>52<br>53<br>53<br>53<br>53<br>53<br>53<br>54<br>54<br>54<br>54<br>54<br>54<br>55<br>55<br>55<br>55<br>55<br>56<br>56<br>56<br>56<br>56<br>56<br>57<br>57<br>58<br>58 |
| 5.4.6<br>5.4.7<br>5.4.8<br>5.4.9<br>5.4.10<br>5.5 Upo<br>5.5.1<br>5.5.2<br>5.5.3<br>5.6 Alarr<br>5.6.1<br>5.6.2<br>5.6.3<br>5.7 Alarr<br>5.7.1<br>5.7.2<br>5.7.3<br>5.7.4<br>5.7.5<br>5.7.6<br>5.7.7<br>5.7.6<br>5.7.7<br>5.7.8<br>5.7.8           | Cx Golder lessonioad - Dogadaj nasterecenja visokog priliska koldenzatora<br>Cx HighPressPd - Visok pritisak tokom događaja ispumpavanja<br>Cx Fan Error - Greška ventilatora Ck.<br>Fans Communication Error - Цк Фанс Цоммуницатион Eppop<br>Cx Fan Over V<br>Cx Fan Under V.<br>CxStartFail - Neuspešno pokretanje<br>corenja o kolu<br>CmpX Protection - Zaštita kompresora<br>CompxOff DischTmp CompxSenf - Temperatura pražnjenja kvara senzora kompresora<br>Cx Off LiquidTempSen - Greška senzora temperature tečnosti<br>ni za zaustavljanje ispumpavanja kola<br>Cx Off DischTmpSen - Greška senzora temperature pražnjenja<br>CxOff OffSuctTempSen - Greška senzora temperature pražnjenja<br>CxOff GasLeakage - Greška senzora temperature usisavanja<br>CxOff GasLeakage - Greška senzora pritiska kondenzacije<br>CxOff CondPressSen - Greška senzora pritiska kondenzacije<br>CxOff CondPressSen - Greška senzora pritiska kondenzacije<br>CxOff CondPressLigh - Alarm visoke temperature pražnjenja<br>CxOff EvapPressLow - Alarm niskog pritiska<br>CxOff RestartFault - Greška pri ponovnom pokretanju<br>CxOff MechHighPress - Alarm za visoki mehanički pritisak.<br>CxOff NoPressChgStart - Nema promene pritoka pri pokretanju alarma<br>CxOff NoPressChgStart - Nema promene pritoka pri pokretanju alarma                                                                                                    | 51<br>52<br>52<br>52<br>53<br>53<br>53<br>53<br>53<br>54<br>54<br>54<br>54<br>54<br>54<br>55<br>55<br>55<br>55<br>55<br>55<br>56<br>56<br>56<br>56<br>56<br>56<br>57<br>57<br>57<br>58<br>58 |
| 5.4.6<br>5.4.7<br>5.4.8<br>5.4.9<br>5.4.10<br>5.5 Upo<br>5.5.1<br>5.5.2<br>5.5.3<br>5.6 Alarr<br>5.6.1<br>5.6.2<br>5.6.3<br>5.7 Alarr<br>5.7.1<br>5.7.2<br>5.7.3<br>5.7.4<br>5.7.5<br>5.7.6<br>5.7.7<br>5.7.6<br>5.7.7<br>5.7.8<br>5.7.9<br>5.7.40 | Cx ConderressOnitoad - Dogadaj nasterecenja visokog prilska kondenzatioa<br>Cx HighPressPd - Visok pritisak tokom događaja ispumpavanja.<br>Cx Fan Error - Greška ventilatora Ck.<br>Fans Communication Error - Цк Фанс Цоммуницатион Eppop.<br>Cx Fan Over V.<br>Cx Fan Under V.<br>CxStartFail - Neuspešno pokretanje<br>corenja o kolu<br>CmpX Protection - Zaštita kompresora.<br>CompxOff DischTmp CompxSenf - Temperatura pražnjenja kvara senzora kompresora<br>Cx Off LiquidTempSen - Greška senzora temperature tečnosti.<br>ni za zaustavljanje ispumpavanja kola.<br>Cx Off DischTmpSen - Greška senzora temperature pražnjenja.<br>CxOff OffSuctTempSen - Greška senzora temperature usisavanja.<br>CxOff GasLeakage - Greška zbog curenja gasa<br>ni za brzo zaustavljanje kola.<br>CxOff CondPressSen - Greška senzora pritiska kondenzacije.<br>CxOff CondPressSen - Greška senzora pritiska kondenzacije.<br>CxOff CondPressLow - Alarm visoke temperature pražnjenja.<br>CxOff CondPressLow - Alarm visokog pritiska.<br>CxOff KestartFault - Greška pri ponovnom pokretanju.<br>CxOff MechHighPress - Alarm za visoki mehanički pritisak.<br>CxOff NoPressChgStart - Nema promene pritiska pri pokretanju alarma.<br>CompXAIm – Compressor starting fail alarm - Alarm za grešku pri pokretanju kompresora<br>Cx EaledPumpdown - Neuspela procedura ispumpavanja.                                                                                                    | 51<br>52<br>52<br>52<br>53<br>53<br>53<br>53<br>53<br>54<br>54<br>54<br>54<br>54<br>54<br>55<br>55<br>55<br>55<br>55<br>56<br>56<br>56<br>56<br>56<br>56<br>56<br>56<br>57<br>57<br>57<br>58<br>58<br>58<br>59<br>59<br>59<br>50<br>50 |

| 5.7.11 | CxOff LowPrRatio - Alarm za odnos niskog pritiska | . 60 |
|--------|---------------------------------------------------|------|
| 5.7.12 | Kvar ventilatora                                  | . 60 |
| 5.7.13 | Kvar modbus komunikacije ventilatora              | . 61 |
| 5.7.14 | СхОff Low DSH – DSH је пренизак                   | . 61 |
| 5.7.15 | CxOff Drift Suct temp                             | . 61 |

### 1 BEZBEDNOSNA RAZMATRANJA

#### 1.1 Opšte

Ugradnja, puštanje u rad i servisiranje opreme mogu biti opasni ako se ne uzmu u obzir određeni faktori koji su specifični za ugradnju: radni pritisak, prisustvo električnih komponenti, prisustvo napona i mesto ugradnje (povišena postolja i izgrađene povišene konstrukcije). Samo propisno i visokokvalifikovani instalateri i tehničari, potpuno obučeni za proizvod, su ovlašćeni da bezbedno ugrade opremu i puste opremu u rad.

Tokom svih radnji na servisiranju, moraju se pročitati, razumeti i poštovati sva uputstva i preporuke, koja su prikazana u uputstvima za ugradnju i servisiranje proizvoda, kao i na oznakama i nalepnicama koje su pričvršćene na opremu, komponente i prateće delove koji se isporučuju posebno.

Primenite sva standardna bezbednosna pravila i prakse.

Nosite zaštitne naočare i rukavice.

Nemojte vršiti radove na neispravnom ventilatoru, pumpi ili kompresoru pre isključivanja glavnog prekidača. Zaštita od previsoke temperature se automatski resetuje, tako da se zaštićena komponenta može automatski ponovo pokrenuti ako temperaturni uslovi to dozvoljavaju.

Na nekim jedinicama, dugme se nalazi na vratima električne ploče. Dugme je istaknuto crvenom bojom sa žutom pozadinom. Ručnim pritiskom na dugme za zaustavljanje u nuždi se zaustavlja rotacija svih tereta, čime se sprečava bilo kakva nezgoda do koje može doći. Upravljač jedinice takođe generiše alarm. Otpuštanjem dugmeta za hitno zaustavljanje se omogućava jedinica, koja se može ponovo pokrenuti tek nakon što se alarm izbriše na upravljaču.

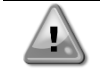

Hitno zaustavljanje prouzrokuje zaustavljanje svih motora, ali ne isključuje napajanje jedinice. Nemojte vršiti radove na servisiranju niti raditi na uređaju pre isključivanja glavnog prekidača.

#### 1.2 Pre zamene jedinice

Pročitajte sledeće preporuke pre uključivanja uređaja:

- zatvorite sve panele razvodne kutije kada sve radnje i sva podešavanja budu izvršene;
- samo obučeno osoblje sme otvoriti panele razvodne kutije;
- preporučuje se ugradnja udaljenog interfejsa kada UC zahteva čest pristup;
- može doći do oštećenja LCD ekrana upravljača jedinice zbog ekstremno niskih temperatura (pogledajte poglavlje 2.4). Zbog toga, preporučuje se da nikada ne isključujete jedinicu tokom zime, posebno u hladnim klimama.

#### 1.3 Izbegavajte strujni udar

Pristup električnim komponentama može biti dozvoljen samo osoblju kvalifikovanom u skladu sa preporukama IEC (Međunarodne elektrotehničke komisije). Posebno se preporučuje da se svi izvori električne energije za jedinicu isključe pre početka bilo kakvih radova. Isključite glavno napajanje na glavnom prekidaču ili izolatoru.

# VAŽNO: Ova oprema koristi i emituje elektromagnetne signale. Testovi su pokazali da je oprema usklađena sa svim važećim pravilima koji se odnose na elektromagnetnu kompatibilnost.

Direktna intervencija na izvoru napajanja može da izazove strujni udar, opekotine pa čak i smrt. Samo obučene osobe smeju izvoditi ovu radnju.

RIZIK OD STRUJNOG UDARA: Čak i kada je glavni prekidač ili izolator isključen, određena kola mogu i dalje biti pod naponom, jer mogu biti povezana na poseban izvor napajanja.

RIZIK OD OPEKOTINA: Električne struje uzrokuju privremeno ili trajno zagrejavanje komponenti. Pažljivo rukujte kablovima za napajanje, električnim kablovima i cevovodima, poklopcima priključne kutije i okvirima motora.

Ventilatori se mogu periodično čistiti u skladu sa uslovima rada. Ventilator se može pokrenuti u bilo kom trenutku, čak i ako je jedinica isključena.

### 2 OPŠTI OPIS

#### 2.1 Osnovne informacije

Microtech® IV je sistem za upravljanje rashladnih uređaja sa jednim ili dva kola hlađena vazduhom/vodom. Microtech® IV upravlja pokretanjem kompresora neophodnog za održavanje željene temperature izlazne vode iz izmenjivača toplote. U svakom režimu jedinice upravlja radom kondenzatora u cilju održavanja ispravnog procesa kondenzacije u svakom kolu. Microtech® IV konstantno nadgleda bezbednosne uređaje da bi zagarantovao njihov bezbedan rad. Microtech® IV takođe omogućava pristup rutini testiranja koja pokriva sve ulaze i izlaze.

#### 2.2 Korišćene skraćenice

U ovom priručniku rashladna kola se nazivaju kolo br. 1 i kolo br. 2. Kompresor u kolu br. 1 je označen kao Cmp1. Drugi u kolu br. 2 je označen kao Cmp2. Koriste se sledeće skraćenice:

- A/C Hlađeno vazduhom
- **CEWT** Temperatura vode na ulazu kondenzatora
- CLWT Temperatura vode na izlazu kondenzatora
- CP Pritisak kondenzacije
- CSRT Temperatura kondenzacije zasićenog rashladnog sredstva
- DSH Previsoka temperatura ispuštanja
- DT Temperatura ispuštanja
- **E/M** Modul merača energije
- **EEWT** Temperatura vode na ulazu u isparivač
- **ELWT** Temperatura vode na izlazu iz isparivača
- EP Pritisak isparavanja
- ESRT Temperatura isparavanja zasićenog rashladnog sredstva
- EXV Elektronski ekspanzioni ventil
- HMI Interfejs čovek-mašina
- MOP Maksimalni radni pritisak
- **SSH** Previsoka temperatura usisavanja
- ST Temperatura usisavanja
- UC Upravljač jedinice ("Microtech IV")
- W/C Hlađeno vodom

#### 2.3 Radna ograničenja upravljača

Rad (IEC 721-3-3):

- Temperatura -40...+70 °C
- Ograničenje LCD -20... +60 °C
- Restrikcioni proces-sabirnice -25....+70 °C
- Vlažnost < 90 % r.h (bez kondenzacije)
- Pritisak vazduha min. 700 hPa, što odgovara maks. 3.000 m nadmorske visine

Prevoz (IEC 721-3-2):

- Temperatura -40...+70 °C
- Vlažnost < 95 % r.h (bez kondenzacije)
- Pritisak vazduha min. 260 hPa, što odgovara maks. 10.000 m nadmorske visine.

#### 2.4 Arhitektura upravljača

Kompletna arhitektura upravljača je sledeća:

- Jedan glavni "Microtech IV" upravljač
- I/O proširenja po potrebi u zavisnosti od konfiguracije jedinice
- Izabrani interfejsi za komunikaciju
- Periferna sabirnica se koristi za povezivanje I/O proširenja sa glavnim upravljačem.

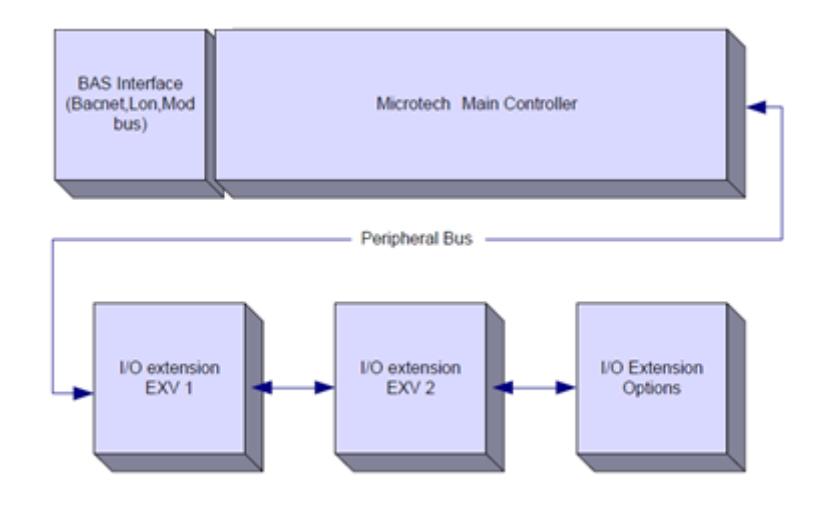

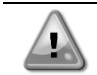

Održavajte ispravan polaritet kada povezujete napajanje sa pločama jer u suprotnom komunikacija periferne sabirnice neće raditi i može doći do oštećenja ploča.

#### 2.5 Komunikacioni moduli

Bilo koji od sledećih modula može se povezati direktno na levu stranu glavnog upravljača kako bi se omogućilo funkcionisanje BAS-a ili drugog daljinskog interfejsa. Na upravljač se mogu povezati do tri modula. Upravljač bi nakon pokretanja trebalo da automatski otkrije i konfiguriše se za nove module. Uklanjanje modula iz jedinice će zahtevati ručnu promenu konfiguracije.

| Modul       | "Siemens" broj dela | Upotreba |
|-------------|---------------------|----------|
| BacNet/IP   | POL908.00/MCQ       | Opciono  |
| Lon         | POL906.00/MCQ       | Opciono  |
| Modbus      | POL902.00/MCQ       | Opciono  |
| BACnet/MSTP | POL904.00/MCQ       | Opciono  |

#### KORIŠĆENJE UPRAVLJAČA 3

"Microtech 4" nema integrisani HMI. Interakcija sa upravljačem se može obavljati putem mobilne aplikacije koja se može preuzeti iz prodavnice ("Playstore" za "Android" uređaje i "Apple Store" za "iOS" uređaje).

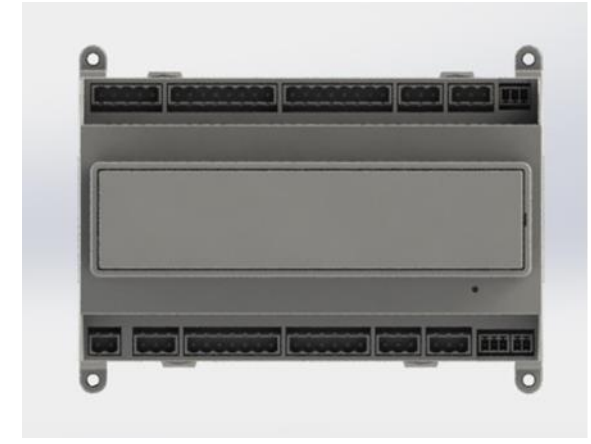

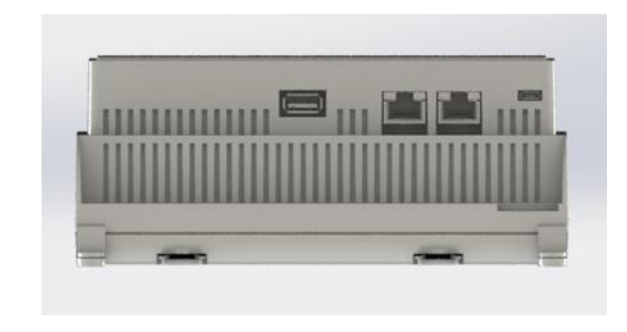

Opciono je moguće naručiti daljinski HMI koji se može povezati sa dostupnim CE+ CE- priključkom na upravljaču koji je smešten u donjem redu priključaka upravljača.

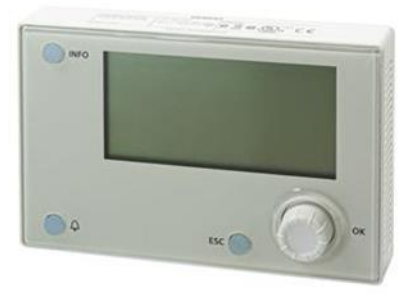

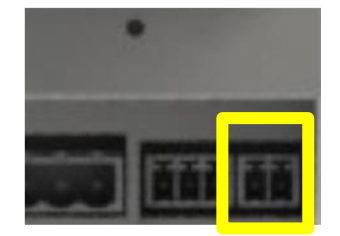

#### 3.1 Navigacija

Kada se napajanje uključi na upravljačko kolo, ekran upravljača će biti aktivan i prikazati početni ekran, kojem takođe možete da pristupite tako što ćete pritisnuti dugme menija. Primer HMI ekrana je prikazan na sledećoj slici.

|    | М   | а  | i   | n   |     | М   | е   | n   | u   |     |      |      |     |      |      |      |     |      |      |     |      |     |     | 1    | /   | 1  |
|----|-----|----|-----|-----|-----|-----|-----|-----|-----|-----|------|------|-----|------|------|------|-----|------|------|-----|------|-----|-----|------|-----|----|
| Е  | n   | t  | е   | r   |     | Ρ   | а   | S   | S   | W   | 0    | r    | d   |      |      |      |     |      |      |     |      |     |     |      |     |    |
| U  | n   | i  | t   |     | S   | t   | а   | t   | u   | s   | =    |      |     |      |      |      |     |      |      |     |      |     |     |      |     |    |
|    | 0   | f  | f   | :   |     | U   | n   | i   | t   |     | S    | W    |     |      |      |      |     |      |      |     |      |     |     |      |     |    |
| А  | С   | t  | i   | v   | е   |     | S   | е   | t   | р   | t    | =    |     |      |      |      |     |      |      |     |      | 7   |     | 0    | 0   | С  |
| Z١ | /on | οι | l g | orn | jen | n d | esr | nor | n u | glu | ı će | e ul | kaz | i na | a al | tiva | n a | larm | . Ak | 0 5 | e z\ | /on | o r | ne i | por | ne |

to znači da je alarm potvrđen, ali nije obrisan jer stanje alarma nije uklonjeno. LED će takođe pokazati gde se alarm nalazi između jedinice ili kola.

Aktivna stavka će biti istaknuta u kontrastu. U ovom primeru stavka istaknuta u glavnom meniju je veza do druge stranice. Pritiskom na "push'n'roll", HMI će preći na drugu stranicu. U ovom slučaju HMI će preći na stranicu "Unesi lozinku".

|   | Е | n | t | e | r |   | Ρ | a | S | s | W | 0 | r | d |   | 2 | / | 2 |
|---|---|---|---|---|---|---|---|---|---|---|---|---|---|---|---|---|---|---|
| Е | n | t | е | r |   | Ρ | W |   |   |   |   |   |   |   | * | * | * | * |
|   |   |   |   |   |   |   |   |   |   |   |   |   |   |   |   |   |   |   |

#### 3.2 Lozinke

HMI struktura je zasnovana na nivoima pristupa što znači da će svaka lozinka otkriti sva podešavanja i parametre dozvoljene tom nivou lozinke. Pristup osnovnim informacijama o statusu ne zahteva unos lozinke. UC korisnika upravlja sa dva nivoa lozinki:

| KORISNIK   | 5321 |
|------------|------|
| ODRŽAVANJE | 2526 |

Sledeće informacije će pokriti sve podatke i podešavanja kojima možete pristupiti pomoću lozinke za održavanje.

Na ekranu "Unesi lozinku", linija sa poljem za lozinku će biti istaknuta da bi se naznačilo da se polje sa desne strane može promeniti. Ovo predstavlja zadatu tačku za upravljač. Pritiskom na "push'n'roll", pojedinačna polja će biti istaknuta da bi se omogućio lak unos numeričke lozinke.

|   | Е | n | t | е | r |   | Ρ | а | S | S | W | 0 | r | d |   | 2 | / | 2 |
|---|---|---|---|---|---|---|---|---|---|---|---|---|---|---|---|---|---|---|
| Е | n | t | e | r |   | Ρ | W |   |   |   |   |   |   |   | 5 | * | * | * |
|   |   |   |   |   |   |   |   |   |   |   |   |   |   |   |   |   |   |   |

Lozinka će isteći nakon 10 minuta i poništava se ako se unese nova lozinka ili se isključi upravljanje. Unošenje nevažeće lozinke ima isti efekat kao i nastavak bez lozinke.

Može se promeniti od 3 do 30 minuta preko menija za podešavanje tajmera u proširenim menijima.

#### 3.3 Uređivanje

U režim za uređivanje se ulazi pritiskom na točkić za navigaciju dok pokazivač miša pokazuje na liniju koja sadrži polje koje se može uređivati. Ponovni pritisak na točkić dovodi do toga da se nova vrednost sačuva i da tastatura/ekran napusti režim uređivanja i vrati se u režim navigacije.

#### 3.4 Mobilna aplikacija HMI

"Daikin mAP HMI" mobilna aplikacija je besplatna i ima za cilj pojednostavljenje interakcije sa ovim proizvodom kompanije "Daikin". Aplikacija se može preuzeti iz zvaničnih prodavnica sa sledećim vezama (skenirajte QR kod kako biste direktno pristupili stranicama za preuzimanje u prodavnicama).

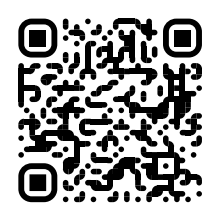

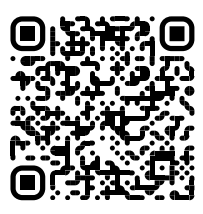

Android

iOS

Za korišćenje aplikacije, potrebno je unapred registrovati nalog i dobiti pristup određenoj jedinici. Pristup će biti odobren po jediničnoj bazi. Korisnik može pristupiti većem broju jedinica nakon što vlasnik aplikacije odobri ovaj pristup. Postupak registracije naloga je na aplikaciji. Potrebno je da otvorite vezu za prijavu u aplikaciji:

|                                      |                   | 🖬 vodafone IT 🗢                                                         |
|--------------------------------------|-------------------|-------------------------------------------------------------------------|
|                                      |                   | New user                                                                |
| nne account vou can une it to los ir | Are you a new use |                                                                         |
| Ape account you can use it to log in | 😫 SIGN IN         | Enter your details to requ                                              |
| OSOFT                                | <b>B</b>          | MAR                                                                     |
|                                      |                   | PASSWORD                                                                |
| redentials                           |                   | The password must be at least 8<br>number, one lowercase letter any     |
|                                      |                   | NAME                                                                    |
|                                      | ۵                 | SURNAME                                                                 |
|                                      |                   | COMPANY                                                                 |
|                                      |                   | Letta Finformativa sui<br>Personali, acconsente<br>trattamento dei miei |
|                                      |                   | NEXT                                                                    |
|                                      |                   |                                                                         |

Mobilna aplikacija će vam omogućiti da pratite sve relevantne podatke, promenite korisnička podešavanja, promenite podatke o trendovima, ažurirate softver rashladnog uređaja i još mnogo toga.

Izgled aplikacije će se prilagoditi na osnovu uređaja na kojem se aplikacija pokreće i izgledaće ovako:

| <b>DAIKIN</b>  | EWYT-BA<br>UNIT STATUS<br>15 | + MORE INFO               | Parameters management                                                                      |                                           |
|----------------|------------------------------|---------------------------|--------------------------------------------------------------------------------------------|-------------------------------------------|
| Dashboard      | OTUA U                       | * cool                    | Q Search parameter                                                                         | UNIT STATUS                               |
| * Trend        | Active setpoint<br>7 °C      | Unit actual capacity 27 % | CATEGORIES<br>UNIT UNIT DATA CI DATA C2 DATA                                               |                                           |
| A.<br>Franks   | r                            |                           | CIRCUIT 1 ID CIRCUIT 2 ID CONFIGURATION<br>FRATURES SETUP UNITIO TEST UNIT                 |                                           |
|                | EVAPORATOR - Water temp      | erature                   | UNMAPPED                                                                                   | DVADODATOP Water tomoscolure              |
|                | ENTERING<br>8 °C             | LEAVING<br>6 °C           | FAVOURITES                                                                                 | Entering Leaving<br>6.56743 °C 6.62539 °C |
| ISCONNECT      | EXTERNAL AIR<br>TEMPERATURE  |                           | Parameters that you consider most important are displayed here: for now the list is empty. | EXTERNAL AIR                              |
| JTENTE FACTORY | 21 °C                        |                           |                                                                                            |                                           |

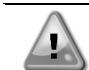

Za dalje informacije pogledajte "Daikin" mapu brzog vodiča 1.0 → D-EPMAP00101-23\_EN

#### 3.5 Osnovna dijagnostika upravljačkog sistema

"Microtech IV" upravljač, moduli za proširenje i moduli za komunikaciju su opremljeni sa dve statusne LED diode (BSP i BUS) koje označavaju radni status uređaja. BUS LED prikazuje status komunikacije sa upravljačem. Značenje dve statusne LED diode je prikazano u nastavku.

#### Glavni upravljač (UC)

| BSP LED         | Režim                                                                              |
|-----------------|------------------------------------------------------------------------------------|
| Puna zelena     | Aplikacija je pokrenuta                                                            |
| Puna žuta       | Aplikacija je učitana, ali nije pokrenuta (*) ili je aktivan režim BSP nadogradnje |
| Puna crvena     | Hardverska greška (*)                                                              |
| Trepćuća zelena | Faza pokretanja BSP-a. Upravljaču je potrebno vreme za pokretanje.                 |
| Trepćuća žuta   | Aplikacija nije učitana (*)                                                        |
| Trepćuća        | Bezbedni režim (u slučaju da je nadogradnja BSP-a prekinuta)                       |
| žuta/crvena     |                                                                                    |
| Trepćuća crvena | BSP greška (softverska greška*)                                                    |
| Trepćuća        | Ažuriranje ili pokretanje aplikacije/BSP-a                                         |
| crvena/zelena   |                                                                                    |
| (*) 01          |                                                                                    |

(\*) Obratite se servisu.

#### Moduli za proširenje

| BSP LED                   | Režim                    | BUS LED     | Režim                                                                     |
|---------------------------|--------------------------|-------------|---------------------------------------------------------------------------|
| Puna zelena               | BSP pokrenut             | Puna zelena | Komunikacija pokrenuta, I/O pokrenut                                      |
| Puna crvena               | Hardverska greška<br>(*) | Puna crvena | Komunikacija je prekinuta (*)                                             |
| Trepćuća crvena           | BSP greška (*)           |             | Komunikacija je pokrenuta, ali je parametar iz                            |
| Trepćuća<br>crvena/zelena | BSP režim nadogradnje    | Puna žuta   | aplikacije pogrešan ili nedostaje, ili je fabrička kalibracija neispravna |

#### Komunikacioni moduli

## BSP LED (isto za sve module)

| Režim                                              |  |  |  |
|----------------------------------------------------|--|--|--|
| BPS pokrenut, komunikacija sa upravljačem          |  |  |  |
| 3SP pokrenut, nema komunikacije sa upravljačem (*) |  |  |  |
| Hardverska greška (*)                              |  |  |  |
| BSP greška (*)                                     |  |  |  |
| Ažuriranja anlikacija/PSD                          |  |  |  |
|                                                    |  |  |  |
|                                                    |  |  |  |

(\*) Obratite se servisu.

#### **BUS LED**

| BUS LED        | LON                                                                                                    | Bacnet MSTP                                                                                           | Bacnet IP                                                                                             | Modbus                        |
|----------------|----------------------------------------------------------------------------------------------------|----------------------------------------------------------------------------------------------------|----------------------------------------------------------------------------------------------------|-------------------------------|
| Puna<br>zelena | Spremno za<br>komunikaciju. (Svi<br>parametri su učitani,<br>Neuron konfigurisan).<br>Ne označava<br>komunikaciju sa<br>drugim uređajima. | Spremno za<br>komunikaciju. BACnet<br>server je pokrenut. To<br>ne ukazuje na aktivnu<br>komunikaciju | Spremno za<br>komunikaciju. BACnet<br>server je pokrenut. To<br>ne ukazuje na aktivnu<br>komunikaciju | Sva komunikacija<br>pokrenuta |

| BUS LED          | LON                                                                                                    | Bacnet MSTP                                                                             | Bacnet IP                                                                                                    | Modbus                                                                                                    |
|------------------|----------------------------------------------------------------------------------------------------|-----------------------------------------------------------------------------------------|----------------------------------------------------------------------------------------------------|----------------------------------------------------------------------------------------------------|
| Puna žuta        | Pokretanje                                                                                                    | Pokretanje                                                                              | Pokretanje. LED dioda<br>ostaje žuta sve dok<br>modul ne dobije IP<br>adresu, tada se mora<br>uspostaviti veza. | Pokretanje ili jedan<br>konfigurisani kanal koji<br>ne komunicira sa<br>glavnom jedinicom                                                                                                    |
| Puna<br>crvena   | Nema komunikacije sa<br>Neuronom (interna<br>greška, mogla bi se<br>rešiti preuzimanjem<br>nove LON aplikacije)           | BACnet server ne radi.<br>Pokreće se<br>automatsko<br>restartovanje nakon 3<br>sekunde. | BACnet server ne radi.<br>Pokreće se<br>automatsko<br>restartovanje nakon 3<br>sekunde.                         | Sve konfigurisane<br>komunikacije su<br>isključene. Znači da<br>nema komunikacije sa<br>glavnom jedinicom.<br>Vremensko<br>ograničenje se može<br>konfigurisati. U slučaju<br>da je vremensko<br>ograničenje nula,<br>vremensko ograničenje<br>je onemogućeno. |
| Trepćuća<br>žuta | Komunikacija sa<br>Neuronom nije<br>moguća. Neuron mora<br>biti konfigurisan i<br>postavljen na mreži<br>preko LON alata. |                                                                                         |                                                                                                    |                                                                                                    |

#### 3.6 Održavanje upravljača

Upravljač zahteva održavanje ugrađene baterije. Svake dve godine potrebno je zameniti bateriju. Model baterije: BR2032 i proizvodi je mnogo različitih proizvođača.

Za zamenu baterije, uklonite plastični poklopac ekrana upravljača pomoću odvijača kao što je prikazano u nastavku:

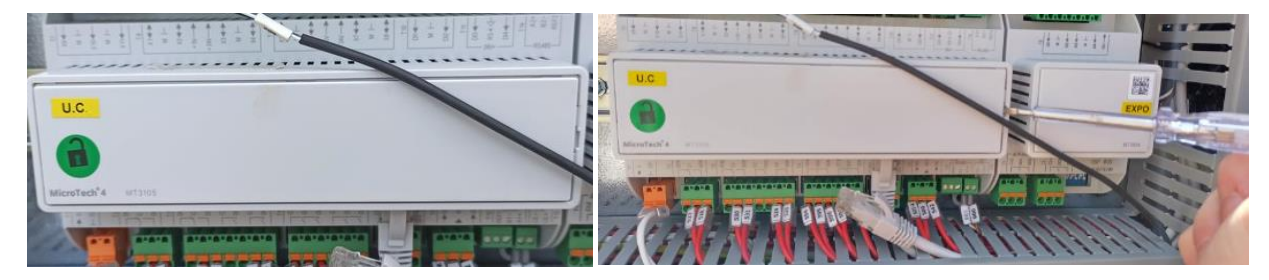

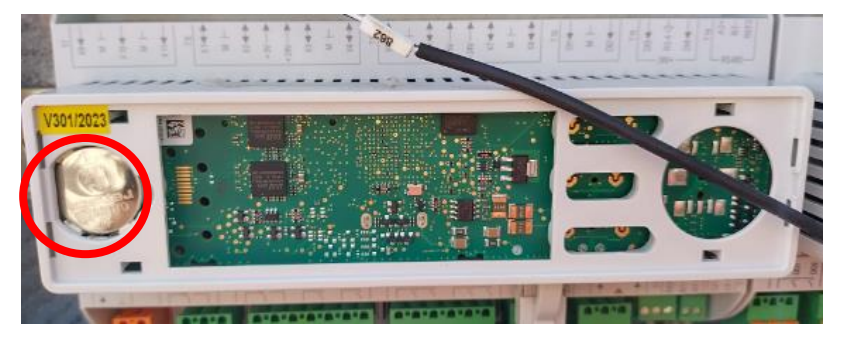

Pazite da ne oštetite plastični poklopac. Novu bateriju stavite u odgovarajući držač baterije koji je istaknut na slici, tako što ćete poštovati polaritete naznačene na samom držaču.

#### 3.7 Opcioni daljinski korisnički interfejs

Opciono se na UC može povezati spoljašnji daljinski HMI. Daljinski HMI nudi iste karakteristike kao i ugrađeni ekran ali ima dodatnu indikaciju alarma koja se vrši pomoću svetleće diode koja se nalazi ispod dugmeta za zvono. Sva podešavanja prikaza i vrednosti koja su dostupna na upravljaču jedinice su dostupna i na daljinskoj ploči. Navigacija

Sva podešavanja prikaza i vrednosti koja su dostupna na upravljaču jedinice su dostupna i na daljinskoj ploči. Navigacija je identična kao i na upravljaču jedinice kao što je opisano u ovom priručniku.

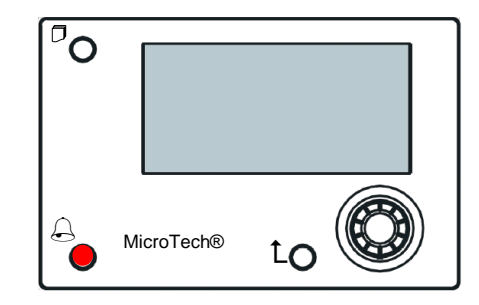

Daljinski HMI se može koristiti sa do 700 m koristeći vezu procesne sabirnice dostupne na UC. Sa dejzi lancem kao što je prikazano u nastavku, jedan HMI se može povezati na do 8 jedinica. Za detalje pogledajte poseban HMI priručnik.

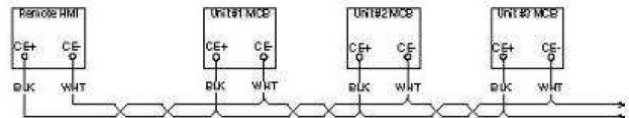

#### 3.8 Ugrađeni veb interfejs

"Microtech IV" upravljač ima ugrađeni veb interfejs koji se može koristiti za nadgledanje jedinice kada je povezan na lokalnu mrežu. Moguće je konfigurisati IP adresu za "Microtech IV" kao fiksnu IP adresu DHCP-a zavisno od mrežne konfiguracije. Računar može da se poveže sa upravljačem jedinice na uobičajenom veb pretraživaču tako što će se uneti IP adresa upravljača ili ime hosta, koji se mogu naći na stranici "Informacije o rashladnom uređaju" kojoj se može pristupiti bez unošenja lozinke.

Kada se povežete, biće potrebno da unesete korisničko ime i lozinku. Unesite sledeće akreditive da biste dobili pristup veb interfejsu:

Korisničko ime: Daikin Lozinka: Daikin@web

| Esegui l'accesso per accedere a questo sito                                                      |        |        |         |  |  |  |  |
|--------------------------------------------------------------------------------------------------|--------|--------|---------|--|--|--|--|
| Autorizzazione richiesta da http://192.168.1.42<br>La tua connessione a questo sito non è sicura |        |        |         |  |  |  |  |
| Nome utente                                                                                      | Daikin | Daikin |         |  |  |  |  |
| Password                                                                                         |        |        |         |  |  |  |  |
|                                                                                                  |        | Accedi | Annulla |  |  |  |  |

Prikazaće se stranica "Glavni meni". Stranica je kopija ugrađenog HMI-a i prati ista pravila u pogledu nivoa pristupa i strukture.

| Home |                        | Logour  | Step trending X Setucint X Evanorator FWT |
|------|------------------------|---------|-------------------------------------------|
| Info | <sup>4</sup> Main Menu | ▶       | ocipitati 201                             |
|      | Enter Password         | ▶ ≜     | Online trend                              |
|      | View/Set Unit          | ▶       |                                           |
|      | View/Set Circuit       | •       |                                           |
|      | Unit Status            | ▶       |                                           |
|      | Off: Unit Switch       | •       |                                           |
|      | Setpoint               | 7.0°C 🕨 | 9                                         |
|      | Evaporator LWT         | 7.0°C 🕨 | 8                                         |
|      | Unit Capacity          | 0.0%    | 7                                         |
| ¢    | ESC 🌑                  | ок      | Date                                      |

Pored toga, omogućava evidenciju najviše 5 različitih trendova. Potrebno je da kliknete na vrednost količine koju želite pratiti i sledeći dodatni ekran će postati vidljiv:

U zavisnosti od veb pretraživača i njegove verzije, funkcija dnevnika trendova možda neće biti vidljiva. Potreban je veb pretraživač koji podržava HTML 5 kao što je na primer:

- Microsoft Internet Explorer v.11,
- Google Chrome v.37,
- Mozilla Firefox v.32.

Ovaj softver je samo primer podržanog pretraživača i navedene verzije se trebaju tumačiti kao minimalne potrebne verzije.

### 4 RAD SA OVOM JEDINICOM

#### 4.1 Rashladni uređaj uključen/isključen

Počevši od fabričkog podešavanja, korisnik može da upravlja uključivanjem/isključivanjem jedinice pomoću selektora **Q0**, koji se nalazi na električnoj tabli i koji može da se prebacuje između tri položaja: **0 - Lokalno - Daljinski.** 

| QO | 0                  | Jedinica je onemogućena                                                                                                    |
|----|--------------------|----------------------------------------------------------------------------------------------------|
| QO | Loc<br>(lokalno)   | Jedinica je omogućena za pokretanje kompresora                                                                                                    |
| Q  | Rem<br>(daljinski) | Uključivanjem/isključivanjem jedinice se upravlja preko fizičkog kontakta "Daljinsko<br>uključivanje/isključivanje".<br>Zatvoreni kontakt znači da je jedinica omogućena.<br>Otvoreni kontakt znači da je jedinica onemogućena.<br>Pogledajte dijagram električnog ožičenja na stranici "Povezivanje ožičenja na terenu" kako biste<br>pronašli reference o kontaktu "Daljinsko uključivanje/isključivanje". Uopšteno, ovaj kontakt se<br>koristi za izvlačenje selektora za uključivanje/isključivanje sa električne table. |

Upravljač jedinice takođe pruža dodatne softverske funkcije za upravljanje pokretanjem/zaustavljanjem jedinice, koje su prema podrazumevanim parametrima podešene da dozvoljavaju pokretanje jedinice:

- 1. Tastatura uključena/isključena
- 2. Planer (programirano vreme uključeno/isključeno)
- 3. Mreža uključena/isključena (opciono sa komunikacionim modulima)

#### 4.1.1 Tastatura uključena/isključena

Na glavnoj stranici se pomerite nadole do menija **Unit Enable**, na kojem su dostupna sva podešavanja za upravljanje jedinicom i pokretanje/zaustavljanje kola.

| Info | Main Menu        |       | • |    | Info    | 4 | Unit Enable |       |      |   |
|------|------------------|-------|---|----|---------|---|-------------|-------|------|---|
|      | Enter Password   |       | • | *  |         |   | Unit        | En    | able | Þ |
|      | Unit Status      |       |   |    |         |   | Circuit #1  | En    | able | Þ |
|      | Off: Unit Switch |       |   |    |         |   | Circuit #2  | En    | able | Þ |
|      | Setpoint         | 7.0°C |   |    |         |   |             |       |      |   |
|      | Evaporator LWT   | 7.0°C |   |    |         |   |             |       |      |   |
|      | Unit Capacity    | 0.0%  |   |    |         |   |             |       |      |   |
|      | Unit Enable      | Yes   |   |    |         |   |             |       |      |   |
|      | Unit Mode        | Cool  |   | -  |         |   |             |       |      |   |
|      | ESC 🌑            | (     |   | ОК | <u></u> |   |             | ESC 🌑 | (    |   |

| Parametar | Opseg     | Opis                                                                                       |
|-----------|-----------|--------------------------------------------------------------------------------------------|
| Unit      | Disable   | Jedinica je onemogućena                                                                    |
|           | Enable    | Jedinica je omogućena                                                                      |
|           | Scheduler | Vreme pokretanja/zaustavljanja jedinice se može programirati za svaki dan u nedelji        |
| Circuit   | Disable   | Kolo br. X onemogućeno                                                                     |
| #X        | Enable    | Kolo br. X omogućeno                                                                       |
|           | Test      | Kolo br. X u režimu testiranja. Ovu funkciju mora da koristi samo obučena osoba ili servis |
|           |           | kompanije "Daikin"                                                                         |

| Unit        | Enable   Disable  Enable Scheduler | Circuit #1  | Enable •<br>Disable<br>Enable<br>Test |
|-------------|------------------------------------|-------------|---------------------------------------|
| Save Cancel |                                    | Save Cancel |                                       |

#### 4.1.2 Funkcije "Planer" i "Tihi režim"

Funkcija "Planer" se može koristiti kada je potrebno automatsko programiranje pokretanja/zaustavljanja rashladnog uređaja.

Za korišćenje ove funkcije pratite uputstva u nastavku:

- 1. QO selector = Local
- 2. Unit Enable = Scheduler
- 3. Datum i vreme upravljača moraju biti pravilno podešeni

Programiranje planera je dostupno u meniju Main Page  $\rightarrow$  View/Set Unit  $\rightarrow$  Scheduler.

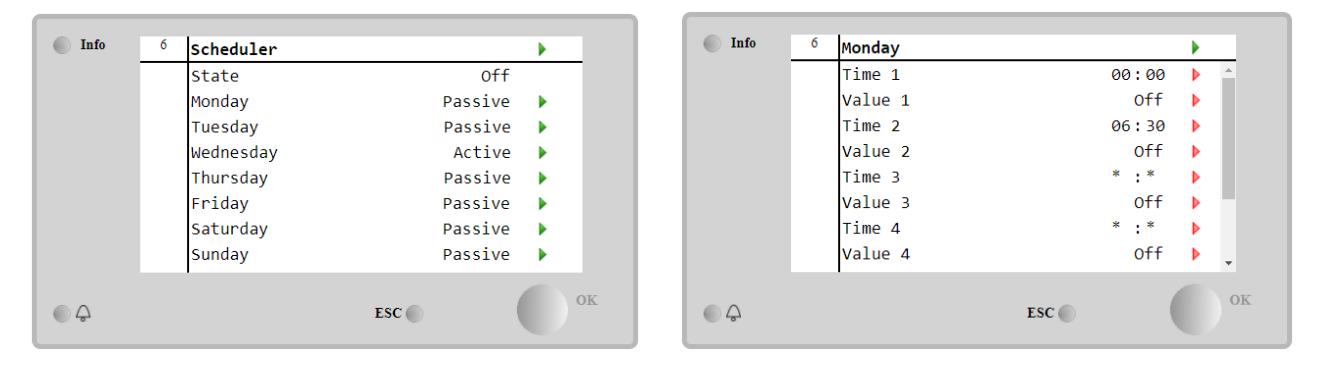

Moguće je programirati do šest vremenskih opsega sa određenim režimom rada za svaki radni dan. Prvi režim rada počinje prema parametru "Vreme 1", završava se prema parametru "Vreme 2" kada će se pokrenuti drugi režim rada i tako redom do poslednjeg parametra.

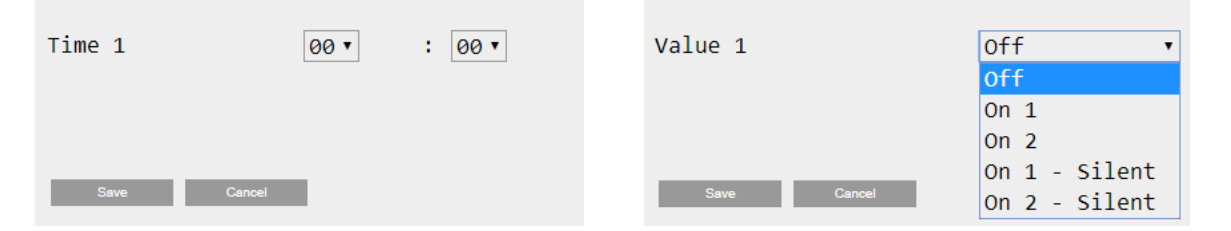

Različiti režimi rada su dostupni u zavisnosti od vrste jedinice:

| Parametar | Opseg         | Opis                                                                                                 |
|-----------|---------------|----------------------------------------------------------------------------------------------------|
| Value 1   | Off           | Jedinica je onemogućena                                                                              |
|           | On 1          | Jedinica je omogućena - Izabrana je podešena vrednost vode 1                                         |
|           | On 2          | Jedinica je omogućena - Izabrana je podešena vrednost vode 2                                         |
|           | On 1 - Silent | Jedinica je omogućena - Izabrana je podešena vrednost vode 1 - Nečujni režim ventilatora je omogućen |
|           | On 2 - Silent | Jedinica je omogućena - Izabrana je podešena vrednost vode 2 - Nečujni režim ventilatora je omogućen |

Kada je omogućena funkcija **Fan Silent Mode**, nivo buke rashladnog uređaja se smanjuje tako što se smanjuje maksimalna dozvoljena brzina ventilatora. Sledeća tabela prikazuje koliko je maksimalna brzina smanjena za različite vrste jedinica.

| Klasa buke jedinice | Normalna maksimalna<br>brzina ventilatora<br>[o/min] | Maksimalna brzina ventilatora u<br>tihom režimu<br>[o/min] |
|---------------------|------------------------------------------------------|------------------------------------------------------------|
| SS i XS             | 1100 ili 950                                         | 720                                                        |
| SR 810              |                                                      | 500                                                        |
| XR                  | 720                                                  | 500                                                        |

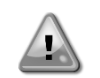

Potrebno je poštovati sve podatke navedene u tabeli samo ako rashladni uređaj radi u svojim ograničenjima rada.

Funkcija "Tihi režim ventilatora" može biti omogućena samo za jedinice opremljene VFD ventilatorima u režimu hlađenja.

#### 4.1.3 Mreža uključena/isključena

Funkcija "Rashladni uređaj uključen/isključen" se može koristiti i sa serijskim protokolom, ako je upravljač jedinice opremljen sa jednim ili više komunikacionih modula (BACNet, Modbus ili LON). Pratite uputstva u nastavku za upravljanje jedinicom preko mreže:

- 1. Q0 selektor = Lokalno
- 2. Omogućavanje jedinice = Omogući
- Izvor kontrole = Mreža
- 4. Zatvorite kontakt "Lokalni/mrežni prekidač", kada je potrebno!

#### 4.2 Zadate vrednosti vode

Svrha ove jedinice je da hladi ili zagreva (u slučaju toplotne pumpe) vodu na zadatu vrednost koju definiše korisnik i koja je prikazana na glavnoj stranici:

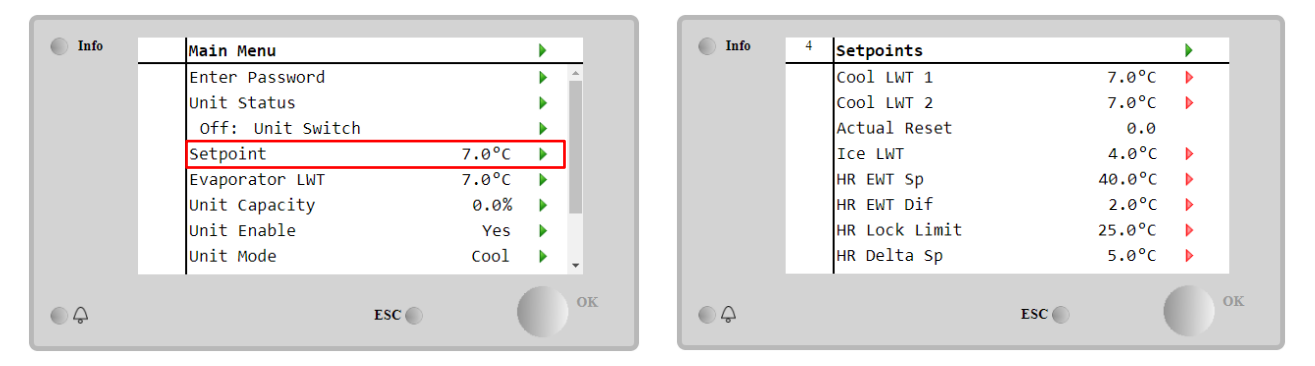

Jedinica može da radi sa primarnom ili sekundarnom zadatom vrednošću, kojom se može upravljati na sledeći način:

- 1. Izbor na tastaturi + digitalni kontakt sa dvostrukom zadatom vrednošću
- 2. Izbor na tastaturi + konfiguracija planera
- 3. Mreža
- 4. Funkcija resetovanja zadate vrednosti

Kao prvi korak, potrebno je definisati primarne i sekundarne zadate vrednosti. Iz glavnog menija sa korisničkom lozinkom, pritisnite **Setpoint**.

| Parametar  | Opseg                     | Opis                                                              |
|------------|---------------------------|-------------------------------------------------------------------|
| COOl LWT 1 | Opsezi zadate vrednosti   | Primarna zadata vrednost hlađenja.                                |
| COOl LWT 2 | za Cool, Heat, Ice su     | Sekundarna zadata vrednost hlađenja.                              |
| Actual     | prijavljeni u IOM-u svake | Ova stavka je vidljiva samo kada je funkcija resetovanja podešene |
| Reset      | određene jedinice.        | vrednosti omogućena i prikazuje stvarno resetovanje primenjeno na |
|            |                           | osnovnu zadatu vrednost                                           |
| Heat LWT 1 |                           | Primarna zadata vrednost grejanja.                                |
| Heat LWT 2 |                           | Sekundarna zadata vrednost grejanja.                              |
| ICE LWT    |                           | Zadata vrednost za režim leda.                                    |

Promena između primarne i sekundarne zadate vrednosti može se izvršiti pomoću kontakta Double setpoint, koji je uvek dostupan u korisničkoj priključnoj kutiji ili putem funkcije Scheduler.

Kontakt "Dvostruka zadata vrednost" radi na sledeći način:

- Kontakt je otvoren, izabrana je primarna zadata vrednost
- Kontakt je zatvoren, izabrana je sekundarna zadata vrednost

Da biste primarnu i sekundarnu zadate vrednosti pomoću Planera, pogledajte odeljak 4.1.2.

Kontakt dvostruke zadate vrednosti se ignoriše kada je funkcija planera omogućena

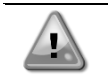

Kada je izabran režim rada "Hlađenje/led sa glikolom", kontakt dvostruke zadate vrednosti će se koristiti za promenu između režima hlađenja i leda, bez promene aktivne zadate vrednosti

Kako biste izmenili aktivnu zadatu vrednost putem mrežne veze, pogledajte odeljak "Upravljanje putem mreže" 4.5.

Aktivna zadata vrednost se može dalje modifikovati pomoću funkcije "Resetovanje zadate vrednosti" kao što je objašnjeno u odeljku 4.10.2.

#### 4.3 Režim jedinice

Unit Mode se koristi za definisanje da li rashladni uređaj proizvodi ohlađenu ili zagrejanu vodu. Trenutni režim se prijavljuje na glavnoj stranici na stavci Unit Mode.

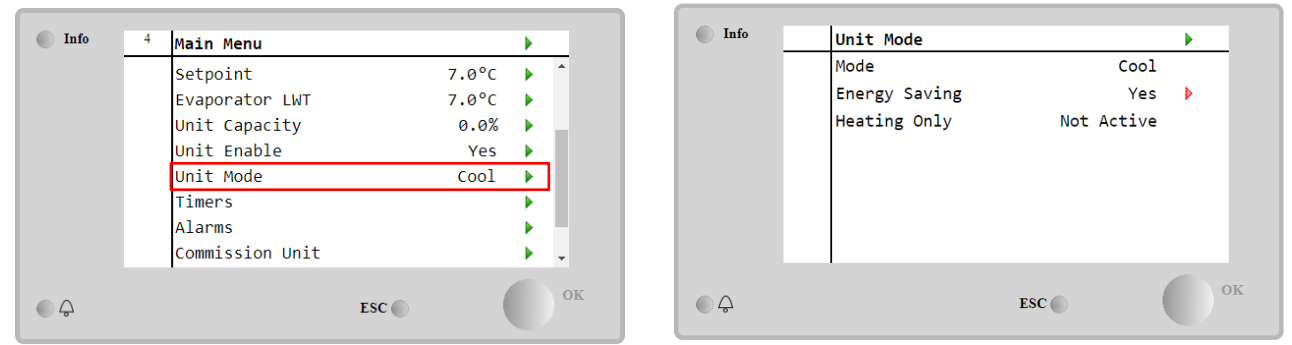

Moguće je izabrati različite režime rada unosom u meni **Unit Mode** u zavisnosti od vrste jedinice, uz lozinku za održavanje. U tabeli ispod su navedeni i objašnjeni svi režimi.

| Parametar | Opseg                 | Opis                                                                                                    | Opseg<br>jedinice         |
|-----------|-----------------------|----------------------------------------------------------------------------------------------------|---------------------------|
| Mode      | Cool                  | Podesite ovaj režim ako je potrebna temperatura ohlađene vode do 4 °C.<br>Glikol generalno nije potreban u vodenom kolu osim ako ambijentalna<br>temperatura ne dostigne niske vrednosti.                                                                                                    | A/C                       |
|           | Cool<br>w/Glycol      | Podesite ovaj režim ako je potrebna temperatura ohlađene vode ispod 4<br>°C. Ova radnja zahteva odgovarajuću mešavinu glikola i vode u vodenom<br>kolu isparivača.                                                                                                    | A/C                       |
|           | Cool/Ice<br>w/Glycol  | Podesite ovaj režim u slučaju da je potreban dvostruki režim hlađenja/led.<br>Promena između dva režima se vrši pomoću kontaktne fizičke dvostruke<br>zadate vrednosti.<br>Otvorena dvostruka zadata vrednost: rashladni uređaj će raditi u režimu<br>hlađenja sa "Cool LWT" kao aktivnom zadatom vrednošću.<br>Dvostruka zadata vrednost zatvorena: Rashladni uređaj će raditi u režimu<br>leda sa "Ice LWT" kao aktivnom zadatom vrednošću.                                                     | A/C                       |
|           | Ice<br>w/Glycol       | Podesite ovaj režim ako je potrebno skladištenje leda. Primena zahteva rad<br>kompresora pri punom opterećenju dok se talog led ne završi, a zatim da<br>se zaustavlja na najmanje 12 sati. U ovom režimu kompresor(i) neće raditi<br>pri delimičnom opterećenju, već će raditi samo u režimu<br>uključivanja/isključivanja.                                                                                                    | A/C                       |
|           | Sle<br>pre            | deći režimi omogućavaju promenu režima jedinice između grejanja i jedi<br>thodnih režima hlađenja (hlađenje, hlađenje glikolom, led)                                                                                                    | nog od                    |
|           | Heat/Cool             | <ul> <li>Podesite ovaj režim u slučaju da je potreban dvostruki režim hlađenja/grejanja. Ovo podešavanje podrazumeva rad sa dvostrukim funkcionisanjem koji se aktivira putem prekidača za hlađenje/grejanje na električnoj kutiji.</li> <li>Prekidač "COOL": Rashladni uređaj će raditi u režimu hlađenja sa "Cool LWT" kao aktivnom zadatom vrednošću.</li> <li>Prekidač "HEAT": Rashladni uređaj će raditi u režimu toplotne pumpe sa "Heat LWT" kao aktivnom zadatom vrednošću.</li> </ul>    | Samo<br>toplotna<br>pumpa |
|           | Heat/Cool<br>w/Glycol | <ul> <li>Podesite ovaj režim u slučaju da je potreban dvostruki režim hlađenja/grejanja. Ovo podešavanje podrazumeva rad sa dvostrukim funkcionisanjem koji se aktivira putem prekidača za hlađenje/grejanje na električnoj kutiji.</li> <li>Prekidač "COOL": Rashladni uređaj će raditi u režimu hlađenja sa "Cool LWT" kao aktivnom zadatom vrednošću.</li> <li>Prekidač "HEAT": Rashladni uređaj će raditi u režimu toplotne pumpe sa "Heat LWT" kao aktivnom zadatom vrednošću.</li> </ul>    | A/C                       |
|           | Heat/Ice<br>w/Glycol  | <ul> <li>Podesite ovaj režim u slučaju da je potreban dvostruki režim leda/grejanja.</li> <li>Ovo podešavanje podrazumeva rad sa dvostrukim funkcionisanjem koji se aktivira putem prekidača za hlađenje/grejanje na električnoj kutiji.</li> <li>Prekidač "ICE": Rashladni uređaj će raditi u režimu hlađenja sa "Ice LWT" kao aktivnom zadatom vrednošću.</li> <li>Prekidač "HEAT": Rashladni uređaj će raditi u režimu toplotne pumpe sa "Heat LWT" kao aktivnom zadatom vrednošću.</li> </ul> | A/C                       |

| Parametar        | Opseg                    | Opis                                                                                                    | Opseg<br>jedinice         |
|------------------|--------------------------|----------------------------------------------------------------------------------------------------|---------------------------|
|                  | Test                     | Omogućava ručno upravljanje jedinice. Funkcija ručnog testiranja pomaže<br>u otklanjanju grešaka i proveri radnog statusa pokretača. Ova funkcija je<br>dostupna samo sa lozinkom za održavanje u glavnom meniju. Da biste<br>aktivirali funkciju testiranja, potrebno je da isključite jedinicu sa prekidača<br>Q0 i promenite raspoloživi režim u "Test". | A/C                       |
| Energy<br>Saving | No, Yes                  | Onemogućite/omogućite funkciju uštede energije                                                                                                    |                           |
| Heating<br>Only  | Not<br>Active,<br>Active | Ova funkcija označava da li jedinica može da radi SAMO u režimu grejanja<br>ili ne                                                                                                    | Samo<br>toplotna<br>pumpa |

Režim uređaja se takođe može menjati sa mreže kao i kontrola za uključivanje/isključivanje i zadatu vrednost.

#### 4.3.1 Prekidač za grejanje/hlađenje (samo toplotna pumpa)

Počevši od fabričkog podešavanja, korisnik može da upravlja prekidačem režima "Grejanje" pomoću selektora **QHP**, koji se nalazi na električnoj tabli i koji može da se prebacuje između tri položaja: **0 - 1**.

| QHP | Chiller         | Jedinica će raditi u režimu hlađenja                                                   |
|-----|-----------------|----------------------------------------------------------------------------------------|
| QHP | Loc<br>(Local)  | Jedinica će raditi u režimu grejanja                                                   |
| QHP | Rem<br>(Remote) | Režim rada jedinice se upravlja putem "Daljinskog" upravljanja putem BMS komunikacije. |

Za omogućavanje režima grejanja, režim jedinice mora da se podesi u režimu "Grejanje/hlađenje", a QHP prekidač mora da se postavi u položaj "Loc".

#### 4.3.2 Režim uštede energije

Neke vrste jedinica imaju mogućnost funkcije uštede energije, koja smanjuje potrošnju energije tako što deaktivira grejač kartera kompresora, kada je rashladni uređaj isključen.

Ovaj režim podrazumeva da vreme potrebno za pokretanje kompresora, nakon perioda isključenja, može biti odloženo do maksimalno 90 minuta.

Za primenu koja ima vremensko ograničenje, korisnik može da onemogući funkciju uštede energije kako bi se zagarantovalo da se kompresor pokrene u roku od 1 minuta od komande "Uključivanje".

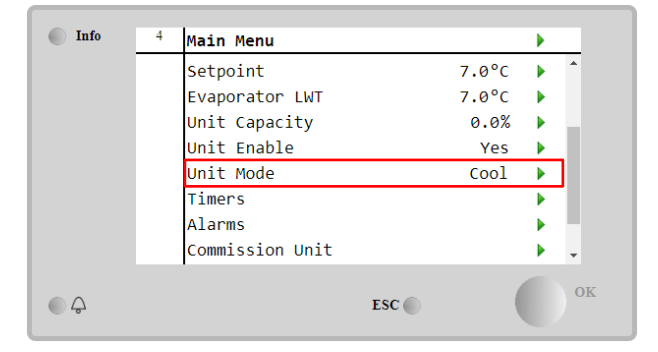

| Info | 1 | Unit Mode     |     |      | •  |
|------|---|---------------|-----|------|----|
|      |   | Mode          |     | Cool | •  |
|      |   | Energy Saving |     | Yes  | Þ  |
|      |   |               |     |      |    |
|      |   |               |     |      |    |
|      |   |               |     |      |    |
|      |   |               |     |      |    |
|      |   |               |     |      |    |
|      |   |               |     |      |    |
| ©    |   |               | ESC | (    | ок |

#### 4.4 Status jedinice

Upravljač jedinice pruža neke informacije o statusu rashladnog uređaja na glavnoj stranici. Sva stanja rashladnog uređaja su navedena i objašnjena u nastavku:

| Parametar      | Opšti<br>status | Specifični status | Opis                                                                                             |
|----------------|-----------------|-------------------|--------------------------------------------------------------------------------------------------|
| Unit<br>Status | Auto:           |                   | Jedinica je u automatskom upravljanju. Pumpa i najmanje jedan kompresor rade.                    |
|                |                 | Wait For Load     | Jedinica je u stanju pripravnosti jer termostatska kontrola zadovoljava aktivnu zadatu vrednost. |

|          | Water Recirc         | Pumpa za vodu radi da bi se izjednačila temperatura vode u isparivaču.                                                                                                    |
|----------|----------------------|----------------------------------------------------------------------------------------------------|
|          | Wait For Flow        | Pumpa jedinice radi, ali signal protoka i dalje ukazuje na nedostatak protoka kroz isparivač.                                                                                                    |
|          | Max Pulldown         | Termostatska kontrola jedinice ograničava kapacitet jedinice jer temperatura vode prebrzo pada.                                                                                                    |
|          | Capacity Limit       | Ograničenje potražnje je dostignuto. Kapacitet jedinice se neće dalje<br>novećavati                                                                                                    |
|          | Current Limit        | Maksimalna struja je dostignuta. Kapacitet jedinice se neće dalje novećavati                                                                                                    |
|          | Silent Mode          | Jedinica radi i nečujni režim je omogućen                                                                                                    |
| off:     | Master Disable       | Jedinica je onemogućena funkcijom "Glavni-pomoćni"                                                                                                    |
|          | Ice Mode Timer       | Ovaj status se može prikazati samo ako jedinica može da radi u režimu leda. Jedinica je isključena jer je podešena vrednost leda zadovoljena. Jedinica će ostati isključena sve dok tajmer za led ne istekne.                                                                                                    |
|          | OAT Lockout          | Jedinica ne može raditi jer je temperatura spoljašnjeg vazduha ispod<br>predviđenog ograničena za sistem upravljanja temperature<br>kondenzatora ugrađenog u ovoj jedinici. Ako jedinica ipak mora da<br>radi, proverite sa lokalnim osobljem za održavanje kako da postupite.                                                                 |
|          | Circuits<br>Disabled | Nijedno kolo nije dostupno za pokretanje. Sva kola mogu biti<br>onemogućena pomoću svog pojedinačnog prekidača za<br>omogućavanje ili mogu biti onemogućena aktivnim bezbednosnim<br>stanjem komponente ili se mogu onemogućiti pomoću tastature ili<br>mogu biti u stanju alarma. Proverite status pojedinačnog kola za više<br>detalja.      |
|          | Unit Alarm           | Alarm jedinice je aktivan. Proverite listu alarma da biste videli koji<br>aktivni alarm sprečava pokretanje jedinice i proverite da li se alarm<br>može obrisati. Pogledajte odeljak 5 pre nego što nastavite.                                                                                                    |
|          | Keypad Disable       | Jedinica je onemogućena putem tastature. Proverite kod svog<br>lokalnog osoblja za održavanje da li se može omogućiti.                                                                                                    |
|          | Network<br>Disabled  | Mreža je onemogućila jedinicu.                                                                                                    |
|          | Unit Switch          | Q0 selektor je postavljen na 0 ili je otvoren kontakt "Daljinsko<br>uključivanje/isključivanje".                                                                                                    |
|          | Test                 | Režim jedinice je podešen na "Testiranje". Ovaj režim je aktiviran<br>kako bi se proverila mogućnost rada ugrađenih pokretača i senzora.<br>Proverite kod lokalnog osoblja za održavanje može li se režim vratiti<br>na režim koji je kompatibilan sa aplikacijom jedinice ("Prikaži/Podesi<br>jedinicu" - "Podešavanje" - "Dostupni režimi"). |
|          | Scheduler<br>Disable | Jedinica je onemogućena programiranjem planera                                                                                                    |
| Pumpdown |                      | Jedinica vrši proceduru ispumpavanja i zaustaviće se u roku od nekoliko minuta                                                                                                    |

#### 4.5 Mrežna kontrola

Kada je upravljač jedinice opremljen jednim ili više komunikacionih modula, može se omogućiti funkcija **Network Control** koja pruža mogućnost upravljanja jedinicom preko serijskog protokola (Modbus, BACNet ili LON). Pratite uputstva u nastavku kako biste dozvolili upravljanje jedinice putem mreže:

- 1. Zatvorite fizički kontakt "Lokalni/mrežni prekidač". Pogledajte dijagram električnog ožičenja jedinice na stranici "Povezivanje ožičenja na terenu" kako biste pronašli reference o ovom kontaktu.
- Idite na Main Page → View/Set Unit → Network Control Set Controls Source = Network

| Info | 2 | View/Set Unit           | •   | Info    | 1 | Network Control |         |     |
|------|---|-------------------------|-----|---------|---|-----------------|---------|-----|
|      |   | Thermostatic Control    | ► ^ |         |   | Control Source  | Local   | ▶ ≜ |
|      |   | Network Control         | Þ   |         |   | Enable          | Disable |     |
|      | - | Pumps                   | •   |         |   | Mode            | Cool    |     |
|      |   | Scheduler               | •   |         |   | Cool LWT        | 7.0°C   |     |
|      |   | Date/Time               | •   |         |   | Ice LWT         | -4.0°C  |     |
|      |   | Controller IP Setup     | •   |         |   | Heat LWT        | 45.0°C  |     |
|      |   | Daikin On Site          |     |         |   | HR EWT Sp       | 40.0°C  |     |
|      |   | Settings Change History | ► - |         |   | Capacity Limit  | 100%    | -   |
| ©    |   | ESC                     | OK  | <u></u> |   |                 | ESC 🔘   | ок  |

Meni Network Control vraća sve glavne vrednosti primljene iz serijskog protokola.

| Parametar      | Opseg          | Opis                                                              |
|----------------|----------------|-------------------------------------------------------------------|
| Control Source | Local          | Mrežna kontrola je onemogućena                                    |
|                | Network        | Mrežna kontrola je omogućena                                      |
| Enable         | Enable/Disable | Komanda za uključivanje/isključivanje sa mreže                    |
| Mode           | -              | Režim rada sa mreže                                               |
| COOl LWT       | -              | Zadata vrednost temperature rashladne vode iz mreže               |
| ICE LWT        | -              | Zadata vrednost temperature ledene vode iz mreže                  |
| Heat LWT       | -              | Zadata vrednost temperature vode za grejanje iz mreže             |
| HR EWT Sp      | -              | Zadata vrednost temperature vode za rekuperaciju toplote iz mreže |
| Capacity Limit | -              | Ograničenje kapaciteta iz mreže                                   |
| HR Enable      | Enable/Disable | Komanda za uključivanje/isključivanje sa mreže                    |
| Freecooling    | -              | Komanda za uključivanje/isključivanje sa mreže                    |
| Compressors    | -              | Omogućavanje kompresora iz mreže                                  |

Pogledajte dokumentaciju komunikacionog protokola za specifične adrese registara i odgovarajući nivo pristupa za čitanje/pisanje.

#### 4.6 Termostatska kontrola

Podešavanja termostata omogućavaju podešavanje reakcije na varijacije temperature. Podrazumevana podešavanja važe za većinu primena, međutim specifični uslovi postrojenja mogu da zahtevaju prilagođavanje kako bi se omogućilo nesmetano upravljanje ili brži odgovor jedinice.

Upravljanjem će se pokrenuti prvi kompresor ako je kontrolisana temperatura viša (režim hlađenja) ili niža (režim grejanja) od aktivne zadate vrednosti najmanje vrednosti "Start Up DT", dok se drugi kompresori pokreću, korak po korak, ako je kontrolisana temperatura viša (režim hlađenja) ili niža (režim grejanja) od aktivne zadate vrednosti (AS) najmanje vrednosti "Stage Up DT" (SU). Kompresori se zaustavljaju ako rade po istoj proceduri gledajući na parametre "Stage Down DT" i "Shut Down DT".

|            |               | Režim hlađer   | ija         |   |        | Režim grejan   | ja          |   |        |
|------------|---------------|----------------|-------------|---|--------|----------------|-------------|---|--------|
| Prvo       | pokretanje    | Kontrolisana   | temperatura | > | Zadata | Kontrolisana   | temperatura | < | Zadata |
| kompresora |               | vrednost + Sta | art Up DT   |   |        | vrednost + Sta | art Up DT   |   |        |
| Drugo      | pokretanje    | Kontrolisana   | temperatura | > | Zadata | Kontrolisana   | temperatura | < | Zadata |
| kompresora |               | vrednost + Sta | age Up DT   |   |        | vrednost + Sta | age Up DT   |   |        |
| Poslednje  | zaustavljanje | Kontrolisana   | temperatura | < | Zadata | Kontrolisana   | temperatura | > | Zadata |
| kompresora |               | vrednost + Sh  | ut Dn DT    |   |        | vrednost + Sh  | ut Dn DT    |   |        |
| Drugo      | zaustavljanje | Kontrolisana   | temperatura | < | Zadata | Kontrolisana   | temperatura | > | Zadata |
| kompresora |               | vrednost + Sta | age Dn DT   |   |        | vrednost + Sta | age Dn DT   |   |        |
|            |               |                | × 1         |   |        |                |             |   |        |

Kvalitativni primer redosleda pokretanja kompresora u režimu hlađenja prikazan je na grafikonu u nastavku.

Redosled pokretanja kompresora - Režim

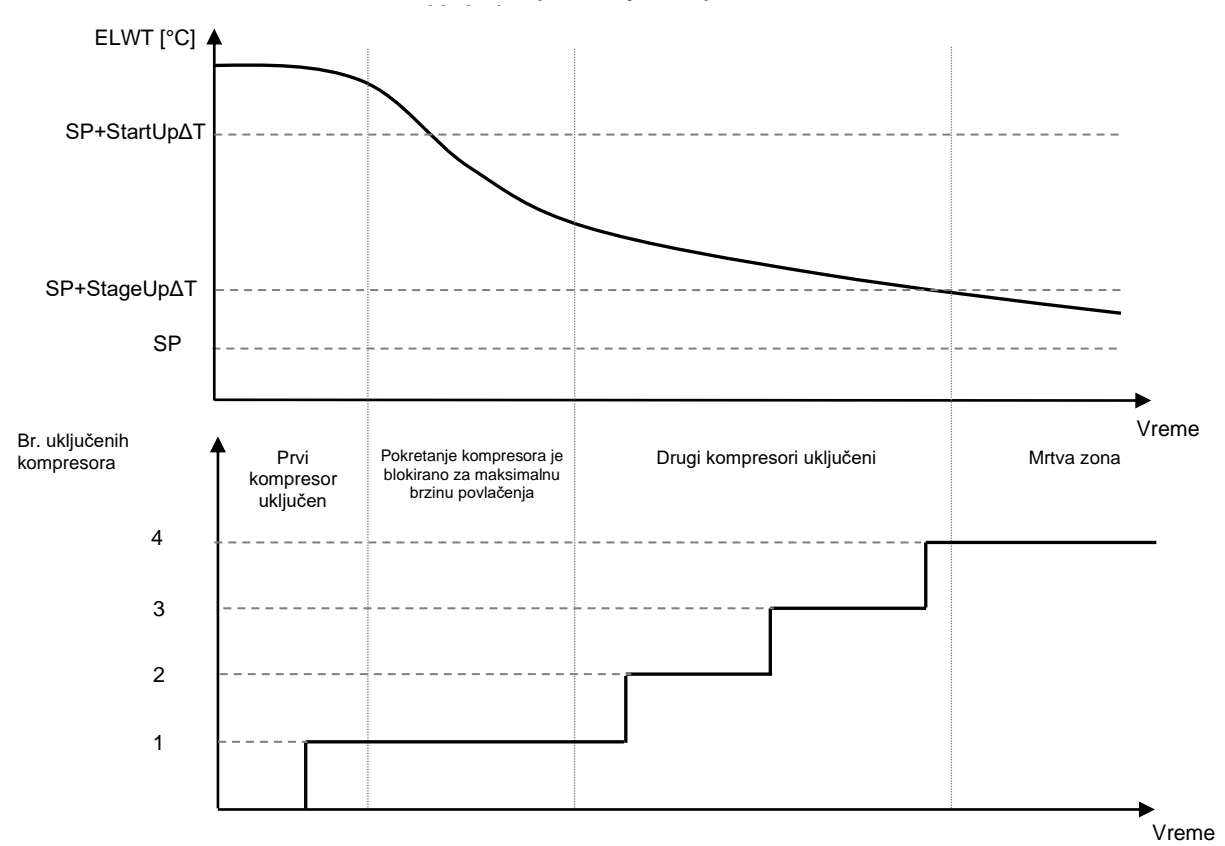

Podešavanja termostatske kontrole su dostupna u Main Page→Thermostatic Control

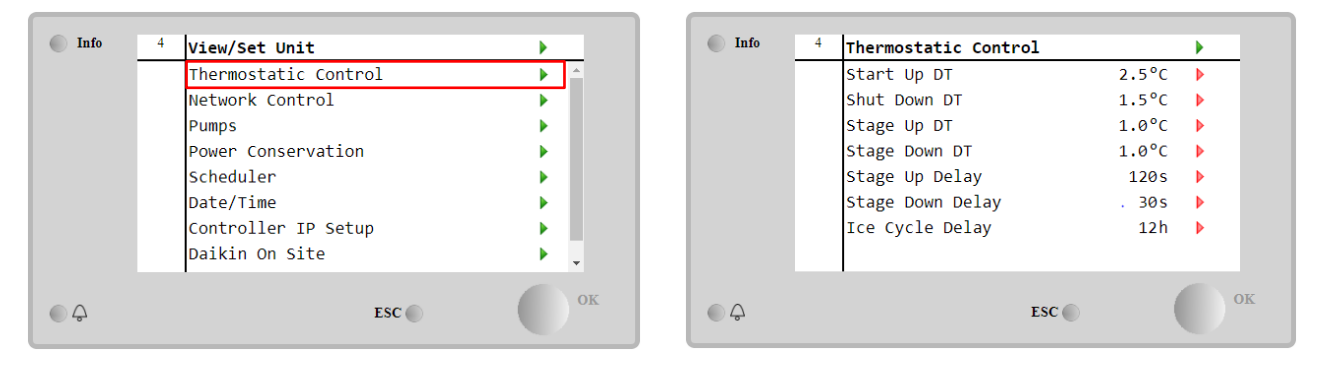

| Parametar        | Opseg     | Opis                                                         |
|------------------|-----------|--------------------------------------------------------------|
| Start Up DT      | 0.5-8°C   | Delta temperatura u odnosu na aktivnu zadatu vrednost za     |
|                  |           | pokretanje jedinice (pokretanje prvog kompresora)            |
| Shut Down DT     | 0.5-3°C   | Delta temperatura u odnosu na aktivnu zadatu vrednost za     |
|                  |           | zaustavljanje jedinice (isključivanje poslednjeg kompresora) |
| Stage Up DT      | 0.5-2.5°C | Delta temperatura u odnosu na aktivnu zadatu vrednost za     |
|                  |           | pokretanje kompresora                                        |
| Stage Down DT    | 0.5-1.5°C | Delta temperatura u odnosu na aktivnu zadatu vrednost za     |
|                  |           | zaustavljanje kompresora                                     |
| Stage Up Delay   | 120-480s  | Minimalno vreme između pokretanja kompresora                 |
| Stage Down Delay | 10-60s    | Minimalno vreme između isključivanja kompresora              |
| Ice Cycle Delay  | 1-23h     | Period pripravnosti jedinice tokom rada u režimu leda        |

#### 4.7 Datum/vreme

Upravljač jedinice može sačuvati stvarni datum i vreme, koji se koriste za:

- 1. Planer
- 2. Ciklusiranje rashladnog uređaja u režimu pripravnosti sa konfiguracijom "Glavni-pomoćni"
- 3. Dnevnik alarma

Datum i vreme se mogu menjati u View/Set Unit → Date/Time

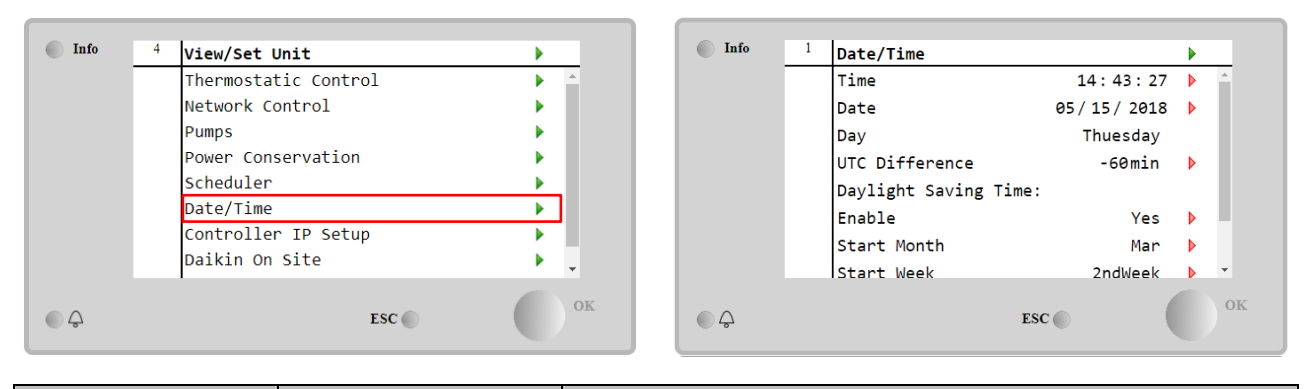

| Parametar       | Opseg        | Opis                                                              |
|-----------------|--------------|-------------------------------------------------------------------|
| Time            |              | Stvarni datum. Pritisnite da izmenite. Format je SS:mm:ss         |
| Date            |              | Stvarno vreme. Pritisnite da izmenite. Format je mm/dd/gg         |
| Day             |              | Vraća dan u nedelji.                                              |
| UTC Difference  |              | Koordinisano univerzalno vreme.                                   |
| Daylight Saving |              |                                                                   |
| Time:           |              |                                                                   |
| Enable          | No, Yes      | Koristi se za uključivanje/isključivanje automatskog prebacivanja |
|                 |              | letnjeg računanja vremena                                         |
| Start Month     | NA, Jan…Dec  | Mesec početka letnjeg računanja vremena                           |
| Start Week      | 1st…5th week | Nedelja početka letnjeg računanja vremena                         |
| End Month       | NA, Jan…Dec  | Mesec završetka letnjeg računanja vremena                         |
| End Week        | 1st…5th week | Nedelja završetka letnjeg računanja vremena                       |

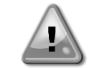

Ne zaboravite povremeno proveravati bateriju upravljača kako biste održali ažurirani datum i vreme čak i kada nema struje. Pogledajte odeljak za održavanje upravljača.

#### 4.8 Pumpe

UC može upravljati jednom ili dve pumpe za vodu. Broj pumpi i njihov prioritet se mogu podesiti u Main Page→View/Set Unit→Pumps.

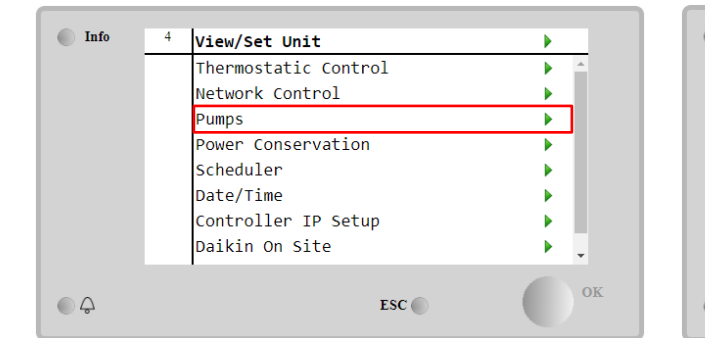

| Info | 4 | Pumps               |         | • |
|------|---|---------------------|---------|---|
|      |   | Evaporator:         |         |   |
|      |   | Pump Control        | #1 Only | • |
|      |   | Recirculation Timer | 30 s    | Þ |
|      |   | Pump 1 Hours        | 0       | • |
|      |   | Pump 2 Hours        | 0       | Þ |
|      |   | Delta T             | 3.0dK   |   |
|      |   |                     |         |   |
|      |   |                     |         |   |
|      |   |                     |         |   |
|      |   | ESC                 |         | 0 |

| Parametar     | Opseg   | Opis                                                                                |
|---------------|---------|-------------------------------------------------------------------------------------|
| Pump Control  | #1 Only | Podesite na ovu opciju u slučaju jedne ili dvostruke pumpe sa samo br. 1 u funkciji |
|               |         | (npr. u slučaju održavanja na br. 2)                                                |
|               | #2 Only | Podesite na ovu opciju u slučaju dvostruke pumpe sa samo br. 2 u funkciji (npr. u   |
|               |         | slučaju održavanja na br. 1)                                                        |
|               | Auto    | Set za automatsko upravljanje pokretanjem pumpe. Pumpa sa najmanjim brojem          |
|               |         | sati će biti uključena prilikom svakog pokretanja rashladnog uređaja                |
|               | #1.     | Podesite na ovu opciju u slučaju dvostruke pumpe sa br. 1 u radu i br. 2 kao        |
|               | Primary | rezervnom                                                                           |
|               | #2      | Podesite na ovu opciju u slučaju dvostruke pumpe sa br. 2 u radu i br. 1 kao        |
|               | Primary | rezervnom                                                                           |
| Recirculation |         | Mora biti određeno minimalno vreme potrebno unutar prekidača protoka kako se        |
| Timer         |         | omogućilo pokretanje jedinice                                                       |
| Pump 1 Hours  |         | Radni sati 1. pumpe                                                                 |
| Pump 2 Hours  |         | Radni sati 2. pumpe                                                                 |

#### 4.9 Spoljni alarm

Spoljni alarm je digitalni kontakt koji se može koristiti za komunikaciju sa UC-om o stanju koje nije normalno i koje dolazi sa spoljnog uređaja koji je povezan na jedinicu. Ovaj kontakt se nalazi u terminalnoj kutiji korisnika i u zavisnosti od konfiguracije može izazvati jednostavan događaj u dnevniku alarma ili zaustaviti uređaj. Logika alarma povezana sa kontaktom je sledeća:

| Stanje kontakta | Stanje alarma | Napomena                                                        |
|-----------------|---------------|-----------------------------------------------------------------|
| Otvoreno        | Alarm         | Alarm se generiše ako kontakt ostane otvoren najmanje 5 sekundi |
| Zatvoreno       | Nema alarma   | Alarm se resetuje samo je kontakt zatvoren                      |

#### Konfiguracija se vrši iz menija **Commissioning à Configuration à Options**

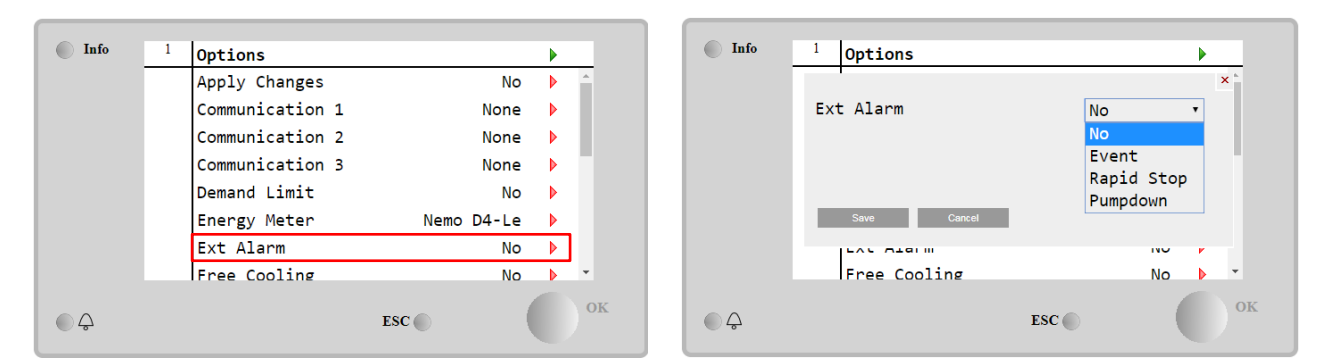

| Parametar | Opseg         | Opis                                                                                                    |
|-----------|---------------|----------------------------------------------------------------------------------------------------|
| Ext Alarm | Event         | Konfiguracija događaja generiše alarm u upravljaču, ali pokreće jedinicu                                       |
|           | Rapid<br>Stop | Konfiguracija "Brzog zaustavljanja" generiše alarm u upravljaču i vrši brzo<br>zaustavljanje jedinice          |
|           | Pumpdown      | Konfiguracija "Ispumpavanja" generiše alarm u upravljaču i izvodi proceduru ispumpavanja da zaustavi jedinicu. |

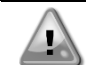

# Na kraju konfiguracije spoljnog alarma, izaberite opciju "Primeni promene" kako bi konfiguracije stupile na snagu.

#### 4.10 Čuvanje energije

U sledećim poglavljima će biti objašnjene funkcije koje se koriste za smanjenje potrošnje energije jedinice:

- 1. Ograničenje potražnje
- 2. Resetovanje zadate vrednosti

#### 4.10.1 Ograničenje potražnje

Funkcija "Ograničenje potražnje" omogućava jedinici da se ograniči na određeno maksimalno opterećenje. Nivo ograničenja kapaciteta se reguliše pomoću eksternog 4-20 mA signala sa linearnim odnosom prikazanim na slici ispod. Signal od 4 mA ukazuje na maksimalni raspoloživi kapacitet, dok signal od 20 mA ukazuje na minimalni raspoloživi kapacitet. Kako biste omogućili ovu opciju, idite na Main Menu  $\rightarrow$  Commission Unit  $\rightarrow$  Configuration  $\rightarrow$  Options i podesite parametre Demand Limit na "Da".

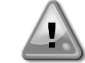

Na kraju konfiguracije ograničenja potražnje, izaberite opciju "Primeni promene" kako bi konfiguracije stupile na snagu.

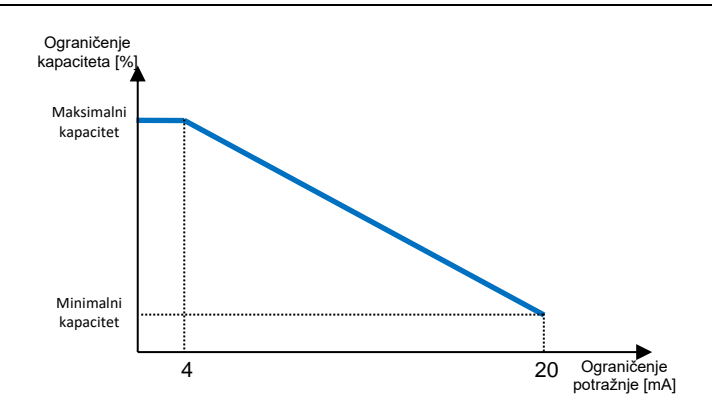

Grafikon 1 Ograničenje potražnje[mA] u odnosu na ograničenje kapaciteta[%]

Vredi spomenuti da nije moguće isključiti jedinicu pomoću funkcije ograničenja potražnje, već samo za pražnjenje do minimalnog kapaciteta.

Imajte na umu da ova funkcija stvarno ograničava kapacitet samo ako je jedinica opremljena vijčanim kompresorima. U slučaju spiralnih kompresora, ograničenje potražnje vrši diskretizaciju ukupnog kapaciteta jedinice prema stvarnom broju kompresora i, u zavisnosti od vrednosti spoljnog signala, omogućava samo podskup ukupnog broja kompresora, kao što je prikazano u tabeli u nastavku:

| Broj kompresora | Signal ograničenja potražnje [mA] | Maksimalan broj uključenih kompresora |
|-----------------|-----------------------------------|---------------------------------------|
|                 | 4 < < 8                           | 4                                     |
| 4               | 8 < < 12                          | 3                                     |
| 4               | 12 < < 16                         | 2                                     |
|                 | 16 < < 20                         | 1                                     |
|                 | 4 < < 7,2                         | 5                                     |
|                 | 7,2 < < 10,4                      | 4                                     |
| 5               | 10,4 < < 13,6                     | 3                                     |
|                 | 13,6 < < 16,8                     | 2                                     |
|                 | 16,8 < < 20,0                     | 1                                     |
|                 | 4 < < 6,7                         | 6                                     |
|                 | 6,7 < < 9,3                       | 5                                     |
| 6               | 9,3 < < 12                        | 4                                     |
| 0               | 12 < < 14,7                       | 3                                     |
|                 | 14,7 < < 17,3                     | 2                                     |
|                 | 17,3 < < 20                       | 1                                     |
| 7               | 4 < < 6.29                        | 7                                     |
|                 | 6.29 < < 8.58                     | 6                                     |
|                 | 8.58 < < 10.87                    | 5                                     |
|                 | 10.87 < < 13.16                   | 4                                     |
|                 | 13.16 < < 15.45                   | 3                                     |
|                 | 15.45 < < 17.74                   | 2                                     |
|                 | 17.73 < < 20                      | 1                                     |
| 8               | 4 < < 6                           | 8                                     |
|                 | 6 < < 8                           | 7                                     |
|                 | 8 < < 10                          | 6                                     |
|                 | 10 < < 12                         | 5                                     |
|                 | 12 < < 14                         | 4                                     |
|                 | 14 < < 16                         | 3                                     |
|                 | 16 < < 18                         | 2                                     |
|                 | 18 < < 20                         | 1                                     |

Sve informacije o ovoj funkciji su prijavljene u Main Menu → View/Set Unit → Power Conservation → Demand Limit

| 2 | Demand Limit        |                                                          | •                                                                                                    |
|---|---------------------|----------------------------------------------------------|----------------------------------------------------------------------------------------------------|
|   | Compressors Running | 0                                                        |                                                                                                    |
|   | Limit               | 2                                                        |                                                                                                    |
|   | Signal              | 15.0mA                                                   |                                                                                                    |
|   |                     |                                                          |                                                                                                    |
|   |                     |                                                          |                                                                                                    |
|   |                     |                                                          |                                                                                                    |
|   |                     |                                                          |                                                                                                    |
|   |                     |                                                          |                                                                                                    |
|   | ESC                 |                                                          | ОК                                                                                                    |
|   | 2                   | 2 Demand Limit<br>Compressors Running<br>Limit<br>Signal | 2       Demand Limit         Compressors Running       0         Limit       2         Signal       15.0mA |

#### 4.10.2 Resetovanje zadate vrednosti

Funkcija "Setpoint Reset" može poništiti aktivnu zadatu vrednost temperature ohlađene vode kada se pojave određene okolnosti. Cilj ove funkcije je da se smanji potrošnja energije jedinice uz održavanje istog nivoa udobnosti. U tu svrhu, dostupne su tri različite strategije upravljanja:

- Resetovanje zadate vrednosti spoljnom temperaturom vazduha (OAT)
- Resetovanje zadate vrednosti spoljnim signalom (4-20 mA)
- Resetovanje zadate vrednosti pomoću isparivača ΔT (EWT)

Kako biste podesili željenu strategiju resetovanja zadate vrednosti, idite na Main Menu → Commission Unit → Configuration → Options i izmenite parametar Setpoint Reset prema sledećoj tabeli:

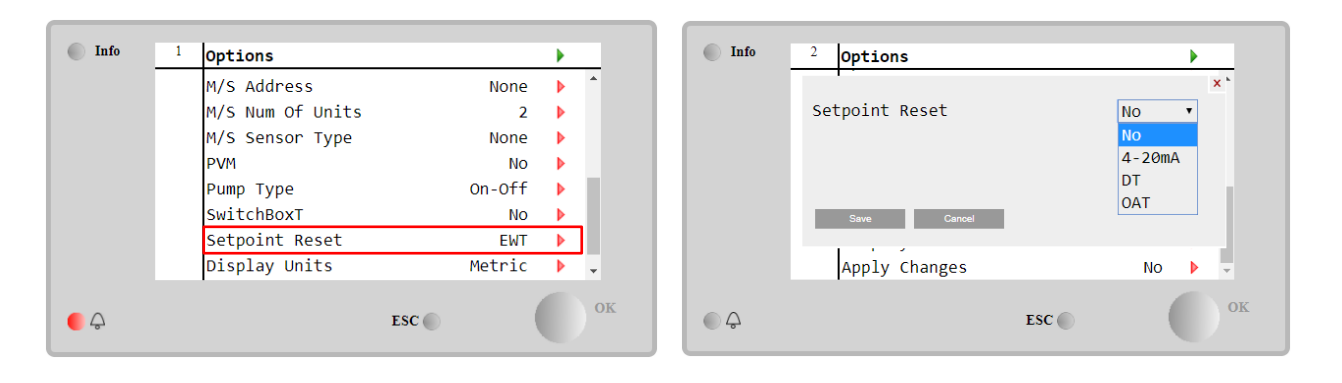

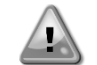

Na kraju konfiguracije resetovanja zadate vrednosti, izaberite opciju "Primeni promene" kako bi konfiguracije stupile na snagu.

| Parametar | Opseg  | Opis                                                                      |
|-----------|--------|---------------------------------------------------------------------------|
| LWT Reset | NO     | Resetovanje zadate vrednosti nije omogućeno                               |
|           | 4-20mA | Resetovanje zadate vrednosti omogućeno spoljnim signalom između 4 i 20 mA |
|           | DT     | Resetovanje zadate vrednosti omogućeno temperaturom vode u isparivaču     |
|           | 0AT    | Resetovanje zadate vrednosti omogućeno spoljnom temperaturom vazduha      |

Svaka strategija se mora konfigurisati (iako je dostupna podrazumevana konfiguracija) i njeni parametri se mogu podesiti navigacijom do Main Menu → View/Set Unit → Power Conservation→ Setpoint Reset.

Imajte na umu da će parametri koji odgovaraju određenoj strategiji biti dostupni samo kada se "Resetovanje zadate vrednosti" postavi na određenu vrednost i kada se UC ponovo pokrene.

#### 4.10.2.1 Resetovanje zadate vrednosti od strane OAT-a (samo A/C jedinice)

Kada se **OAT** izabere kao opcija za Setpoint Reset, LWT aktivna zadata vrednost (AS) se izračunava primenom korekcije na osnovnu zadatu vrednost koja zavisi od temperature okoline (OAT) i od trenutnog režima jedinice (režim grejanja ili režim hlađenja). Može konfigurisati nekoliko parametara dostupnih iz menija Setpoint Reset, kao što je prikazano u nastavku:

| Info                | 4        |                 |     |        |   |
|---------------------|----------|-----------------|-----|--------|---|
|                     | <u> </u> | Setpoint Reset  |     | 0 -    | • |
|                     |          | Actual Reset    |     | 2.5°C  |   |
|                     |          | Max Reset       |     | 5.0°C  |   |
|                     |          | Max Reset OAT   |     | 25.0°C | Þ |
|                     |          | Start Reset OAT |     | 15.0°C | Þ |
|                     |          | Evaporator EWT  |     | 12.0°C |   |
|                     |          | OAT             |     | 20.0°C |   |
|                     |          | Signal          |     | 4.0mA  |   |
|                     |          |                 |     |        |   |
|                     |          | 1               |     |        |   |
| $\bigcirc \bigcirc$ |          |                 | ESC |        |   |
|                     |          |                 |     |        |   |

| Parametar                 | Podraz | Opseg             | Opis                                                                                                    |
|---------------------------|--------|-------------------|----------------------------------------------------------------------------------------------------|
|                           | umeva  |                   |                                                                                                    |
|                           | no     |                   |                                                                                                    |
| Actual Reset              |        |                   | Stvarno resetovanje pokazuje koja će se korekcija primeniti na<br>osnovnu zadatu vrednost                                                                                   |
| Max Reset (MR)            | 5.0°C  | 0.0°C÷10.0°<br>C  | Maksimalna zadata vrednost za resetovanje. Predstavlja<br>maksimalnu varijaciju temperature koju izbor OAT opcije može<br>izazvati na LWT.                                  |
| Max Reset OAT<br>(MROAT)  | 15.5°C | 10.0°C÷29.4°<br>C | Predstavlja "prag temperature" koji odgovara maksimalnoj varijaciji zadate vrednosti.                                                                                       |
| Start Reset<br>OAT(SROAT) | 23.8°C | 10.0°C÷29.4°<br>C | Ona predstavlja "prag temperature" OAT-a za aktiviranje<br>resetovanja zadate vrednosti LWT, tj. zadata vrednost LWT se<br>prepisuje samo ako OAT dostigne/prevaziđe SROAT. |
| Delta T                   |        |                   | To je stvarna delta temperatura isparivača. Temperatura ulazne - izlazne vode                                                                                               |
| OAT                       |        |                   | Stvarna spoljašnja ambijentalna temperatura                                                                                                    |
| Signal                    |        |                   | Stvarna ulazna struja očitana na terminalima za "Resetovanje zadate vrednosti"                                                                                              |

Pod uslovom da je jedinica podešena u režimu hlađenja (ili režimu grejanja), što ambijentalna temperatura više pada ispod (prevazilazi) SROAT, više se povećava (smanjuje) LWT aktivna zadata vrednost (AS), sve dok OAT ne dostigne ograničenje MROAT. Kada OAT nadmaši MROAT, aktivna zadata vrednost se više ne povećava (smanjuje) i ostaje stabilna do svoje maksimalne (minimalne) vrednosti, tj. AS = LWT + MR(-MR).

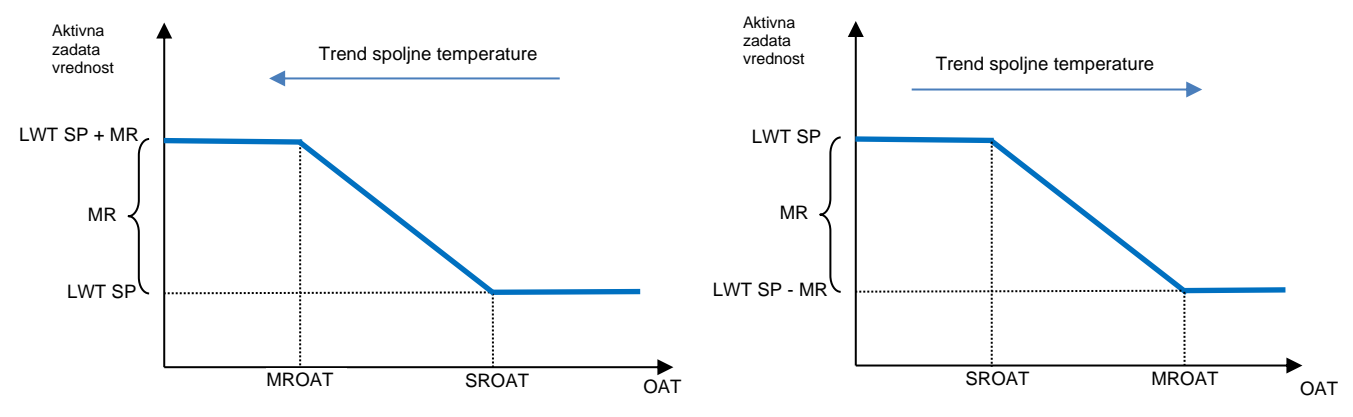

Grafikon 2 Spoljna ambijentalna temperatura u odnosu na aktivnu zadatu vrednost - režim hlađenja (levo)/režim grejanja (desno)

#### 4.10.2.2 Resetovanje zadate vrednosti spoljnim signalom od 4-20 Ma

Kada se **4-20 mA** izabere kao opcija za Setpoint Reset, LWT aktivna zadata vrednost (AS) se izračunava primenom korekcije na osnovu spoljnog signala od 4-20 mA: 4 mA odgovara korekciji od 0 °C, tj. AS = LWT zadata vrednost, dok 20 mA odgovara korekciji količine maksimalnog resetovanja (MR), tj. AS = LWT zadata vrednost + MR(-MR) kao što je prikazano u sledećoj tabeli:

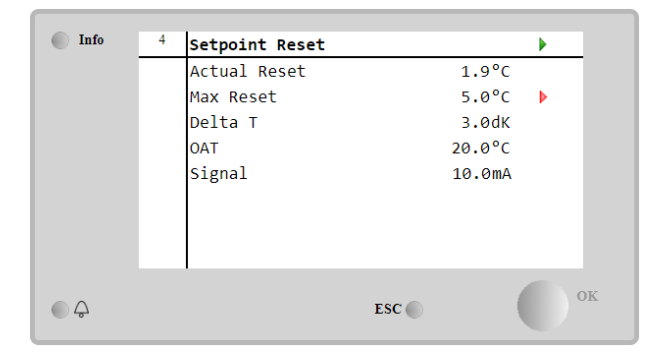

| Parametar      | Podraz<br>umeva<br>no | Opseg             | Opis                                                                                                    |  |
|----------------|-----------------------|-------------------|----------------------------------------------------------------------------------------------------|--|
| Actual Reset   |                       |                   | Stvarno resetovanje pokazuje koja će se korekcija primeniti na osnovnu zadatu vrednost                                                         |  |
| Max Reset (MR) | 5.0°C                 | 0.0°C ÷<br>10.0°C | Maksimalna zadata vrednost za resetovanje. Predstavlja<br>maksimalnu varijaciju temperature koju izbor opcije 4-20<br>mA može izazvati na LWT. |  |
| Delta T        |                       |                   | To je stvarna delta temperatura isparivača. Temperatura ulazne - izlazne vode                                                                  |  |
| OAT            |                       |                   | Stvarna spoljašnja ambijentalna temperatura                                                                                                    |  |
| Signal         |                       |                   | Stvarna ulazna struja očitana na terminalima za "Resetovanje zadate vrednosti"                                                                 |  |

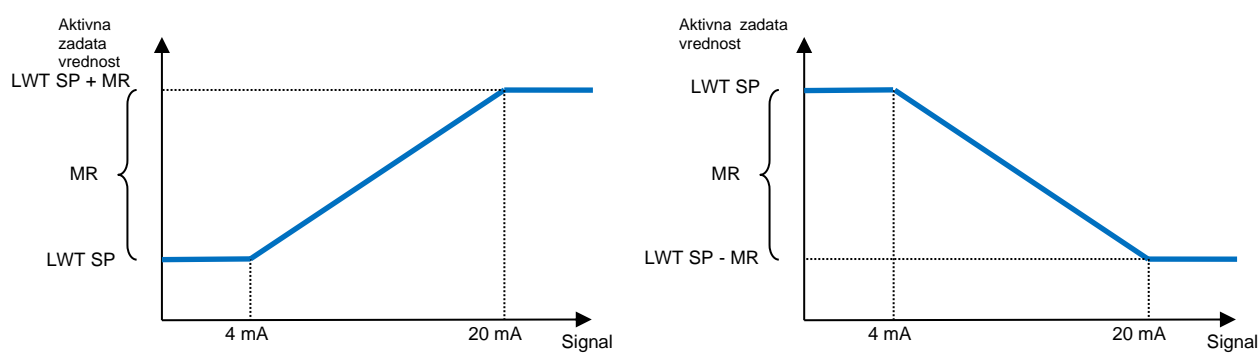

Grafikon 3 Spoljni signal 4-20 mA u odnosu na aktivnu zadatu vrednost - režim hlađenja (levo)/režim grejanja (desno)

#### 4.10.2.3 Resetovanje zadate vrednosti pomoću DT

Kada se **DT** izabere kao opcija za Setpoint Reset, LWT aktivna zadata vrednost (AS) se izračunava primenom korekcije na osnovu razlike u temperaturi  $\Delta$ T između temperature izlazne vode (LWT) i temperature ulazne vode (povratak) u isparivač (EWT). Kada | $\Delta$ T| postane manji od zadate vrednosti  $\Delta$ T za početak resetovanja (SR $\Delta$ T), LWT aktivna zadata vrednost se proporcionalno povećava (ako je podešen režim hlađenja) ili smanjuje (ako je podešen režim grejanja) za maksimalnu vrednost jednaku parametru "Maks. resetovanje" (MR).

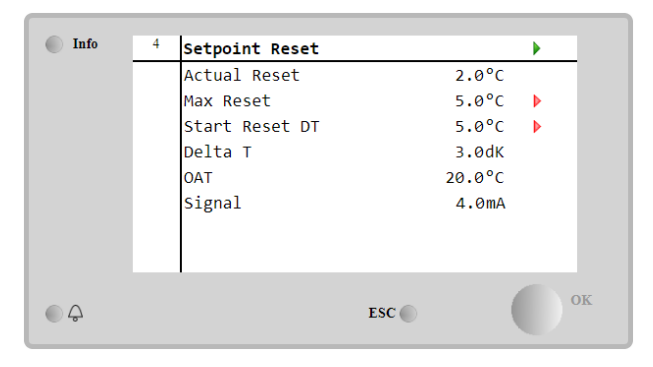

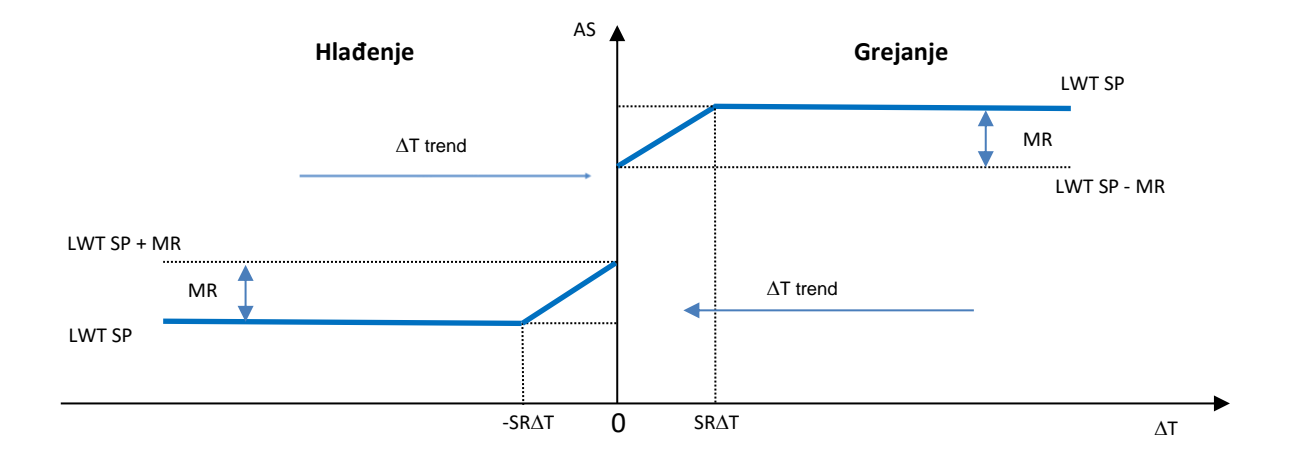

Grafikon 4 Isparavanje ∆T u odnosu na aktivnu zadatu vrednost - režim hlađenja (levo)/režim grejanja (desno)

| Parametar                | Podrazumevano | Opseg             | Opis                                                                                                    |
|--------------------------|---------------|-------------------|----------------------------------------------------------------------------------------------------|
| Max Reset (MR)           | 5.0°C         | 0.0°C ÷<br>10.0°C | Maksimalna zadata vrednost za resetovanje.<br>Predstavlja maksimalnu varijaciju temperature<br>koju izbor EWT opcije može izazvati na LWT.                                  |
| Max Reset (MR)           | 5.0°C         | 0.0°C ÷<br>10.0°C | Maksimalna zadata vrednost za resetovanje.<br>Predstavlja maksimalnu varijaciju temperature<br>koju izbor DT opcije može izazvati na LWT.                                   |
| Start Reset DT<br>(SR∆T) | 5.0°C         | 0.0°C ÷<br>10.0°C | Ona predstavlja "prag temperature" DT-a za<br>aktiviranje resetovanja zadate vrednosti LWT,<br>tj. zadata vrednost LWT se prepisuje samo ako<br>DT dostigne/prevaziđe SR∆T. |

| Delta T | To je stvarna delta temperatura isparivača.<br>Temperatura ulazne - izlazne vode  |
|---------|-----------------------------------------------------------------------------------|
| OAT     | Stvarna spoljašnja ambijentalna temperatura                                       |
| Signal  | Stvarna ulazna struja očitana na terminalima za<br>"Resetovanje zadate vrednosti" |

#### 4.11 Električni podaci

Upravljač jedinice vraća glavne električne vrednosti očitane pomoću merača energije Nemo D4-L ili Nemo D4-Le ili NanoH. Svi podaci se prikupljaju u meniju Electrical Data.

#### Main Page $\rightarrow$ View/Set Unit $\rightarrow$ Electrical Data

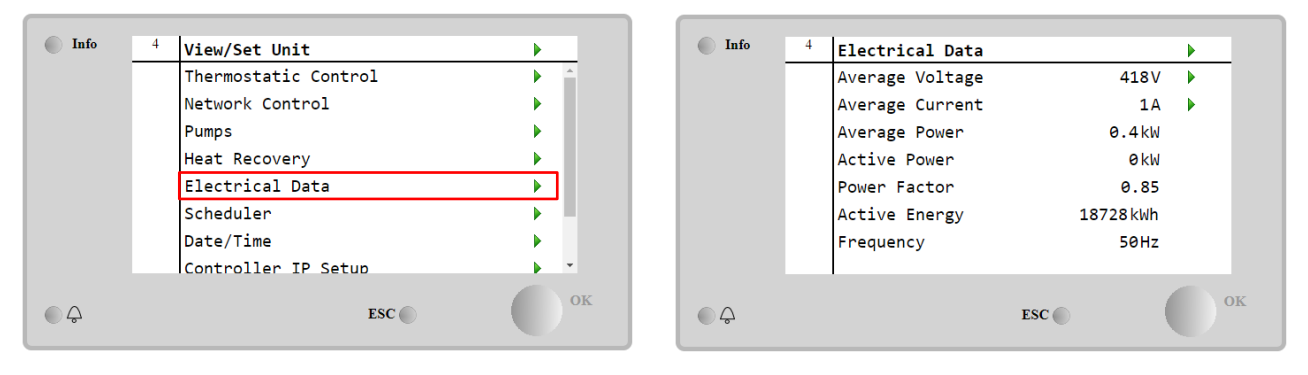

| Parametar          | Opis                                                                  |
|--------------------|-----------------------------------------------------------------------|
| Average<br>Voltage | Vraća prosek tri povezana napona i veze do stranice podataka o naponu |
| Average<br>Current | Vraća trenutni prosek i vodi do stranice "Trenutni podaci"            |
| Average Power      | Vraća prosečnu snagu                                                  |
| Active Power       | Vraća aktivnu snagu                                                   |
| Power Factor       | Vraća faktor snage                                                    |
| Active Energy      | Vraća aktivnu energiju                                                |
| Frequency          | Vraća aktivnu frekvenciju                                             |

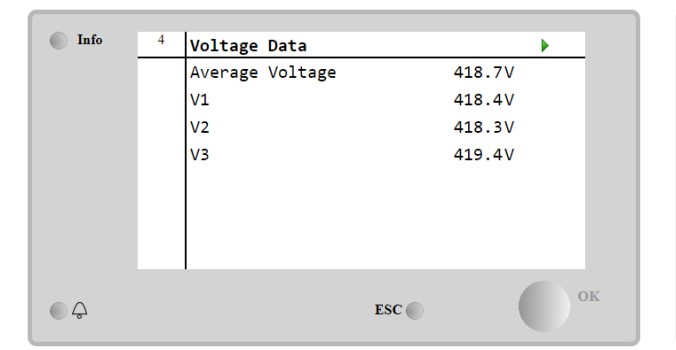

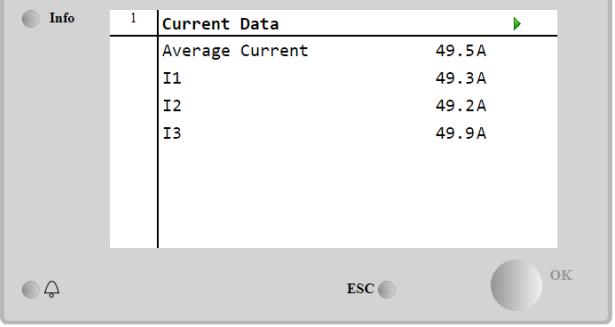

#### 4.12 Podešavanje IP-a upravljača

Stranica za podešavanje IP-a upravljača se nalazi na putanji Main Menu → View/Set Unit → Controller IP Setup.

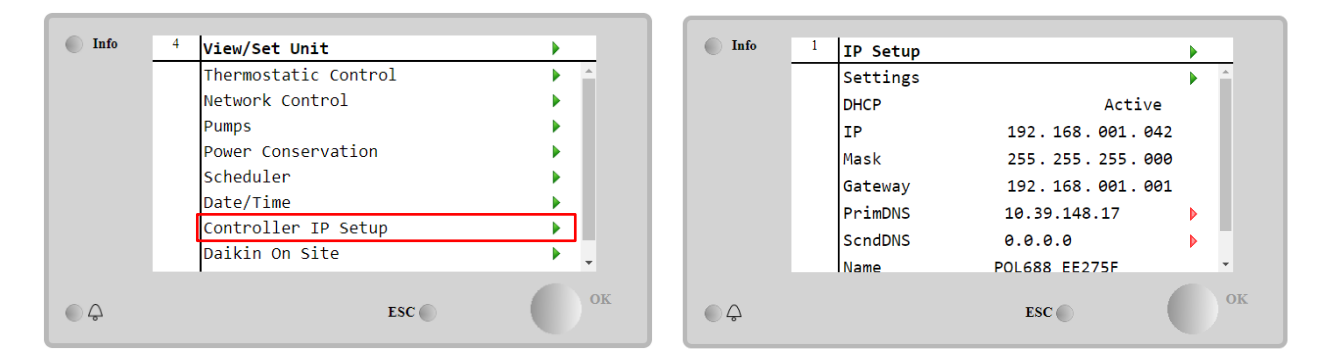

Sve informacije o trenutnim podešavanjima MT4 IP mreže prijavljene su na ovoj stranici, kao što je prikazano u sledećoj tabeli:

| Parametar | Opseg           | Opis                             |
|-----------|-----------------|----------------------------------|
| DHCP      | Active          | DHCP opcija je omogućena.        |
|           | Passive         | DHCP opcija je onemogućena.      |
| IP        | xxx.xxx.xxx.xxx | Trenutna IP adresa               |
| Mask      | xxx.xxx.xxx.xxx | Trenutna adresa podmrežne maske. |
| Gateway   | xxx.xxx.xxx.xxx | Trenutna adresa mrežnog prolaza. |
| PrimDNS   | xxx.xxx.xxx.xxx | Trenutna primarna DNS adresa.    |
| ScndDNS   | xxx.xxx.xxx.xxx | Trenutna sekundarna DNS adresa.  |
| Device    | POLXXX_XXXXX    | lme hosta MT4 upravljača.        |
| МАС       | xx-xx-xx-xx-xx- | MAC adresa MT4 upravljača.       |
|           | XX              |                                  |

Kako biste izmenili konfiguraciju MT4 IP mreže, uradite sledeće radnje:

- pristupite meniju Settings
- podesite DHCP opciju na "Pasivno"
- promenite IP, masku, mrežni prolaz, PrimDNS i ScndDNS adrese, ako je potrebno, vodeći računa o trenutnim podešavanjima mreže

Yes 🔹

• podesite parametar Apply changes na Yes da sačuvate konfiguraciju i ponovo pokrenete MT4 upravljač.

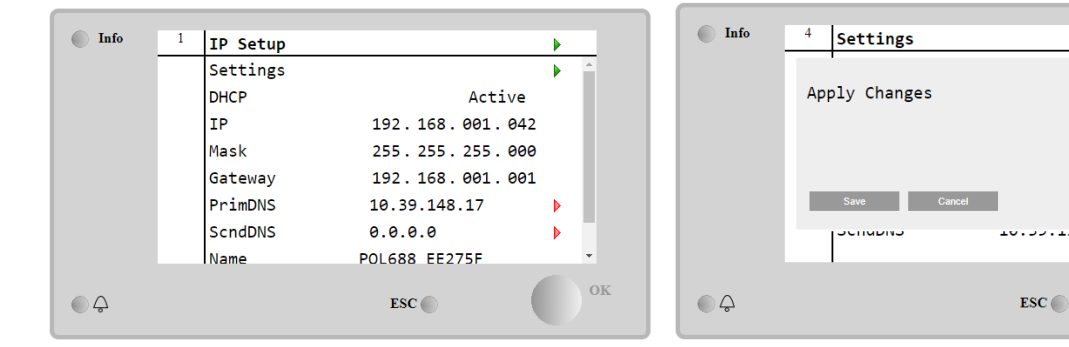

Podrazumevana internet konfiguracija je:

| Parametar | Podrazumevana<br>vrednost |
|-----------|---------------------------|
| IP        | 192.168.1.42              |
| Mask      | 255.255.255.0             |
| Gateway   | 192.168.1.1               |
| PrimDNS   | 0.0.0.0                   |
| ScndDNS   | 0.0.0.0                   |

Imajte na umu da ako je DHCP postavljen na "On", MT4 internet konfiguracije prikazuju sledeće vrednosti parametara

| Parametar | Vrednost        |  |  |
|-----------|-----------------|--|--|
| IP        | 169.254.252.246 |  |  |
| Mask      | 255.255.0.0     |  |  |
| Gateway   | 0.0.0.0         |  |  |
| PrimDNS   | 0.0.0.0         |  |  |
| ScndDNS   | 0.0.0.0         |  |  |

zatim je došlo do problema sa internet vezom (verovatno zbog fizičkog problema, kao što je pucanje Ethernet kabla).

#### 4.13 "Daikin On Site"

"Daikin On Site" (DoS) stranica se može otvoriti navigacijom do Main Menu > View/Set Unit > Daikin On Site.

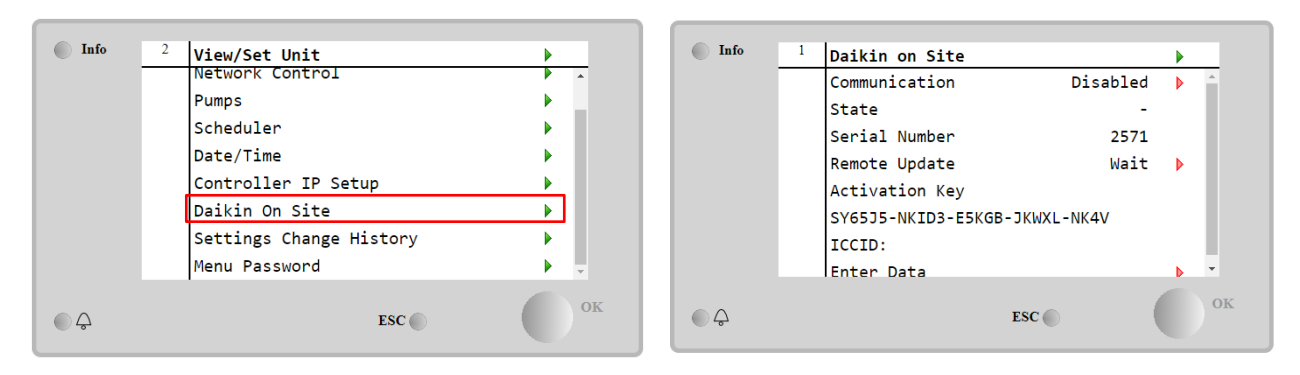

Kako bi se koristio DoS uslužni program, korisnik mora saopštiti **Serial Number** kompaniji "Daikin" i pretplatiti se na DoS uslugu. Zatim, sa ove stranice, moguće je:

- Pokrenuti/zaustaviti DoS vezu
- Proveriti status veze sa DoS servisom
- Omogućiti/onemogućiti opciju daljinskog ažuriranja

prema parametrima prikazanim u tabeli u nastavku.

| Parametar     | Opseg     | Opis                                                                       |
|---------------|-----------|----------------------------------------------------------------------------|
| Comm Start    | Disabled  | Prekinite vezu sa DoS-om                                                   |
|               | Enabled   | Pokrenite vezu sa DoS-om                                                   |
| Comm State    | -         | Veza sa DoS-om je isključena                                               |
|               | IPErr     | Nije moguće uspostaviti vezu sa DoS-om                                     |
|               | Connected | Veza sa DoS-om je uspostavljena i radi                                     |
|               | Wait      | Daljinsko ažuriranje nije dozvoljeno čak i ako je zahtev pokrenut iz DOS-a |
| Remote Update | Yes       | Omogućite opciju "Daljinsko ažuriranje"                                    |
|               | NO        | Onemogućite opciju "Daljinsko ažuriranje"                                  |

Među svim uslugama koje pruža DoS, opcija **Remote Update** omogućava daljinsko ažuriranje softvera koji trenutno radi na PLC upravljaču, izbegavajući intervenciju osoblja za održavanje na licu mesta. U tu svrhu, jednostavno podesite parametar "Daljinsko ažuriranje" na **Yes**. U suprotnom, ostavite parametar postavljen na **Wait** ili **Disable**.

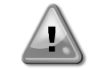

#### Za uspešno daljinsko ažuriranje softvera potrebna je lokalna servisna podrška i mora se garantovati jaka internet veza.

U malo verovatnom slučaju zamene PLC-a, DoS veza se može prebaciti sa starog PLC-a na novi jednostavno saopštavajući trenutni **Activation Key** kompaniji "Daikin".

#### 4.14 Rekuperacija toplote

Upravljač jedinice može upravljati opcijom potpune ili delimične rekuperacije toplote.

Neka podešavanja moraju biti pravilno podešena kako bi odgovarala specifičnim zahtevima postrojenja u **Main PageàView/Set UnitàHeat Recovery**.

| Info    | 4 | View/Set Unit        |          |
|---------|---|----------------------|----------|
|         |   | Thermostatic Control | •        |
|         |   | Network Control      | •        |
|         |   | Pumps                | •        |
|         |   | Power Conservation   | • •      |
|         |   | Heat Recovery        | •        |
|         |   | Scheduler            | •        |
|         |   | Date/Time            | •        |
|         |   | Controller IP Setup  | <u>ب</u> |
| <u></u> |   | ESC 🌑                | OF       |

| Info | 4 | Heat Recovery  |               |   |   |
|------|---|----------------|---------------|---|---|
|      |   | HR State       | Recirculation | า |   |
|      |   | HR LWT         | 0.0°          | 2 |   |
|      |   | HR EWT         | 0.0°          | 2 |   |
|      |   | HR EWT Sp      | 40.0°         | 0 |   |
|      |   | HR EWT Dif     | 2.0°          | 0 |   |
|      |   | HR Lock Limit  | 25.0°         | 0 |   |
|      |   | HR Delta Sp    | 5.0°          | 0 |   |
|      |   | HR 3-Way Valve | 0.05          | 6 | - |
|      |   |                |               |   |   |
|      |   |                | ESC 🔘         |   |   |

| Parametar | Opseg         | Opis                                                                              |
|-----------|---------------|-----------------------------------------------------------------------------------|
| HR State  | off           | Rekuperacija toplote je onemogućena                                               |
|           | Recirculation | Pumpa za rekuperaciju toplote radi, ali ventilator rashladnog uređaja ne reguliše |
|           |               | temperaturu vode za rekuperaciju toplote                                          |
|           | Regulation    | Pumpa za rekuperaciju toplote radi i ventilatori rashladnog uređaja regulišu      |
|           |               | temperaturu vode za rekuperaciju toplote                                          |
| HR LWT    |               | Temperatura izlazne vode za rekuperaciju toplote                                  |

| Temperatura ulazne vode za rekuperaciju toplote                 |
|-----------------------------------------------------------------|
| Zadata vrednost temperature ulazne vode za rekuperaciju toplote |
| Rekuperacija toplote                                            |
|                                                                 |
|                                                                 |
| Procenat otvaranja 3-smernog ventila za rekuperaciju toplote    |
| Stanje pumpe za rekuperaciju toplote                            |
| Radni sati pumpe za rekuperaciju toplote                        |
| Omogućavanje rekuperacije toplote na kolu 1                     |
| Omogućavanje rekuperacije toplote na kolu 2                     |
|                                                                 |

У случају да је извор контроле јединице "Network", да би се омогућила функционалност рекуперације топлоте, морају бити испуњени следећи услови:

- Омогућите параметар "HR C1 or C2 Enable" на страници Рекуперација топлоте.
- Омогући БМС регистар: Heat Recovery Enable Setpoint

#### 4.15 Brzo restartovanje

Ovaj rashladni uređaj može da aktivira sekvencu (opcionog) brzog restartovanja kao reakciju na nestanak struje. Ova opcija omogućava jedinici da povrati opterećenje koje je imala pre nestanka struje za manje vremena, smanjujući standardni tajmer ciklusa.

Korisnik mora da postavi parametar "Brzo restartovanje" na **Yes** na stranici "Brzo restartovanje" kako bi omogućio funkciju brzog restartovanja.

Funkcija je konfigurisana u fabrici.

Stranici "Brzo restartovanje" može se pristupiti navigacijom kroz Main Menu  $\rightarrow$  View/Set Unit  $\rightarrow$  Rapid Restart.

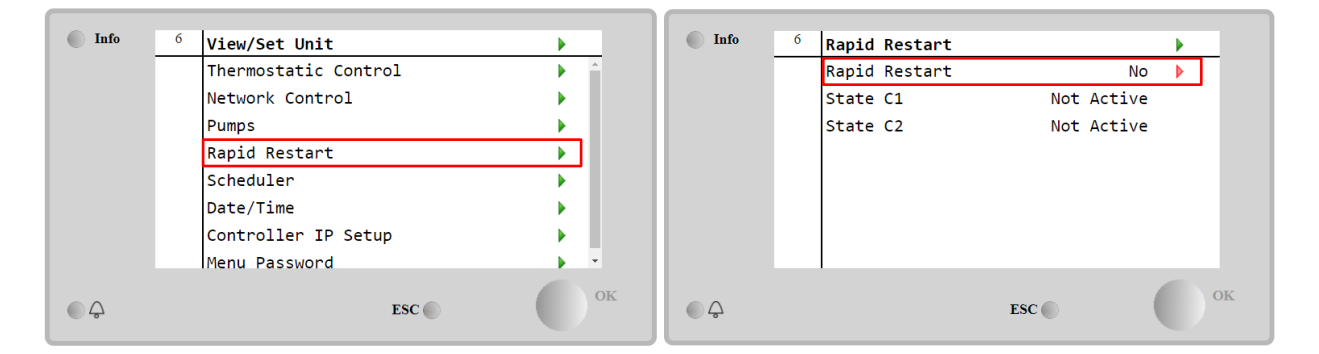

"Stanje C1/2" predstavlja stvarno stanje procedure brzog restartovanja pokretanja za svako kolo.

Brzo restartovanje se aktivira pod sledećim uslovima:

- Nestanak struje koji traje do 180 sekundi
- Prekidači jedinice i kola su UKLJUČENI
- Ne postoje alarmi za jedinice ili kola
- Jedinica je radila u normalnom stanju
- Zadata vrednost "BMS režim kola" je podešena na "Automatski" kada je izvor kontrole "Mreža"
- ELWT nije niža od "ELWT zadate vrednosti + StgUpDT"
- ELWT je viša od "ELWT zadate vrednosti + NomEvapDT\*Par\_RpdRst", gde je Par\_RpdRst parametar koji se može menjati

Ako je nestanak struje duži od 180 sekundi, jedinica će se pokrenuti na osnovu standardnog tajmera ciklusa bez brzog restartovanja.

Nakon restartovanja napajanja, tajmeri koji se koriste tokom postupka brzog restartovanja su:

| Parametar           |    | Tajmer |  |  |
|---------------------|----|--------|--|--|
| Pump On             |    | 14 s   |  |  |
| 1st Compr On        |    | 30 s   |  |  |
| Full Load<br>Compr) | (6 | 180 s  |  |  |

#### 4.16 Hidraulično slobodno hlađenje (samo hlađenje)

Slobodno hlađenje počinje kada je temperatura spoljašnjeg vazduha niža od temperature ulazne vode za unapred određenu deltu slobodnog hlađenja T. Potpuno slobodno hlađenje će biti moguće samo ispod dizajnirane temperature, međutim logika će pokušati da izvuče maksimum iz temperature vazduha kako bi optimizovala ukupne performanse rashladnog uređaja.

Kada se pokrene slobodno hlađenje, ventil za slobodno hlađenje se otvara kako bi voda prošla kroz zavojnice za slobodno hlađenje i kako bi se ohladila pre nego što uđe u izmenjivač toplote isparivača i kako bi otišla u postrojenje pod temperaturom izlazne vode. Ventilatori se pokreću i zatim kontrolišu kako bi se temperatura izlazne vode održavala na aktivnoj zadatoj vrednosti.

Ako spoljna temperatura vazduha nije dovoljno niska da omogući potpuno slobodno hlađenje i zadovolji opterećenje postrojenja, jedinica može pokrenuti mešoviti režim. Tačnije, ako temperatura izlazne vode sa ventilatorom pri punoj brzini ne dostigne aktivnu zadatu vrednost i ostane iznad temperature podizanja nivoa sa malim nagibom, nakon unapred određenog vremena kolo može da se pokrene u mehaničkom režimu. U ovom slučaju, brzina ventilatora će biti prilagođena za upravljanje minimalnim odnosom pritiska koji je potreban za garantovanje ispravnog podmazivanja kompresora.

Stranica "Slobodno hlađenje" se može otvoriti navigacijom do **Main Menu**  $\rightarrow$  **View/Set Unit**  $\rightarrow$  **Hydronic Freecooling**.

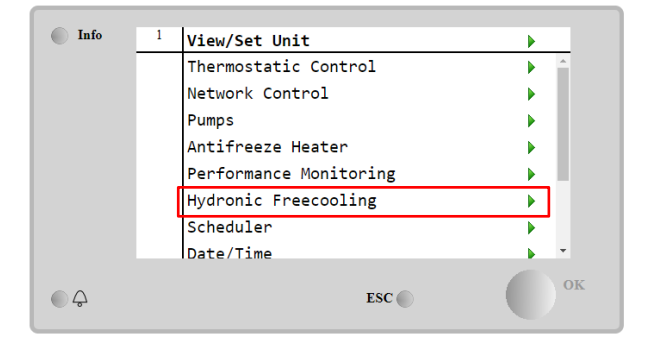

| Info | 4 | FreeCooling   |       |     | •   |   |
|------|---|---------------|-------|-----|-----|---|
|      |   | Input         | Disab | le  |     |   |
|      |   | State         | C     | )ff | - 1 |   |
|      |   | FC Max OAT    | 24.0  | °C  | •   |   |
|      |   | FC Delta T    | 3.0   | °C  | •   |   |
|      |   | FC Min Pr     | 2     | .0  | •   |   |
|      |   | FC Max Pr     | 2     | .4  | •   |   |
|      |   | FC Min VFD Sp | 2     | 5%  | •   |   |
|      |   | FC Max VFD Sp | 10    | 0%  | •   |   |
| © Ç  |   |               | ESC   |     | 0   | K |

| Parametar     | Opseg           | Opis                                                                                                    |  |  |  |
|---------------|-----------------|----------------------------------------------------------------------------------------------------|--|--|--|
| Input         | Disable         | Opcija nije omogućena sa svim potrebnim ulazima                                                                                                   |  |  |  |
|               | Enable          | Opcija je ispravno omogućena                                                                                                    |  |  |  |
| Remote Input  | Disable         | Opcija nije omogućena sa svim potrebnim ulazima preko BMS-a                                                                                       |  |  |  |
|               | Enable          | Opcija je ispravno omogućena preko BMS-a                                                                                                    |  |  |  |
| State         | off             | Jedinica je u isključenom stanju                                                                                                    |  |  |  |
|               | Free<br>Cooling | anje jedinice u režimu slobodnog hlađenja, oba kola rade u slobodnom hlađenju                                                                     |  |  |  |
|               | Mixed           | Stanje jedinice u mešovitom režimu, jedno kolo radi u slobodnom hlađenju, a drugo u<br>mehaničkom režimu                                          |  |  |  |
|               | Mechanical      | Stanje jedinice u mehaničkom režimu, oba kola rade u mehaničkom režimu                                                                            |  |  |  |
| FC Max Oat    | 10-30 °C        | Maksimalna vrednost temperature vazduha za omogućavanje slobodnog hlađenja.<br>Režim slobodnog hlađenja se ne može koristiti iznad ove vrednosti. |  |  |  |
| FC Delta T    | 0-10 °C         | Razlika između ulazne temperature vode i temperature vazduha kako bi se omogućilo slobodno hlađenje.                                              |  |  |  |
| FC Min Pr     | 1.4-3           | Za podešavanje minimalnog odnosa pritiska za upravljanje ventilatorom.                                                                            |  |  |  |
| FC Max Pr     | 1.4-3           | Za podešavanje maksimalnog odnosa pritiska za upravljanje ventilatorom.                                                                           |  |  |  |
| FC Min VFD Sp | 5-50 %          | Za podešavanje minimalne brzine ventilatora u režimu slobodnog hlađenja.                                                                          |  |  |  |
| FC Max VFD Sp | 70-100 %        | Za podešavanje maksimalne brzine ventilatora u režimu slobodnog hlađenja.                                                                         |  |  |  |

Kako bi omogućio funkciju slobodnog hlađenja, korisnik mora podesiti parametar "Ulaz" na **Enable** na stranici "Slobodno hlađenje".

У случају да је извор управљања јединицом "Network", да би се омогућиле функције слободног хлађења морају бити испуњени следећи услови:

1) Омогућите параметар "Input" на страници Фреецоолинг.

#### 2) Омогући БМС регистар: Freecooling - Enable Setpoint

#### 4.16.1 Glycol Free Freecoling (Фреецолинг без гликола)

Опција без гликола у стању Фреецолинг карактерише присуство средњег измењивача топлоте вода/вода који је повезан на водену петљу са гликолом. Главна водена петља ће бити без гликола како би се поједноставило управљање отпадним водама. Ова врста чилера захтева додатну пумпу за циркулацију гликола у затвореној петљи слободног хлађења која је повезана са главном петљом преко средњег измењивача топлоте. Ова пумпа ће увек бити активна када је слободно хлађење активно, у случају замрзавања у затвореној петљи или ОАТ блокаде.

| Info | <sup>1</sup> View/Set Unit |        | •              | Info    | 4 FI | reeCooling        |         |   |
|------|----------------------------|--------|----------------|---------|------|-------------------|---------|---|
|      | Thermostatic Con           | trol   | ► <sup>4</sup> |         | R    | emote Input       | Disable |   |
|      | Network Control            |        | •              |         | S    | tate              | Off     |   |
|      | Pumps                      |        |                |         | F    | C Max OAT         | 24.0°C  |   |
|      | Antifreeze Heate           | r      |                |         | F    | C Delta T         | 4.0dK   |   |
|      | Performance Moni           | toring |                |         | F    | C Min VFD Sp      | 25%     |   |
|      | Hydronic Freecoo           | ling   |                |         | F    | C Max VFD Sp      | 86%     |   |
|      | Scheduler                  | 0      |                |         | G    | lycol Pmp Spd     | 100%    |   |
|      | Date/Time                  |        | · ·            |         | G    | lycol Pmp Act Spd | 0%      | - |
| ● ♀  |                            | ESC    | ОК             | <u></u> | , i  | ESC (             | . (     |   |

| Параметар          | Домет   | Опис                                                                                                    |
|--------------------|---------|----------------------------------------------------------------------------------------------------|
| Glycol Pmp Spd     | 0-100 % | Изаберите номиналну брзину гликол пумпе                                                                                              |
| Glycol Pmp Act Spd | 0-100 % | Покажите стварну брзину гликолне пумпе                                                                                               |
| Glycol DT Ofs      | 0-15 °C | Изаберите додатни помак за Фц Делта Т да бисте омогућили операције<br>слободног хлађења (током преласка механичког Фц у мешовити Фц) |

#### 4.17 Grejač protiv smrzavanja

Stranica "Grejač protiv zamrzavanja" se može otvoriti navigacijom do Main Menu  $\rightarrow$  View/Set Unit  $\rightarrow$  Antifreeze Heater

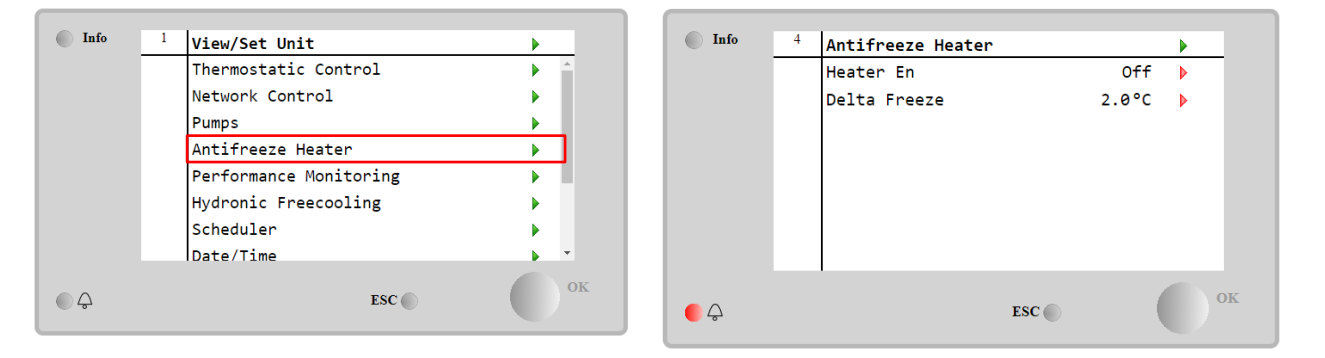

| Parametar    | Opseg    | Opis                                                                                 |
|--------------|----------|--------------------------------------------------------------------------------------|
| Heater En    | off      | Opcija nije omogućena.                                                               |
|              | On       | Opcija je ispravno omogućena                                                         |
| Delta Freeze | 0 ÷ +5°C | Razlika između temperature ulazne i izlazne vode i zadate vrednosti zamrzavanja kako |
|              |          | bi se omogućio grejač protiv zamrzavanja.                                            |

Kako bi omogućio funkciju "Grejač protiv zamrzavanja", korisnik mora podesiti parametar "Omog. grejača" na "**Uključeno**" na stranici "Grejač protiv zamrzavanja".

#### 4.18 Грејач резервоара за гликол

Страници грејача резервоара за гликол може се приступити приликом навигације Main Menu → View/Set Unit → Glycol Tank Heater

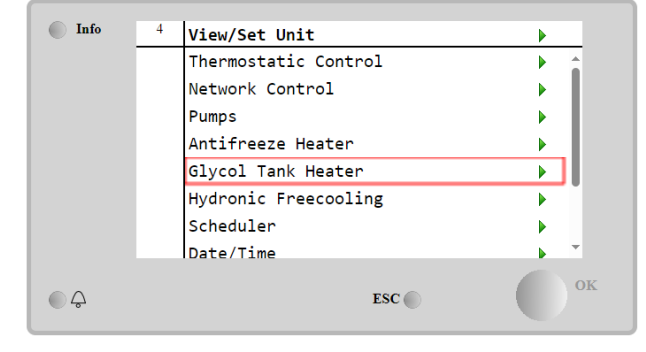

| Info | 4 | Glycol Tank Heater |           |   | • |   |
|------|---|--------------------|-----------|---|---|---|
|      |   | Heater En          | Heater En |   |   |   |
|      |   | Delta Freeze       | 2.0°C     | • |   |   |
|      |   |                    |           |   |   |   |
|      |   |                    |           |   |   |   |
|      |   |                    |           |   |   |   |
|      |   |                    |           |   |   |   |
|      |   |                    |           |   |   |   |
|      |   | 1                  |           |   |   |   |
| € Ç  |   |                    | ESC       |   | 0 | К |

| Параметар    | Домет    | Опис                                                                                                    |
|--------------|----------|----------------------------------------------------------------------------------------------------|
| Heater En    | off      | Опција није омогућена.                                                                                                    |
|              | On       | Опција је исправно омогућена                                                                                                    |
| Delta Freeze | -5 ÷+5°C | Разлика између температуре улазне или излазне температуре гликола и задате<br>тачке замрзавања резервоара за гликол да би се омогућио грејач резервоара за<br>гликол. |

Да би омогућио функцију грејача резервоара за гликол, корисник мора да подеси на Он параметар "Heater En" на страници Грејач резервоара за гликол.

#### 4.19 Opcije softvera

Za EWYT model, mogućnost upotrebe skupa softverskih opcija je dodata funkcionalnosti rashladnog uređaja, u skladu sa novim "Microtech 4" uređajem ugrađenim na jedinici. Softverske opcije ne zahtevaju nikakav dodatni hardver i uzimaju u obzir komunikacione kanale i nove energetske funkcionalnosti.

Prilikom puštanja u rad mašina se isporučuje sa setom opcija po izboru kupca; unesena lozinka je trajna i zavisi od serijskog broja mašine i izabranog skupa opcija.

Da biste proverili trenutni skup opcija:

#### Main Menu $\rightarrow$ Commission Unit $\rightarrow$ Configuration $\rightarrow$ Software Options.

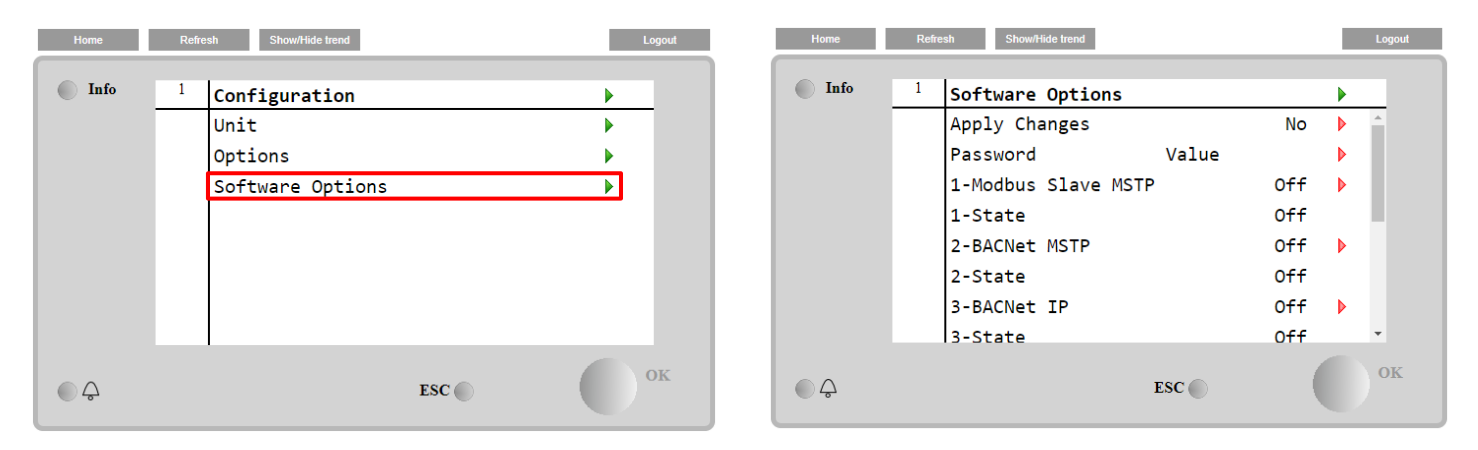

| Parametar     | Opis                      |
|---------------|---------------------------|
| Bassword      | Može se pisati putem      |
| Passworu      | interfejsa/veb interfejsa |
| Option Name   | Naziv opcije              |
| Option Status | Opcija je aktivirana.     |
| operon status | Opcija nije aktivirana    |

Trenutno unesena lozinka aktivira izabrane opcije.

#### 4.19.1 Promena lozinke za kupovinu novih opcija softvera

Skup opcija i lozinka se ažuriraju u fabrici. Ako kupac želi promeniti svoj skup opcija, mora se obratiti osoblju kompanije "Daikin" i zatražiti novu lozinku.

Čim se nova lozinka saopšti, sledeći koraci omogućavaju kupcu da sam promeni skup opcija:

1. Sačekajte da se oba kola isključe, a zatim sa glavne stranice, Main Menu→Unit Enable→Unit→Disable

- 2. Idite na Main Menu→Commission Unit→Configuration→Software Options
- 3. Izaberite Options to Activate
- 4. Unesite lozinku
- 5. Sačekajte da se stanja izabranih opcija postave na On

6. App1y Changes→Yes (ponovo će pokrenuti upravljač)

#### Lozinka je promenljiva samo ako mašina radi u bezbednim uslovima: oba kola su u isključenom stanju.

#### 4.19.2 Ubacivanje lozinke u rezervni upravljač

Ako je upravljač pokvaren i/ili ga je potrebno zameniti iz bilo kog razloga, korisnik bi trebalo da konfiguriše skup opcija sa novom lozinkom.

Ako je ova zamena zakazana, korisnik može zatražiti novu lozinku od osoblja kompanije "Daikin" i ponoviti korake u poglavlju <u>4.18.1</u>.

Ako nema dovoljno vremena za slanje zahteva za novu lozinku od osoblja "Daikin" (npr. očekivani kvar upravljača), obezbeđen je set besplatne ograničene lozinke, kako se rad mašine ne bi ometao. Ove lozinke su besplatne i vizualizovane na:

```
Main Menu \rightarrow Commission Unit \rightarrow Configuration \rightarrow Software Options \rightarrow Temporary Passwords
```

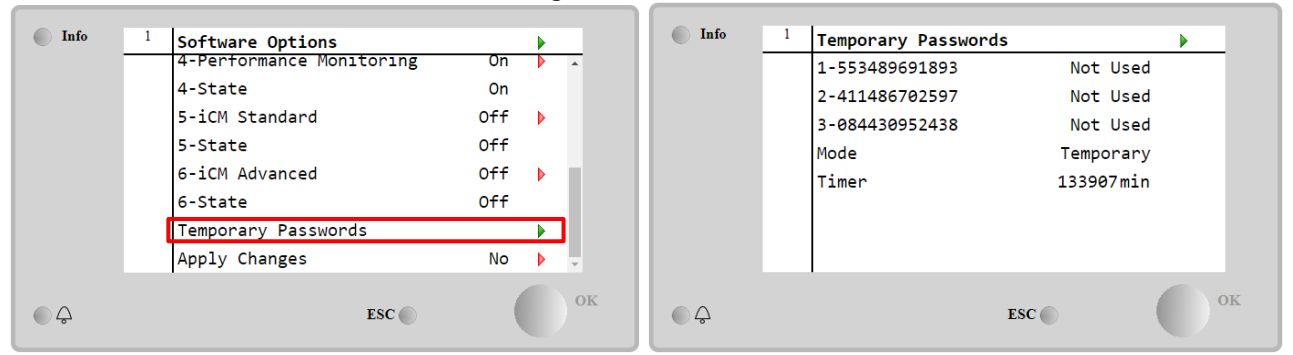

Njihova upotreba je ograničena na tri meseca:

- 553489691893 3 meseca
- 411486702597 1 mesec
- 084430952438 1 mesec

To daje korisniku dovoljno vremena da se obrati servisu kompanije "Daikin" i unese novu neograničenu lozinku.

| Parametar    | Specifični status | Opis                                                                                         |
|--------------|-------------------|----------------------------------------------------------------------------------------------|
| 553489691893 |                   | Aktivirajte skup opcija na 3 meseca.                                                         |
| 411486702597 |                   | Aktivirajte skup opcija na 1 mesec.                                                          |
| 084430952438 |                   | Aktivirajte skup opcija na 1 mesec.                                                          |
| Mode         | Permanent         | Unesena je trajna lozinka. Skup opcija se može koristiti tokom neograničenog vremena.        |
| Temporary    |                   | Unesena je privremena lozinka. Set opcija se može koristiti u zavisnosti od unesene lozinke. |
| Timer        |                   | Aktivirano je poslednje trajanje skupa opcija. Omogućeno samo ako je režim "Privremeni"      |

Lozinka je promenljiva samo ako mašina radi u bezbednim uslovima: oba kola su u isključenom stanju.

#### 4.19.3 Softverska opcija "Modbus MSTP"

Kada je softverska opcija "Modbus MSTP" aktivirana i kada se upravljač ponovo pokrene, moguće je pristupiti stranici podešavanja komunikacionog protokola putem:

| Home | Refr | esh Show/Hide trend   | Logout |
|------|------|-----------------------|--------|
| Info | 1    | Commission Unit       | •      |
|      |      | Configuration         |        |
|      |      | Alarm Limits          | •      |
|      |      | Manual Control        | •      |
|      |      | Input/Output          | •      |
|      |      | Sensors Calibration   | •      |
|      |      | SW Modbus MSTP        |        |
|      |      | Scheduled Maintenance | •      |
| ¢    |      | ESC 🔵                 | ОК     |

Main Menu→Commission Unit→SW Modbus MSTP

Vrednosti koje se mogu podesiti su iste kao one koje se nalaze na stranici opcije "Modbus MSTP" sa odgovarajućim upravljačkim programom i zavise od specifičnog sistema na kom je jedinica ugrađena.

| Home | Refr | esh Show/Hide trend |     |       | Ŀ | ogout |
|------|------|---------------------|-----|-------|---|-------|
| Info | 1    | Modbus MSTP         |     |       | • |       |
|      |      | Address             |     | 1     |   |       |
|      |      | Baudrate            |     | 19200 |   |       |
|      |      | Parity              |     | None  |   |       |
|      |      | 2StopBits           |     | No    |   |       |
|      |      | Delay               |     | 100   |   |       |
|      |      | Response Timeout    |     | 100   |   |       |
|      |      |                     |     |       |   |       |
|      |      |                     |     |       |   |       |
| € ¢  |      |                     | ESC | (     |   | ЭK    |

RS485 priključak koji treba koristiti za uspostavljanje veze je priključak na T14 terminalu MT4 upravljača.

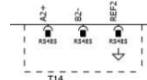

#### 4.19.4 BACNET MSTP

Kada je softverska opcija "BACNet MSTP" aktivirana i kada se upravljač ponovo pokrene, moguće je pristupiti stranici podešavanja komunikacionog protokola putem:

| Home   | Refresh Show          | /Hide trend    | Logout |
|--------|-----------------------|----------------|--------|
| _      |                       |                |        |
| Info   | <sup>1</sup> Commissi | ion Unit       | •      |
|        | Configur              | ration         | •      |
|        | Alarm Li              | imits          | •      |
|        | Manual C              | Control        | •      |
|        | Input/Ou              | ltput          | •      |
|        | Sensors               | Calibration    | •      |
|        | SW BACNe              | et MSTP        |        |
|        | Schedule              | ed Maintenance | •      |
| €<br>¢ |                       | ESC 🌑          | ок     |

Main Menu→Commission Unit→SW BACNet MSTP

Vrednosti koje se mogu podesiti su iste kao one koje se nalaze na stranici opcije "BACNet MSTP" sa odgovarajućim upravljačkim programom i zavise od specifičnog sistema na kom je jedinica ugrađena.

| Home | Refi | esh Show/Hide trend |            |   | Logout   |
|------|------|---------------------|------------|---|----------|
| Info | 1    | BACNet MSTP         | 1          |   | _        |
|      |      | Name                | ı<br>Value |   | <b>^</b> |
|      |      | Status              | NoActivePo |   |          |
|      |      | Address             | 0          | ▶ |          |
|      |      | Baudrate            | 38400      | ▶ |          |
|      |      | Max Master          | 1          | ▶ |          |
|      |      | Max Info Frame      | 1          | Þ |          |
|      |      | Unit System         | 0          | Þ | Ŧ        |
| 0 Ç  |      |                     | ESC        |   | ок       |

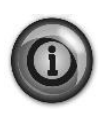

RS485 priključak port koji treba koristiti za uspostavljanje veze je onaj na T14 terminalu MT4

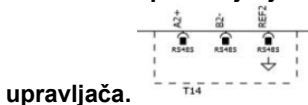

\_\_\_\_\_

#### 4.19.5 BACNET IP

Kada je softverska opcija "BACNet IP" aktivirana i kada se upravljač ponovo pokrene, moguće je pristupiti stranici podešavanja komunikacionog protokola putem:

| Ma   | י חר | ienu→Commission Unit→SW BA | CNET IP |
|------|------|----------------------------|---------|
| Home | Ref  | resh Show/Hide trend       | Logout  |
|      |      |                            |         |
| Info | 1    | Commission Unit            |         |
|      |      | Configuration              |         |
|      |      | Alarm Limits               | •       |
|      |      | Manual Control             | •       |
|      |      | Input/Output               | •       |
|      |      | Sensors Calibration        |         |
|      |      | SW BACNet IP               |         |
|      |      | Scheduled Maintenance      | •       |
| ¢    |      | ESC 🔘                      | ОК      |

Vrednosti koje se mogu podesiti su iste kao one koje se nalaze na stranici opcije "BACNet MSTP" sa odgovarajućim upravljačkim programom i zavise od specifičnog sistema na kom je jedinica ugrađena.

| Home | Refi | resh Show/Hide trend |                 |   | Logout |
|------|------|----------------------|-----------------|---|--------|
| Info | 1    | BACNet IP            |                 | ▶ |        |
|      |      | Device ID            | 1               |   | *      |
|      |      | Name                 | Value           |   |        |
|      |      | Status               | ОК              |   |        |
|      |      | UDP Port             | 47808           |   |        |
|      |      | Unit System          | 0               |   |        |
|      |      | Act IP=              | 192.168.001.042 |   |        |
|      |      | Act Msk=             | 255.255.255.000 |   |        |
|      |      | Act Gwv=             | 192.168.001.001 |   | *      |
| ¢    |      |                      | ESC             |   | ок     |

Priključak za LAN vezu koji će se koristiti za "BACNet IP" komunikaciju je T-IP Ethernet priključak, isti onaj koji se koristi za daljinsko upravljanje upravljačem na računaru.

#### 4.19.6 PRAĆENJE PERFORMANSI

Praćenje performansi je softverska opcija koja ne zahteva nikakav dodatni hardver. Može se aktivirati kako bi se postigla procena trenutnih performansi rashladnog uređaja u smislu:

- Kapaciteta hlađenja ili kapaciteta grejanja
- Ulazne snage
- EER-COP u režimu zagrevanja

Obezbeđena je integrisana procena ovih količina. Idite na stranicu:

### Main Menu $\rightarrow$ View / Set Unit $\rightarrow$ Performance Monitoring

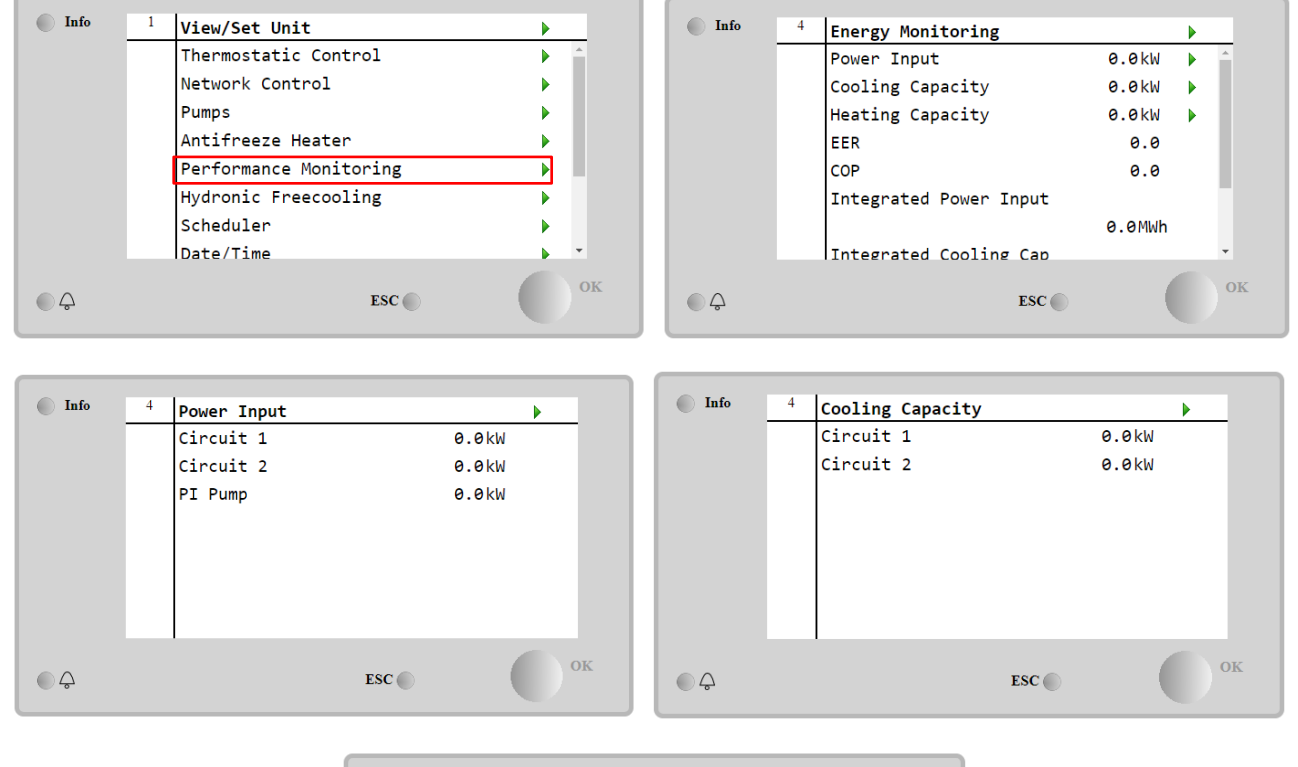

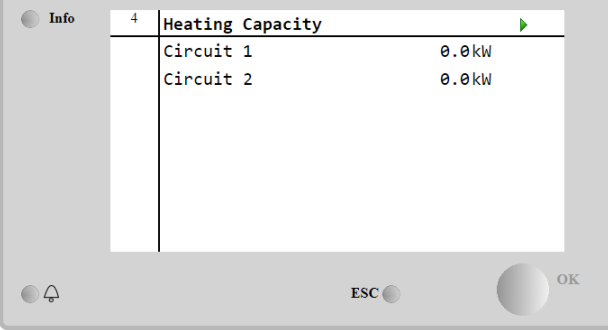

### 5 ALARMI I REŠAVANJE PROBLEMA

UC štiti jedinicu i komponente od rada u nenormalnim uslovima. Zaštite se mogu podeliti na prevencije i alarme. Alarmi se tada mogu podeliti na alarme za ispumpavanje i alarme za brzo zaustavljanje. Alarmi za ispumpavanje se aktiviraju kada sistem ili podsistem mogu da izvrše normalno gašenje uprkos nenormalnim uslovima rada. Alarmi za brzo zaustavljanje se aktiviraju kada nenormalni uslovi rada zahtevaju trenutno zaustavljanje celog sistema ili podsistema kako bi se sprečila potencijalna oštećenja.

UC prikazuje aktivne alarme na posebnoj stranici i čuva istoriju poslednjih 50 unosa podeljenih između alarma i potvrđenih alarma. Vreme i datum za svaki alarmni događaj i svaku potvrdu alarma se čuvaju.

UC takođe čuva snimak svakog alarma koji se dogodio. Švaka stavka sadrži snimak uslova rada neposredno pre nego što se alarm pojavio. Programirani su različiti skupovi snimaka koji odgovaraju alarmima jedinice i alarmima kola koji sadrže različite informacije kako bi pomogli u dijagnozi kvara.

U sledećim odeljcima će takođe biti naznačeno kako se svaki alarm može obrisati između lokalnog HMI-a, mreže (preko bilo kojeg od interfejsa visokog nivoa "Modbus", "Bacnet" ili "Lon") ili ako će se određeni alarm automatski obrisati.

#### 5.1 Upozorenja za jedinicu

Svi alarmi prijavljeni u ovom odeljku ne uzrokuju zaustavljanje jedinice, već samo vizuelnu informaciju i unos stavke u dnevnik alarma.

#### 5.1.1 BadLWTReset - Loš ulaz za resetovanje temperature izlazne vode

Ovaj alarm se generiše kada je omogućena opcija resetovanja zadate vrednosti i kada je ulaz u upravljač izvan dozvoljenog opsega.

| Simptom                                         | Uzrok                               | Rešenje                                 |
|-------------------------------------------------|-------------------------------------|-----------------------------------------|
| Status jedinice je "Pokretanje".                | Ulazni signal za resetovanje LWT je | Proverite vrednosti ulaznog signala     |
| Ikona zvona se pomera na ekranu                 | van opsega. Za ovo upozorenje van   | na upravljaču jedinice. Mora biti u     |
| upravijaca.<br>Eunkcija Resetovanje I WT" se ne | ma ili veći od 21 ma                | dozvoljenom opsegu mA.                  |
| može koristiti.                                 |                                     | Proverite postoji li električna zaštita |
| Niz u listi alarma:                             |                                     | ožičenja.                               |
| BadLWTReset                                     |                                     | Proverite postoje li pogrešne           |
| Niz u dnevniku alarma:                          |                                     | električne instalacije.                 |
| ± BadLWTReset                                   |                                     |                                         |
| Badi WTReset                                    |                                     |                                         |
| Resetovanje                                     |                                     |                                         |
| Lokalni HMI                                     |                                     |                                         |
| Mreža                                           |                                     |                                         |
| Automatski                                      | <b>∀</b>                            |                                         |

#### 5.1.2 EnergyMeterComm - Neispravna komunikacija sa meračem energije

Ovaj alarm se generiše u slučaju problema u komunikaciji sa meračem energije.

| Simptom                                                                                                    | Uzrok                                                               | Rešenje                                                                                                    |
|----------------------------------------------------------------------------------------------------|---------------------------------------------------------------------|----------------------------------------------------------------------------------------------------|
| Ikona zvona se pomera na ekranu<br>upravljača.<br>Niz u listi alarma:<br>EnergyMeterComm<br>Niz u dnevniku alarma:<br>± EnergyMtrComm<br>Niz na snimku alarma<br>EnergyMtrComm | Modul nema napajanje<br>Pogrešni kablovi sa upravljačem<br>jedinice | Pogledajte tabelu sa podacima<br>određene komponente kako biste<br>videli da li se ispravno napaja.<br>Proverite da li se poštuje polaritet |
|                                                                                                    | Modbus parametri nisu pravilno<br>podešeni                          | Pozivajući se na instalacioni pogon<br>određene komponente da biste<br>videli da li su parametri modbusa<br>ispravno podešeni               |
|                                                                                                    | Modul je pokvaren                                                   | Proverite da li je HMI vidljiv na<br>ekranu upravljača i da li postoji<br>napajanje                                                         |
| Resetovanje                                                                                                    |                                                                     |                                                                                                    |
| Lokalni HMI<br>Mreža<br>Automatski                                                                                                    |                                                                     |                                                                                                    |

#### 5.1.3 EvapPump1Fault - Kvar pumpe isparivača br. 1

Ovaj alarm se generiše ako je pumpa pokrenuta, ali prekidač protoka nije u mogućnosti da se zatvori unutar vremena recirkulacije. Ovo može biti privremeno stanje ili može biti posledica pokvarenog prekidača protoka, aktiviranja prekidača, osigurača ili kvara pumpe.

| Simptom                       | Uzrok                      | Rešenje                           |
|-------------------------------|----------------------------|-----------------------------------|
| Jedinica može biti UKLJUČENA. | Pumpa br. 1 možda ne radi. | Proverite da li postoji problem u |
|                               |                            | električnom ožičenju pumpe br. 1. |

| Ikona zvona se pomera na ekranu upravljača.                          |                                   | Proverite da li je isključen električni<br>prekidač pumpe br. 1. |
|----------------------------------------------------------------------|-----------------------------------|------------------------------------------------------------------|
| Rezervna pumpa se koristi ili<br>zaustavlja sva kola u slučaju kvara |                                   | Proverite integritet osigurača ako se koriste za zaštitu pumpe.  |
| pumpe br. 2.                                                         |                                   | Proverite da li postoji problem u                                |
| Niz u listi alarma:                                                  |                                   | ožičenju između pokretača pumpe i                                |
| EvapPump1Fault                                                       |                                   | upravljača jedinice.                                             |
| Niz u dnevniku alarma:                                               |                                   | Proverite da li postoje prepreke na                              |
| $\pm$ EvapPump1Fault                                                 |                                   | filteru pumpe za vodu i vodenom                                  |
| Niz na snimku alarma                                                 |                                   | kolu.                                                            |
| EvapPumplFault                                                       | Prekidač protoka ne radi ispravno | Proverite vezu prekidača protoka i                               |
| Posotovanio                                                          |                                   | Kalibracija.                                                     |
| Reselovanje                                                          |                                   |                                                                  |
| Lokalni HMI                                                          |                                   |                                                                  |
| Mreža                                                                |                                   |                                                                  |
| Automatski                                                           |                                   |                                                                  |

#### 5.1.4 BadDemandLimit - Loš unos ograničenja potražnje

Ovaj alarm se generiše kada je omogućena opcija "Ograničenje potražnje" i kada je ulaz u upravljač izvan dozvoljenog opsega.

| Simptom                             | Uzrok                              | Rešenje                                 |
|-------------------------------------|------------------------------------|-----------------------------------------|
| Status jedinice je "Pokretanje".    | Unos ograničenja potražnje je van  | Proverite vrednosti ulaznog signala     |
| Ikona zvona se pomera na ekranu     | opsega. Za ovo upozorenje van      | na upravljaču jedinice. Mora biti u     |
| upravljača.                         | dometa se smatra signal manji od 3 | dozvoljenom opsegu mA.                  |
| Funkcija "Ograničenje potražnje" se | mA ili veći od 21 mA.              |                                         |
| ne može koristiti.                  |                                    | Proverite postoji li elektricna zastita |
| Niz u listi alarma:                 |                                    | ozicenja.                               |
| BadDemandLimit                      |                                    | Proverite postoje li pogrešne           |
| Niz u dnevniku alarma:              |                                    | električne instalacije                  |
| ±BadDemandLimit                     |                                    |                                         |
| Niz na snimku alarma                |                                    |                                         |
| BadDemandLimit                      |                                    |                                         |
| Resetovanje                         |                                    | Napomene                                |
| Lokalni HMI                         |                                    | Automatski se briše kada se signal      |
| Mreža                               |                                    | vrati u dozvoljeni opseg.               |
| Automatski                          |                                    |                                         |

#### 5.1.5 EvapPump2Fault - Kvar pumpe isparivača br. 2

Ovaj alarm se generiše ako je pumpa pokrenuta, ali prekidač protoka nije u mogućnosti da se zatvori unutar vremena recirkulacije. Ovo može biti privremeno stanje ili može biti posledica pokvarenog prekidača protoka, aktiviranja prekidača, osigurača ili kvara pumpe.

| Simptom                             | Uzrok                             | Rešenje                                 |
|-------------------------------------|-----------------------------------|-----------------------------------------|
| Jedinica može biti UKLJUČENA.       | Pumpa br. 2 možda ne radi.        | Proverite da li postoji problem u       |
| Ikona zvona se pomera na ekranu     |                                   | električnom ožičenju pumpe br. 2.       |
| upravljača.                         |                                   | Proverite da li je isključen električni |
| Rezervna pumpa se koristi ili       |                                   | prekidač pumpe br. 2.                   |
| zaustavlja sva kola u slučaju kvara |                                   | Proverite integritet osigurača ako se   |
| pumpe br. 1.                        |                                   | koriste za zaštitu pumpe.               |
| Niz u listi alarma:                 |                                   | Proverite da li postoji problem u       |
| EvapPump2Fault                      |                                   | ožičenju između pokretača pumpe i       |
| Niz u dnevniku alarma:              |                                   | upravljača jedinice.                    |
| ± EvapPump2Fault                    |                                   | Proverite da li postoje prepreke na     |
| Niz na snimku alarma                |                                   | filteru pumpe za vodu i vodenom         |
| EvapPumpzFauTt                      |                                   | kolu.                                   |
|                                     | Prekidač protoka ne radi ispravno | Proverite vezu prekidača protoka i      |
|                                     |                                   | kalibraciju.                            |
| Resetovanje                         |                                   |                                         |
| Lokalni HMI                         |                                   |                                         |
| Mreža                               |                                   |                                         |
| Automatski - Resetovanje            |                                   |                                         |

#### 5.1.6 SwitchBoxTHi - Visoka temperatura razvodne kutije

Ovaj alarm ukazuje na to da je temperatura na razvodnoj kutiji premašila maksimalno ograničenje što može izazvati oštećenja na razvodnoj kutiji.

| Simptom                                                                                                    | Uzrok                                                                | Rešenje                                                                            |
|----------------------------------------------------------------------------------------------------|----------------------------------------------------------------------|------------------------------------------------------------------------------------|
| Status jedinice je "Uključeno"                                                                                          | Ventilator za hlađenje razvodne kutije                               | Proverite da li ventilator za hlađenje                                             |
| Ikona zvona se pomera na ekranu                                                                                         | ne radi ispravno.                                                    | radi ispravno.                                                                     |
| lkona zvona se pomera na ekranu<br>upravljača.                                                                          | Začepljenje filtera ventilatora dovodi do smanjenja protoka vazduha. | Uklonite sve prepreke. Očistite filter<br>ventilatora mekom četkom i<br>duvaljkom. |
| Niz u listi alarma:<br>SwitchBoxTHi<br>Niz u dnevniku alarma:<br>± SwitchBoxTHi<br>Niz na snimku alarma<br>SwitchBoxTHi | OAT je veći od vrednosti veličine razvodne kutije.                   | Proverite da li rashladni uređaj radi izvan dizajniranih ograničenja.              |
|                                                                                                    | Senzor temperature razvodne kutije ne radi ispravno.                 | Proverite da li senzor temperature razvodne kutije ispravno radi, ako je dostupan. |
| Resetovanje                                                                                                    |                                                                      | Napomene                                                                           |
| Lokalni HMI                                                                                                    |                                                                      |                                                                                    |
| Mreža                                                                                                    |                                                                      |                                                                                    |
| Automatski                                                                                                    |                                                                      |                                                                                    |

#### 5.1.7 SwitchBoxTSen - Kvar senzora temperature razvodne kutije

Ovaj alarm se generiše svaki put kada je ulazni otpor izvan prihvatljivog opsega.

| Simptom                                                                                                    | Uzrok                                             | Bočonio                                                                                                    |
|----------------------------------------------------------------------------------------------------|---------------------------------------------------|----------------------------------------------------------------------------------------------------|
| Status jedinice je "Uključeno"<br>Ikona zvona se pomera na ekranu<br>upravljača.<br>Ikona zvona se pomera na ekranu<br>upravljača.<br>Niz u listi alarma:<br>SwitchBoxTempSen<br>Niz u dnevniku alarma:<br>± SwitchBoxTempSen<br>Niz na snimku alarma<br>SwitchBoxTempSen | Senzor je pokvaren.<br>Senzor je u kratkom spoju. | Proverite integritet senzora prema<br>tabeli i dozvoljenom opsegu kOhm<br>(kΩ).<br>Proverite fizički integritet senzora.<br>Proverite da li je senzor u kratkom<br>spoju tako što ćete izmeriti otpor.                                                                        |
|                                                                                                    | Senzor nije pravilno povezan<br>(otvoren).        | Proverite da li na električnim<br>kontaktima ima vode ili vlage.<br>Proverite da li su električni priključci<br>ispravno priključeni.<br>Proverite ispravnost ožičenja senzora<br>prema električnoj šemi.<br>Proverite da li je senzor pravilno<br>ugrađen u razvodnu kutiju. |
| Resetovanje                                                                                                    |                                                   | Napomene                                                                                                    |
| Lokalni HMI<br>Mreža<br>Automatski                                                                                                    |                                                   |                                                                                                    |

#### 5.1.8 ExternalEvent - Spoljašnji događaj

Ovaj alarm ukazuje da uređaj, čiji je rad povezan sa ovom mašinom, prijavljuje problem na namenskom ulazu.

| Simptom                                                                                                    | Uzrok                                                                                                    | Rešenje                                                                                                    |
|----------------------------------------------------------------------------------------------------|----------------------------------------------------------------------------------------------------|----------------------------------------------------------------------------------------------------|
| Status jedinice je "Pokretanje".<br>Ikona zvona se pomera na ekranu<br>upravljača.<br>Niz u listi alarma:<br>External Event<br>Niz u dnevniku alarma:<br>±ExternalEvent<br>Niz na snimku alarma<br>ExternalEvent | Došlo je do spoljašnjeg događaja koji<br>je izazvao otvaranje digitalnog ulaza<br>na upravljačkoj ploči na najmanje 5<br>sekundi. | Proverite uzroke spoljašnjeg<br>događaja ili alarma.<br>Proverite električne kablove od<br>upravljača jedinice do spoljne<br>opreme u slučaju bilo kakvih<br>spoljašnjih događaja ili alarma. |
| Resetovanje                                                                                                    |                                                                                                    |                                                                                                    |
| Lokalni HMI                                                                                                    |                                                                                                    |                                                                                                    |
| Mreža                                                                                                    |                                                                                                    |                                                                                                    |
| Automatski                                                                                                    |                                                                                                    |                                                                                                    |

#### 5.1.9 HeatRec EntWTempSen - Greška senzora temperature ulazne vode za rekuperaciju toplote

Ovaj alarm se generiše svaki put kada je ulazni otpor izvan prihvatljivog opsega.

| Simptom                            | Uzrok               | Rešenje                               |
|------------------------------------|---------------------|---------------------------------------|
| Rekuperacija toplote je isključena | Senzor je pokvaren. | Proverite integritet senzora prema    |
| Ikona zvona se pomera na ekranu    |                     | tabeli i dozvoljenom opsegu kOhm      |
| upravljača.                        |                     | (kΩ).                                 |
| Niz u listi alarma:                |                     | Proverite fizički integritet senzora. |

| HeatRec EntWTempSen<br>Niz u dnevniku alarma:     | Senzor je u kratkom spoju.                 | Proverite da li je senzor u kratkom spoju tako što ćete izmeriti otpor. |
|---------------------------------------------------|--------------------------------------------|-------------------------------------------------------------------------|
| $\pm$ HeatRec EntWTempSen<br>Niz na snimku alarma | Senzor nije pravilno povezan<br>(otvoren). | Proverite da li na električnim kontaktima ima vode ili vlage.           |
| HeatRec EntWTempSen                               |                                            | Proverite da li su električni priključci                                |
|                                                   |                                            | ispravno priključeni.                                                   |
|                                                   |                                            | Proverite ispravnost ožičenja senzora                                   |
|                                                   |                                            | prema električnoj šemi.                                                 |
|                                                   |                                            | Proverite da li je senzor ispravno                                      |
|                                                   |                                            | postavljen na cev rashladnog kola.                                      |
| Resetovanje                                       |                                            |                                                                         |
| Lokalni HMI                                       |                                            |                                                                         |
| Mreža                                             |                                            |                                                                         |
| Automatski                                        |                                            |                                                                         |

## 5.1.10 HeatRec LvgWTempSen - Greška senzora temperature izlazne vode za rekuperaciju toplote

Ovaj alarm se generiše svaki put kada je ulazni otpor izvan prihvatljivog opsega.

| Simptom                                                                                                    | Uzrok                                   | Rešenje                                                                                                    |
|----------------------------------------------------------------------------------------------------|-----------------------------------------|----------------------------------------------------------------------------------------------------|
| Rekuperacija toplote je isključena<br>Ikona zvona se pomera na ekranu<br>upravljača.<br>Niz u listi alarma: | Senzor je pokvaren.                     | Proverite integritet senzora prema<br>tabeli i dozvoljenom opsegu kOhm<br>(kΩ).<br>Proverite fizički integritet senzora.                                                                             |
| Niz u dnevniku alarma:                                                                                      | Senzor je u kratkom spoju.              | Proverite da li je senzor u kratkom spoju tako što ćete izmeriti otpor.                                                                                                    |
| Niz na snimku alarma<br>HeatRec LvgWTempSen                                                                 | Senzor nije pravilno povezan (otvoren). | Proverite da li na električnim kontaktima ima vode ili vlage.                                                                                                    |
|                                                                                                    |                                         | Proverite da li su električni priključci<br>ispravno priključeni.                                                                                                    |
|                                                                                                    |                                         | Proverite ispravnost ožičenja senzora<br>prema električnoj šemi.                                                                                                    |
|                                                                                                    |                                         | Proverite da li je senzor ispravno postavljen na cev rashladnog kola.                                                                                                    |
| Resetovanje                                                                                                 |                                         |                                                                                                    |
| Lokalni HMI<br>Mreža                                                                                        |                                         |                                                                                                    |
| Resetovanje<br>Lokalni HMI<br>Mreža<br>Automatski                                                           | · · · · · · · · · · · · · · · · · · ·   | Proverite da li su električni prikl<br>ispravno priključeni.<br>Proverite ispravnost ožičenja sen<br>prema električnoj šemi.<br>Proverite da li je senzor ispra<br>postavljen na cev rashladnog kola |

#### 5.1.11 HeatRec FreezeAlm - Alarm za zaštitu od smrzavanja vode za rekuperaciju toplote

Ovaj alarm se generiše da ukaže da je temperatura vode za rekuperaciju toplote (ulazna ili izlazna) pala ispod bezbednog ograničenja. Kontrola pokušava da zaštiti izmenjivač toplote pokretanjem pumpe i puštanjem vode da cirkuliše.

| Simptom                                                                                   | Uzrok                                                            | Rešenje                                                                       |
|-------------------------------------------------------------------------------------------|------------------------------------------------------------------|-------------------------------------------------------------------------------|
| Status jedinice je "Isključeno".                                                          | Protok vode je prenizak.                                         | Povećajte protok vode.                                                        |
| Sva kola se odmah zaustavljaju.<br>Ikona zvona se pomera na ekranu                        | Ulazna temperatura za rekuperaciju toplote je preniska.          | Povećajte temperaturu ulazne vode.                                            |
| Niz u listi alarma:<br>HeatRec FreezeA1m<br>Niz u dnevniku alarma:<br>± HeatRec FreezeA1m | Očitavanja senzora (ulaz ili izlaz) nisu<br>pravilno kalibrisana | Proverite temperaturu vode<br>odgovarajućim instrumentom i<br>podesite pomake |
| Niz na snimku alarma<br>HeatRec FreezeAlm                                                 | Pogrešna podešena vrednost<br>ograničenja zamrzavanja            | Ograničenje zamrzavanja nije<br>promenjeno kao funkcija procenta<br>glikola   |
| Resetovanje                                                                               |                                                                  |                                                                               |
| Lokalni HMI                                                                               |                                                                  |                                                                               |
| Mreža                                                                                     |                                                                  |                                                                               |
| Automatski                                                                                |                                                                  |                                                                               |

#### 5.1.12 Option1BoardCommFail - Opciona komunikacija na ploči 1 nije uspela

Ovaj alarm se generiše u slučaju problema u komunikaciji sa AC modulom.

| Simptom                          | Uzrok                | Rešenje                              |
|----------------------------------|----------------------|--------------------------------------|
| Status jedinice je "Isključeno". | Modul nema napajanje | Proverite napajanje iz upravljača na |
| Sva kola se odmah zaustavljaju.  |                      | bočnoj strani modula.                |
| Ikona zvona se pomera na ekranu  |                      | Proverite da li su obe LED diode     |
| upravljača.                      |                      | zelene.                              |

| Niz u listi alarma:    |                                 | Proverite da li je konektor čvrsto        |
|------------------------|---------------------------------|-------------------------------------------|
| Option1BoardCommFail   |                                 | umetnut sa strane modula                  |
| Niz u dnevniku alarma: | LED dioda isključena            | Proverite da li je napajanje u redu, i da |
| ± Option1BoardCommFail |                                 | li su LED diode isključene. U ovom        |
| Niz na snimku alarma   |                                 | slučaju zamenite modul                    |
| Option1BoardCommFail   | BUS ili BSP LED diode su crvene | Proverite da li je adresa modula tačna    |
|                        |                                 | prema dijagramu ožičenja.                 |
|                        |                                 | Ako BSP LED dioda svetli u crvenoj        |
|                        |                                 | boji, zamenite modul.                     |
|                        |                                 | BSP greška.                               |
| Resetovanje            |                                 |                                           |
| Lokalni HMI            | $\checkmark$                    |                                           |
| Mreža                  |                                 |                                           |
| Automatski             |                                 |                                           |

#### 5.1.13 UnitOff DLTModuleCommFail - Greška u komunikaciji sa DLT modulom

Ovaj alarm se generiše u slučaju problema u komunikaciji sa AC modulom.

| Simptom                          | Uzrok                           | Rešenje                                   |
|----------------------------------|---------------------------------|-------------------------------------------|
| Status jedinice je "Isključeno". | Modul nema napajanje            | Proverite napajanje iz upravljača na      |
| Sva kola se odmah zaustavljaju.  |                                 | bočnoj strani modula.                     |
| Ikona zvona se pomera na ekranu  |                                 | Proverite da li su obe LED diode          |
| upravljača.                      |                                 | zelene.                                   |
| Niz u listi alarma:              |                                 | Proverite da li je konektor čvrsto        |
| UnitOff DLTModuleCommFail        |                                 | umetnut sa strane modula                  |
| Niz u dnevniku alarma:           | LED dioda isključena            | Proverite da li je napajanje u redu, i da |
| ± UnitOff DLTModuleCommFail      |                                 | li su LED diode isključene. U ovom        |
| Niz na snimku alarma             |                                 | slučaju zamenite modul                    |
| UNITOTT DLIMOduleCommFall        | BUS ili BSP LED diode su crvene | Proverite da li je adresa modula tačna    |
|                                  |                                 | prema dijagramu ožičenja.                 |
|                                  |                                 | Ako BSP LED dioda svetli u crvenoj        |
|                                  |                                 | boji, zamenite modul.                     |
|                                  |                                 | BSP greška.                               |
| Resetovanje                      |                                 |                                           |
| Lokalni HMI                      | $\checkmark$                    |                                           |
| Mreža                            |                                 |                                           |
| Automatski                       |                                 |                                           |

#### 5.1.14 EvapPDSen - Greška senzora pada pritiska u isparivaču

Ovaj alarm ukazuje da pretvarač pada pritiska u isparivaču ne radi ispravno. Ovaj pretvarač se koristi samo sa VPF kontrolom pumpe.

| Simptom                                                                             | Uzrok                                   | Rešenje                                                                         |
|-------------------------------------------------------------------------------------|-----------------------------------------|---------------------------------------------------------------------------------|
| Brzina pumpe je podešena rezervnom<br>vrednošću.<br>Ikona zvona se pomera na ekranu | Senzor je pokvaren.                     | Proverite integritet senzora prema<br>tabeli i dozvoljenom opsegu kOhm<br>(kΩ). |
| upravljača.<br>Nja u ljeti olormov                                                  |                                         | Proverite fizički integritet senzora.                                           |
| EvapPDSen<br>Niz u dnevniku alarma:                                                 | Senzor je u kratkom spoju.              | Proverite da li je senzor u kratkom spoju tako što ćete izmeriti otpor.         |
| ± EvapPDSen<br>Niz na snimku alarma                                                 | Senzor nije pravilno povezan (otvoren). | Proverite da li na električnim kontaktima ima vode ili vlage.                   |
| EvapPDSen                                                                           |                                         | Proverite da li su električni priključci<br>ispravno priključeni.               |
|                                                                                     |                                         | Proverite ispravnost ožičenja senzora<br>prema električnoj šemi.                |
|                                                                                     |                                         | Proverite da li je senzor ispravno<br>postavljen na cev rashladnog kola.        |
| Resetovanje                                                                         |                                         |                                                                                 |
| Lokalni HMI                                                                         |                                         |                                                                                 |
| Mreža<br>Automatski                                                                 |                                         |                                                                                 |

#### 5.1.15 LoadPDSen - Greška senzora pada pritiska opterećenja

Ovaj alarm ukazuje da pretvarač pada pritiska opterećenja ne radi ispravno. Ovaj pretvarač se koristi samo sa VPF kontrolom pumpe.

| Simptom | Uzrok | Rešenje |
|---------|-------|---------|

| Brzina pumpe je podešena rezervnom vrednošću. | Senzor je pokvaren.          | Proverite integritet senzora prema<br>tabeli i dozvoljenom opsegu kOhm |
|-----------------------------------------------|------------------------------|------------------------------------------------------------------------|
| ikona zvona se pomera na ekranu               |                              | (K <u>1</u> 2).                                                        |
| upravljača.<br>Niz u listi alarma:            |                              | Proverite fizički integritet senzora.                                  |
| LoadPDSen                                     | Senzor je u kratkom spoju.   | Proverite da li je senzor u kratkom                                    |
| Niz u dnevniku alarma:                        |                              | spoju tako što ćete izmeriti otpor.                                    |
| ± LoadPDSen                                   | Senzor nije pravilno povezan | Proverite da li na električnim                                         |
| Niz na snimku alarma                          | (otvoren).                   | kontaktima ima vode ili vlage.                                         |
| LoadPDSen                                     |                              | Proverite da li su električni priključci                               |
|                                               |                              | ispravno priključeni.                                                  |
|                                               |                              | Proverite ispravnost ožičenja senzora                                  |
|                                               |                              | prema električnoj šemi.                                                |
|                                               |                              | Proverite da li je senzor ispravno                                     |
|                                               |                              | postavljen na cev rashladnog kola.                                     |
| Resetovanje                                   |                              |                                                                        |
| Lokalni HMI                                   |                              |                                                                        |
| Mreža                                         |                              |                                                                        |
| Automatski                                    |                              |                                                                        |

#### 5.1.16 Lozinka x tokom vremena

| Simptom                | Uzrok                                   | Rešenje              |
|------------------------|-----------------------------------------|----------------------|
| Pass1TimeOver 1dayleft | Privremena umetnuta lozinka će          | Unesite novu lozinku |
| Pass2TimeOver 1dayleft | isteći. Ostao je još jedan dan pre nego |                      |
| Pass3TimeOver 1dayleft | što skup opcija postane neaktivan.      |                      |
| Resetovanje            |                                         | Napomene             |
| Lokalni HMI            |                                         |                      |
| Mreža                  |                                         |                      |
| Automatski             |                                         |                      |

**5.1.17** Unit HRInvAI - Obrnuta temperatura vode za rekuperaciju toplote Ovaj alarm se generiše ako je HR EWT < HR LWT-1 °C tokom definisanog vremena kada je kolo pokrenuto.

| Simptom                         | Uzrok                                | Rešenje                               |
|---------------------------------|--------------------------------------|---------------------------------------|
| Status jedinice je "Uključeno"  | Prelazno stanje koje uzrokuje        | Povećajte vremensko kašnjenje koje    |
| Ikona zvona se pomera na ekranu | nenormalan rad isparivača.           | je označilo alarm.                    |
| upravijaca.                     | Ulazne i izlazne vodovodne cevi su   | Proverite da li voda teče u suprotnom |
| upravljača.                     | obrnute.                             | toku u odnosu na rashladno sredstvo.  |
| Niz u listi alarma:             | Pumpa za vodu radi obrnuto.          | Proverite da li rashladni uređaj radi |
| Niz u dnevniku alarma:          |                                      | izvan dizajniranih ograničenja.       |
| ± Unit HRInvAl                  | Senzori temperature ulazne i izlazne | Proverite kablove senzora na          |
| Niz na snimku alarma            | vode su obrnuti                      | upravljaču jedinice.                  |
| UNIT HRINVAT                    |                                      | Proverite pomak dva senzora dok       |
|                                 |                                      | pumpa za vodu radi.                   |
| Resetovanje                     |                                      | Napomene                              |
| Lokalni HMI                     |                                      |                                       |
| Mreža                           |                                      |                                       |
| Automatski                      |                                      |                                       |

**5.1.18** Грешка сензора температуре излазне воде гликола Овај аларм се генерише сваки пут када је улазни отпор изван прихватљивог опсега.

| Симптом                                                                                                    | Узрок                                      | Решење                                                                                                    |
|----------------------------------------------------------------------------------------------------|--------------------------------------------|----------------------------------------------------------------------------------------------------|
| Статус јединице је Укључено<br>Икона звона се помера на дисплеју<br>контролера.<br>Икона звона се помера на дисплеју | Сензор је покварен.                        | Проверите интегритет сензора<br>према табели и дозвољеном опсегу<br>кОхм (кΩ).<br>Проверите исправан рад сензора |
| контролера.<br>Стринг на листи аларма:                                                                               | Сензор је кратко спојен.                   | Проверите да ли је сензор кратко спојен мерењем отпора.                                                          |
| Стрингудневникуаларма:                                                                                               | Сензор није правилно повезан<br>(отворен). | Проверите да ли на електричним контактима нема воде или влаге.                                                   |
| Стрингу снимку аларма:<br>Unit GlycolLvgwTemp                                                                        |                                            | Проверите да ли су електрични конектори исправно прикључени.                                                     |

|           | Проверите исправност ожичења     |
|-----------|----------------------------------|
|           | сензора такође према електричној |
|           | шеми.                            |
| Reset     | Notes                            |
| Local HMI | Аутоматски се брише када се      |
| Network   | комуникација поново успостави.   |
| Auto      |                                  |

#### 5.1.19 Грешка сензора температуре воде који улази у гликол

Овај аларм се генерише сваки пут када је улазни отпор изван прихватљивог опсега.

| Симптом                                           | Узрок                                      | Решење                           |
|---------------------------------------------------|--------------------------------------------|----------------------------------|
| Статус јединице је Укључено                       | Сензор је покварен.                        | Проверите интегритет сензора     |
| Икона звона се помера на дисплеју                 |                                            | према табели и дозвољеном опсегу |
| контролера.                                       |                                            | κΟχΜ (κΩ).                       |
| Икона звона се помера на дисплеју                 |                                            | Проверите исправан рад сензора   |
| контролера.                                       | Сензор је кратко спојен.                   | Проверите да ли је сензор кратко |
| Стринг на листи аларма:                           |                                            | спојен мерењем отпора.           |
| Стрингу дневнику аларма:<br>± Unit GlycolEvpWTemp | Сензор није правилно повезан<br>(отворен). | Проверите да ли на електричним   |
|                                                   |                                            | контактима нема воде или влаге.  |
| Стринг у снимку аларма:                           |                                            | Проверите да ли су електрични    |
| Unit GlycolEvpWTemp                               |                                            | конектори исправно прикључени.   |
|                                                   |                                            | Проверите исправност ожичења     |
|                                                   |                                            | сензора такође према електричној |
|                                                   |                                            | шеми.                            |
| Ресетуј                                           |                                            | белешке                          |
| Local HMI                                         |                                            | Аутоматски се брише када се      |
| Network                                           |                                            | комуникација поново успостави.   |
| Auto                                              | V                                          |                                  |

#### 5.1.20 Комуникација гликолног модула није успела

Овај аларм се генерише у случају проблема у комуникацији са модулом који се односи на садржај без гликола.

| Симптом                           | Узрок                     | Решење                           |
|-----------------------------------|---------------------------|----------------------------------|
| Јединица је укључена.             | Модул нема напајање       | Проверите напајање из конектора  |
| Икона звона се помера на дисплеју |                           | на бочној страни модула.         |
| контролера.                       |                           | Проверите да ли су обе ЛЕД диоде |
| Стринг на листи аларма:           |                           | зелене.                          |
| GlycolModuleCommFail              |                           | Проверите да ли је конектор са   |
| Стринг у дневнику аларма:         |                           | стране чврсто уметнут у модул    |
| ± GIYCOIMOduleCommFail            | Лед Офф                   | Проверите да ли је напајање у    |
| GlycolModuleCommEail              |                           | реду, али су ЛЕД лампице         |
|                                   |                           | искључене. У овом случају        |
|                                   |                           | замените модул                   |
|                                   | БУС или БСП ЛЕД су црвени | Проверите да ли је адреса модула |
|                                   |                           | тачна према дијаграму ожичења.   |
|                                   |                           | Ако БСП ЛЕД светли црвено,       |
|                                   |                           | замените модул.                  |
|                                   |                           | БСП грешка.                      |
| Ресетуј                           |                           | белешке                          |
| Local HMI                         |                           | Аутоматски се брише када се      |
| Network                           |                           | комуникација поново успостави.   |
| Auto                              | Ľ.                        |                                  |

#### 5.1.21 Комуникација гликол пумпе није успела

Овај аларм се генерише у случају проблема Модбус комуникације са гликол пумпом.

| Симптом                           | Узрок   |       |      |          | Решење      |         |          |          |
|-----------------------------------|---------|-------|------|----------|-------------|---------|----------|----------|
| Икона звона се помера на дисплеју | PC485   | мрежа | није | правилно | Проверите   | КОНТ    | инуитет  | PC485    |
| контролера.                       | кабловс | ка.   |      |          | мреже са и  | скључ   | еном је, | диницом. |
| Стринг на листи аларма:           |         |       |      |          | Требало     | би      | да       | постоји  |
| GlycolPmpCommFail                 |         |       |      |          | континуитет | г       | од       | главног  |
| Стринг у дневнику аларма:         |         |       |      |          | контролера  | до п    | умпе ка  | о што је |
| ± GlycolPmpCommFail               |         |       |      |          | приказано н | на дија | аграму с | жичења.  |

| Стрингу снимку аларма:<br>GlycolPmpCommFail | Модбус комуникација не ради<br>исправно. | Проверите адресу пумпе за<br>гликол. Све адресе морају бити<br>различите. |
|---------------------------------------------|------------------------------------------|---------------------------------------------------------------------------|
|                                             | Гликолна пумпа није напајана             | Проверите да ли је гликол пумпа<br>исправно напајана.                     |
| Ресетуј                                     |                                          | белешке                                                                   |
| Local HMI<br>Network<br>Auto                |                                          |                                                                           |

#### 5.1.22 Аларм за гликол пумпу

Овај аларм се генерише у случају генеричког хардвера или проблема у раду са гликол пумпом у затвореној петљи.

| Симптом                                                                                                    | Узрок                         | Решење                                                                                                    |
|----------------------------------------------------------------------------------------------------|-------------------------------|----------------------------------------------------------------------------------------------------|
| Јединица би могла бити<br>УКЉУЧЕНА.<br>Икона звона се помера на дисплеју<br>контролера.<br>Стринг на листи аларма:<br>GlycolPmpAlm<br>Стринг у дневнику аларма:<br>± GlycolPmpAlm<br>Стринг у снимку аларма:<br>GlycolPmpAlm | Гликолна пумпа можда не ради. | Проверите да ли постоји проблем<br>у електричном ожичењу гликол<br>пумпе<br>Проверите да ли је искључен<br>електрични прекидач гликол<br>пумпе.<br>Ако се осигурачи користе за<br>заштиту гликол пумпе, проверите<br>интегритет осигурача.<br>Проверите да ли филтер пумпе за<br>гликол и круг воде за гликол има<br>препрека. |
| Ресетуј                                                                                                    |                               | белешке                                                                                                    |
| Local HMI<br>Network<br>Auto                                                                                                    |                               |                                                                                                    |

#### 5.2 Alarmi za ispumpavanje jedinice

Svi alarmi prijavljeni u ovom odeljku dovode do zaustavljanja jedinice izvedene nakon uobičajene procedure pumpanja.

### 5.2.1 UnitOff EvpEntWTempSen - Greška senzora temperature ulazne vode u isparivaču (EWT)

Ovaj alarm se generiše svaki put kada je ulazni otpor izvan prihvatljivog opsega.

| Simptom                                                                                             | Uzrok                                   | Rešenje                                                                           |
|----------------------------------------------------------------------------------------------------|-----------------------------------------|-----------------------------------------------------------------------------------|
| Status jedinice je "Isključeno".<br>Sva kola se zaustavljaju normalnom<br>procedurom isključivanja. | Senzor je pokvaren.                     | Proverite integritet senzora prema tabeli i dozvoljenom opsegu kOhm $(k\Omega)$ . |
| Ikona zvona se pomera na ekranu                                                                     |                                         | Proverite fizički integritet senzora.                                             |
| upravijaca.<br>Niz u listi alarma:<br>UnitOff EvanEntwTemnSen                                       | Senzor je u kratkom spoju.              | Proverite da li je senzor u kratkom spoju tako što ćete izmeriti otpor.           |
| Niz u dnevniku alarma:<br>+ UnitOff EvapEntwTempSen                                                 | Senzor nije pravilno povezan (otvoren). | Proverite da li na električnim kontaktima ima vode ili vlage.                     |
| Niz na snimku alarma<br>UnitOff EvapEntWTempSen                                                     |                                         | Proverite da li su električni priključci<br>ispravno priključeni.                 |
|                                                                                                    |                                         | Proverite ispravnost ožičenja senzora<br>prema električnoj šemi.                  |
|                                                                                                    |                                         | Proverite da li je senzor ispravno postavljen na cev rashladnog kola.             |
| Resetovanje                                                                                         |                                         |                                                                                   |
| Lokalni HMI                                                                                         |                                         |                                                                                   |
| Mreža                                                                                               |                                         |                                                                                   |
| Automatski                                                                                          |                                         |                                                                                   |

#### **5.2.2 UnitOffEvapLvgWTempSen - Greška senzora temperature izlazne vode u isparivaču (LWT)** Ovaj alarm se generiše svaki put kada je ulazni otpor izvan prihvatljivog opsega.

| Simptom                                                                                             | Uzrok                                   | Rešenje                                                                            |
|----------------------------------------------------------------------------------------------------|-----------------------------------------|------------------------------------------------------------------------------------|
| Status jedinice je "Isključeno".<br>Sva kola se zaustavljaju normalnom<br>procedurom isključivanja. | Senzor je pokvaren.                     | Proverite integritet senzora prema tabeli i dozvoljenom opsegu kOhm ( $k\Omega$ ). |
| Ikona zvona se pomera na ekranu                                                                     |                                         | Proverite fizički integritet senzora.                                              |
| upravijaca.<br>Niz u listi alarma:<br>UnitOff Evanl vowTempSen                                      | Senzor je u kratkom spoju.              | Proverite da li je senzor u kratkom spoju tako što ćete izmeriti otpor.            |
| Niz u dnevniku alarma:                                                                              | Senzor nije pravilno povezan (otvoren). | Proverite da li na električnim kontaktima ima vode ili vlage.                      |

| ± UnitOffEvapLvgWTempSen<br>Niz na snimku alarma<br>UnitOffEvapLvgWTempSen | Proverite da li su električni priključci<br>ispravno priključeni.<br>Proverite ispravnost ožičenja senzora<br>prema električnoj šemi.<br>Proverite da li je senzor ispravno<br>postavljen na cev rashladnog kola. |
|----------------------------------------------------------------------------|----------------------------------------------------------------------------------------------------|
| Resetovanje                                                                |                                                                                                    |
| Lokalni HMI<br>Mreža<br>Automatski                                         |                                                                                                    |

#### 5.2.3 UnitOffAmbienTempSen - Greška senzora temperature spoljašnjeg vazduha

Ovaj alarm se generiše svaki put kada je ulazni otpor izvan prihvatljivog opsega.

| Simptom                                                                                             | Uzrok                                   | Rešenje                                                                         |
|----------------------------------------------------------------------------------------------------|-----------------------------------------|---------------------------------------------------------------------------------|
| Status jedinice je "Isključeno".<br>Sva kola se zaustavljaju normalnom<br>procedurom isključivanja. | Senzor je pokvaren.                     | Proverite integritet senzora prema<br>tabeli i dozvoljenom opsegu kOhm<br>(kΩ). |
| Ikona zvona se pomera na ekranu                                                                     |                                         | Proverite fizički integritet senzora.                                           |
| upravijaca.<br>Niz u listi alarma:<br>UnitOffAmbientTempSen                                         | Senzor je u kratkom spoju.              | Proverite da li je senzor u kratkom spoju tako što ćete izmeriti otpor.         |
| Niz u dnevniku alarma:<br>± UnitOffAmbientTempSen                                                   | Senzor nije pravilno povezan (otvoren). | Proverite da li na električnim kontaktima ima vode ili vlage.                   |
| Niz na snimku alarma<br>UnitOffAmbientTempSen                                                       |                                         | Proverite da li su električni priključci ispravno priključeni.                  |
|                                                                                                    |                                         | Proverite ispravnost ožičenja senzora prema električnoj šemi.                   |
|                                                                                                    |                                         | Proverite da li je senzor ispravno postavljen na cev rashladnog kola.           |
| Resetovanje                                                                                         |                                         |                                                                                 |
| Lokalni HMI                                                                                         |                                         |                                                                                 |
| Mreža                                                                                               |                                         |                                                                                 |
| Automatski                                                                                          |                                         |                                                                                 |

#### 5.2.4 OAT:Lockout - Zaključavanje spoljne temperature vazduha (OAT) (samo u režimu hlađenja)

Ovaj alarm sprečava pokretanje jedinice ako je temperatura spoljašnjeg vazduha preniska. Svrha je da se spreči nizak pritisak pri pokretanju. Ograničenje zavisi od regulacije ventilatora koja je ugrađena na jedinici. Podrazumevano je ova vrednost podešena na 10 °C.

| Simptom                            | Uzrok                               | Rešenje                              |
|------------------------------------|-------------------------------------|--------------------------------------|
| Status jedinice je "OAT            | Spoljna ambijentalna temperatura je | Proverite minimalnu vrednost spoljne |
| zaključavanje".                    | niža od vrednosti podešene u        | temperature okoline postavljenu u    |
| Sva kola se zaustavljaju normalnom | upravljaču jedinice.                | upravljaču jedinice.                 |
| procedurom isključivanja.          |                                     | Proverite da li je ova vrednost u    |
| Ikona zvona se pomera na ekranu    |                                     | skladu sa primenom rashladnog        |
| upravljača.                        |                                     | uređaja, stoga proverite pravilnu    |
|                                    |                                     | primenu i korišćenje rashladnog      |
| Niz u listi alarma:                |                                     | uređaja.                             |
| StartInhbtAmbTempLo                | Nepravilan rad senzora spoljne      | Proverite da li OAT senzor ispravno  |
| Niz u dnevniku alarma:             | ambijentalne temperature.           | radi u skladu sa informacijama o     |
| $\pm$ StartInhbtAmbTempLo          |                                     | opsegu kOhm (kΩ) koji se odnosi na   |
| Niz na snimku alarma               |                                     | vrednosti temperature.               |
| StartInhbtAmbTempLo                |                                     |                                      |
| Resetovanje                        |                                     | Napomene                             |
| Lokalni HMI                        |                                     | Automatski se čisti sa histerezom od |
| Mreža                              |                                     | 2,5 °C.                              |
| Automatski                         |                                     |                                      |

#### 5.2.5 UnitOffEvpWTempInvrtd - Temperatura vode za rekuperaciju je obrnuta

Ovaj alarm se generiše ako je EWT < LWT-1 °C tokom definisanog vremena kada je kolo pokrenuto.

| Simptom                                        | Uzrok                                       | Rešenje                                                                    |
|------------------------------------------------|---------------------------------------------|----------------------------------------------------------------------------|
| Status jedinice je "Uključeno"                 | Prelazno stanje koje uzrokuje               | Povećajte vremensko kašnjenje koje                                         |
| Ikona zvona se pomera na ekranu                | nenormalan rad isparivača.                  | je označilo alarm.                                                         |
| lkona zvona se pomera na ekranu<br>upravljača. | Ulazne i izlazne vodovodne cevi su obrnute. | Proverite da li voda teče u suprotnom toku u odnosu na rashladno sredstvo. |

| Niz u listi alarma:<br>Uni tOffEvpwTempInvrtd<br>Niz u dnevniku alarma: | Pumpa za vodu radi obrnuto.                          | Proverite da li rashladni uređaj radi izvan dizajniranih ograničenja. |
|-------------------------------------------------------------------------|------------------------------------------------------|-----------------------------------------------------------------------|
| ± UnitOffEvpWTempInvrtd<br>Niz na snimku alarma                         | Senzori temperature ulazne i izlazne vode su obrnuti | Proverite kablove senzora na upravljaču jedinice.                     |
|                                                                         |                                                      | Proverite pomak dva senzora dok                                       |
|                                                                         |                                                      | pumpa za vodu radi.                                                   |
| Resetovanje                                                             |                                                      | Napomene                                                              |
| Lokalni HMI                                                             |                                                      |                                                                       |
| Mreža                                                                   |                                                      |                                                                       |
| Automatski                                                              |                                                      |                                                                       |

#### 5.2.6 ExternalPumpdown - Spoljašnje ispumpavanje

Ovaj alarm ukazuje da uređaj, čiji je rad povezan sa ovom mašinom, prijavljuje problem na namenskom ulazu.

| Simptom                                                                                                    | Uzrok                                                                                                    | Rešenje                                                                                                    |
|----------------------------------------------------------------------------------------------------|----------------------------------------------------------------------------------------------------|----------------------------------------------------------------------------------------------------|
| Status jedinice je "Pokretanje".<br>Ikona zvona se pomera na ekranu<br>upravljača.<br>Niz u listi alarma:<br>External Pumpdown<br>Niz u dnevniku alarma:<br>±External Pumpdown<br>Niz na snimku alarma<br>External Pumpdown | Došlo je do spoljašnjeg događaja koji<br>je izazvao otvaranje digitalnog ulaza<br>na upravljačkoj ploči na najmanje 5<br>sekundi. | Proverite uzroke spoljašnjeg<br>događaja ili alarma.<br>Proverite električne kablove od<br>upravljača jedinice do spoljne<br>opreme u slučaju bilo kakvih<br>spoljašnjih događaja ili alarma. |
| Resetovanje                                                                                                    |                                                                                                    |                                                                                                    |
| Lokalni HMI                                                                                                    |                                                                                                    |                                                                                                    |
| Mreža                                                                                                    |                                                                                                    |                                                                                                    |
| Automatski                                                                                                    |                                                                                                    |                                                                                                    |

#### 5.3 Alarmi za brzo zaustavljanje jedinice

!

Svi alarmi prijavljeni u ovom odeljku dovode do trenutnog zaustavljanja jedinice.

#### 5.3.1 Power Failure - Nestanak struje (samo za jedinice sa UPS opcijom)

Ovaj alarm se generiše kada je glavno napajanje isključeno, a upravljač jedinice napaja UPS.

Rešavanje ovog kvara zahteva direktnu intervenciju na napajanju ovog uređaja. Direktna intervencija na izvoru napajanja može da izazove strujni udar, opekotine pa čak i smrt. Samo obučene osobe smeju izvoditi ovu radnju. U slučaju nedoumica obratite se kompaniji za održavanje.

| Simptom                          | Uzrok                           | Rešenje                                |
|----------------------------------|---------------------------------|----------------------------------------|
| Status jedinice je "Isključeno". | Gubitak jedne faze.             | Proverite nivo napona na svakoj od     |
| Sva kola se odmah zaustavljaju.  |                                 | faza.                                  |
| Ikona zvona se pomera na ekranu  | Neispravan redosled povezivanja | Proverite redosled L1, L2, L3          |
| upravljača.                      | L1,L2,L3.                       | priključaka prema indikacijama na      |
| Niz u listi alarma:              |                                 | električnoj šemi rashladnog uređaja.   |
| Power Failure                    | Problem sa spoljnim napajanjem  | Nestanak struje                        |
| NIZ u dnevniku alarma:           |                                 | Kvar na liniji napajanja mašine na     |
| ± Power Failure                  |                                 | strani korisnika.                      |
| Niz na snimku alarma             |                                 | Proverite da li se isključila          |
| Power Failure                    |                                 | diferencijalna zaštita u slučaju kvara |
|                                  |                                 | uzemljenja.                            |
| Resetovanje                      |                                 | Napomene                               |
| Lokalni HMI                      |                                 |                                        |
| Mreža                            |                                 |                                        |
| Automatski                       |                                 |                                        |

#### 5.3.2 UnitOff EvapFreeze - Alarm za zamrzavanje vode u isparivaču

Ovaj alarm se generiše da ukaže da je temperatura vode (ulazna ili izlazna) pala ispod bezbednog ograničenja. Kontrola pokušava da zaštiti izmenjivač toplote pokretanjem pumpe i puštanjem vode da cirkuliše.

| Simptom                                                            | Uzrok                                        | Rešenje                                     |
|--------------------------------------------------------------------|----------------------------------------------|---------------------------------------------|
| Status jedinice je "Isključeno".                                   | Protok vode je prenizak.                     | Povećajte protok vode.                      |
| Sva kola se odmah zaustavljaju.<br>Ikona zvona se pomera na ekranu | Ulazna temperatura u isparivaču je preniska. | Povećajte temperaturu ulazne vode.          |
| Niz u listi alarma:                                                | Prekidač protoka ne radi.                    | Proverite prekidač protoka i pumpu za vodu. |

| UnitOff EvapFreeze<br>Nizudnevnikualarma:<br>± UnitOff EvapFreeze | Očitavanja senzora (ulaz ili izlaz) nisu<br>pravilno kalibrisana. | Proverite temperaturu vode<br>odgovarajućim instrumentom i<br>podesite pomake |
|-------------------------------------------------------------------|-------------------------------------------------------------------|-------------------------------------------------------------------------------|
| Niz na snimku alarma<br>UnitOff EvapFreeze                        | Pogrešna podešena vrednost<br>ograničenja zamrzavanja.            | Ograničenje zamrzavanja nije<br>promenjeno kao funkcija procenta<br>glikola.  |
| Resetovanje                                                       |                                                                   |                                                                               |
| Lokalni HMI                                                       |                                                                   |                                                                               |
| Mreža                                                             |                                                                   |                                                                               |
| Automatski                                                        |                                                                   |                                                                               |

#### 5.3.3 UnitOff ExternalAlarm - Spoljni alarm

Ovaj alarm generiše spoljni uređaj čiji je rad povezan sa radom ove jedinice. Ovaj spoljni uređaj može biti pumpa ili inverter.

| Simptom                          | Uzrok                                 | Rešenje                               |
|----------------------------------|---------------------------------------|---------------------------------------|
| Status jedinice je "Isključeno". | Došlo je do spoljašnjeg događaja koji | Proverite uzroke spoljašnjeg          |
| Sva kola se isključuju normalnom | je izazvalo otvaranje priključka na   | događaja ili alarma.                  |
| procedurom isključivanja.        | upravljačkoj ploči na najmanje 5      |                                       |
| Ikona zvona se pomera na ekranu  | sekundi.                              |                                       |
| upravljača.                      |                                       | Proverite elektriche kabiove od       |
| Niz u listi alarma:              |                                       | upravijaca jedinice do spoljne opreme |
| UnitOff ExternalAlarm            |                                       | u siucaju bilo kakvin spoljasnjin     |
| Niz u dnevniku alarma:           |                                       | događaja ili alarma.                  |
| ± UnitOff ExternalAlarm          |                                       |                                       |
| Niz na snimku alarma             |                                       |                                       |
| UNITOTT ExternalAlarm            |                                       |                                       |
| Resetovanje                      |                                       |                                       |
| Lokalni HMI                      |                                       |                                       |
| Mreža                            |                                       |                                       |
| Automatski                       |                                       |                                       |

#### 5.3.4 UnitOff PVM - PVM

Ovaj alarm se generiše u slučaju problema sa napajanjem rashladnog uređaja.

Rešavanje ovog kvara zahteva direktnu intervenciju na napajanju ovog uređaja.

Direktna intervencija na izvoru napajanja može da izazove strujni udar, opekotine pa čak i smrt. Samo obučene

osobe smeju izvoditi ovu radnju. U slučaju nedoumica obratite se kompaniji za održavanje.

| Simptom                               | Uzrok                                | Rešenje                                       |
|---------------------------------------|--------------------------------------|-----------------------------------------------|
| Status jedinice je "Isključeno".      | Gubitak jedne faze.                  | Proverite nivo napona na svakoj od            |
| Sva kola se odmah zaustavljaju. Ikona |                                      | faza.                                         |
| zvona se pomera na ekranu             |                                      | Zamenite sve pokvarene osigurače              |
| upravljača.                           |                                      | između zaštitnih transformatora               |
| NIZ U listi alarma:                   |                                      | kupca.                                        |
| Nizu dnevniku alarma:                 | Neispravan redosled povezivanja L1,  | Proverite redosled L1, L2, L3                 |
| + $\text{UnitOff}$ PVM                | L2, L3.                              | prikijucaka prema indikacijama na             |
| Niz na snimku alarma                  | Nivo nanona na ploči iodinico nijo u | Provorito da li jo pivo papona pa             |
| UnitOff PVM                           | dozvoljenom opsegu (+10%)            | svakoj fazi u dozvoljenom opsegu koji         |
|                                       | uozvoljenom opsegu (±1070).          | je naznačen na nalepnici rashladnog           |
|                                       |                                      | uređaja.                                      |
|                                       |                                      | Važno je proveriti nivo napona na             |
|                                       |                                      | svakoj fazi ne samo kada rashladni            |
|                                       |                                      | uređaj ne radi, već kada radi od              |
|                                       |                                      | minimalnog do punog kapaciteta. To            |
|                                       |                                      | je zato što pad napona može nastati           |
|                                       |                                      | od određenog nivoa rashladnog                 |
|                                       |                                      | kapaciteta jedinice III zbog odredenin        |
|                                       |                                      | radnin usiova (tj. visoke vrednosti           |
|                                       |                                      | UAT).<br>U ovim slučajevima problem može biti |
|                                       |                                      | povezan sa dimenzionisaniem                   |
|                                       |                                      | kablova za napajanje.                         |
| Resetovanje                           |                                      |                                               |
| Lokalni HMI                           |                                      |                                               |
| Mreža                                 |                                      |                                               |
| Automatski                            |                                      |                                               |

5.3.5 UnitOff EvapWaterFlow - Alarm gubitka protoka vode u isparivaču

Ovaj alarm se generiše u slučaju gubitka protoka do rashladnog uređaja kako bi se mašina zaštitila od zamrzavanja.

| Simptom                                                            | Uzrok                                                       | Rešenje                                                       |
|--------------------------------------------------------------------|-------------------------------------------------------------|---------------------------------------------------------------|
| Status jedinice je "Isključeno".                                   | Nema/previše nizak protok vode                              | Prljav ili začepljen filter.                                  |
| Sva kola se odmah zaustavljaju.<br>Ikona zvona se pomera na ekranu | (EEWT-ELWT>0 +/-tolerancija 2 min.<br>nakon pojave alarma). | Radno kolo pumpe ne može da se okreće.                        |
| Niz u listi alarma:                                                |                                                             | Proverite napajanje motora pumpe.                             |
| UnitOff EvapWaterFlow                                              | Problem sa prekidačem protoka                               | Pogrešan rez rebra.                                           |
| Niz u dnevniku alarma:<br>± UnitOff EvapWaterFlow                  | (EEW1-ELW1=0 +/-tolerancija 2 min.<br>nakon alarma).        | Problemi sa utikačem glave prekidača protoka                  |
| UnitOff EvapWaterFlow                                              |                                                             | Proverite da li je prekidač protoka pogrešno umetnut/ugrađen. |
| Resetovanje                                                        |                                                             |                                                               |
| Lokalni HMI                                                        |                                                             |                                                               |
| Mreža                                                              |                                                             |                                                               |
| Automatski                                                         |                                                             |                                                               |

### 5.3.6 UnitOff MainContrCommFail - Greška u komunikaciji glavnog upravljača

Ovaj alarm se generiše u slučaju problema u komunikaciji sa AC modulom.

| Simptom                          | Uzrok                           | Rešenje                                   |
|----------------------------------|---------------------------------|-------------------------------------------|
| Status jedinice je "Isključeno". | Modul nema napajanje            | Proverite napajanje iz upravljača na      |
| Sva kola se odmah zaustavljaju.  |                                 | bočnoj strani modula.                     |
| Ikona zvona se pomera na ekranu  |                                 | Proverite da li su obe LED diode          |
| upravljača.                      |                                 | zelene.                                   |
| Niz u listi alarma:              |                                 | Proverite da li je konektor čvrsto        |
| Unitoff MainContrCommFail        |                                 | umetnut sa strane modula                  |
| Niz u dnevniku alarma:           | LED dioda isključena            | Proverite da li je napajanje u redu, i da |
| ± UnitOff MainContrCommFail      |                                 | li su LED diode isključene. U ovom        |
| Niz na animku olorma             |                                 | slučaju zamenite modul                    |
| UnitOff MainContrCommEail        | BUS ili BSP LED diode su crvene | Proverite da li je adresa modula tačna    |
|                                  |                                 | prema dijagramu ožičenja.                 |
|                                  |                                 | Ako BSP LED dioda svetli u crvenoj        |
|                                  |                                 | boji, zamenite modul.                     |
|                                  |                                 | BSP greška.                               |
| Resetovanje                      |                                 |                                           |
| Lokalni HMI                      |                                 |                                           |
| Mreža                            |                                 |                                           |
| Automatski                       |                                 |                                           |

# **5.3.7 UnitOff CC1CommFail - Circuit 1 - Greška u komunikaciji CC1** Ovaj alarm se generiše u slučaju problema u komunikaciji sa AC modulom.

| Simptom                          | Uzrok                           | Rešenje                                   |
|----------------------------------|---------------------------------|-------------------------------------------|
| Status jedinice je "Isključeno". | Modul nema napajanje            | Proverite napajanje iz upravljača na      |
| Sva kola se odmah zaustavljaju.  |                                 | bočnoj strani modula.                     |
| Ikona zvona se pomera na ekranu  |                                 | Proverite da li su obe LED diode          |
| upravljača.                      |                                 | zelene.                                   |
| Niz u listi alarma:              |                                 | Proverite da li je konektor čvrsto        |
| Unitoff CC1CommFail              |                                 | umetnut sa strane modula                  |
| Niz u dnevniku alarma:           | LED dioda isključena            | Proverite da li je napajanje u redu, i da |
| ± UnitOff CC1CommFail            |                                 | li su LED diode isključene. U ovom        |
| String in the clarm aparahat     |                                 | slučaju zamenite modul                    |
| Unitoff CC1CommEail              | BUS ili BSP LED diode su crvene | Proverite da li je adresa modula tačna    |
|                                  |                                 | prema dijagramu ožičenja.                 |
|                                  |                                 | Ako BSP LED dioda svetli u crvenoj        |
|                                  |                                 | boji, zamenite modul.                     |
|                                  |                                 | BSP greška.                               |
| Resetovanje                      |                                 |                                           |
| Lokalni HMI                      |                                 |                                           |
| Mreža                            |                                 |                                           |
| Automatski                       |                                 |                                           |

5.3.8 UnitOff CC2CommFail - Circuit 2 - Greška u komunikaciji CC2

Ovaj alarm se generiše u slučaju problema u komunikaciji sa AC modulom.

| Simptom                                                             | Uzrok                | Rešenje                                                    |
|---------------------------------------------------------------------|----------------------|------------------------------------------------------------|
| Status jedinice je "Isključeno".<br>Sva kola se odmah zaustavljaju. | Modul nema napajanje | Proverite napajanje iz upravljača na bočnoj strani modula. |

| lkona zvona se pomera na ekranu<br>upravljača.<br>Niz u listi alarma:<br>UnitOff CC2CommFail |                                 | Proverite da li su obe LED diode<br>zelene.<br>Proverite da li je konektor čvrsto<br>umetnut sa strane modula |
|----------------------------------------------------------------------------------------------|---------------------------------|----------------------------------------------------------------------------------------------------|
| Niz u dnevniku alarma:<br>± UnitOff CC2CommFail                                              | LED dioda isključena            | Proverite da li je napajanje u redu, i da<br>li su LED diode isključene. U ovom<br>slučaju zamenite modul     |
| Niz na snimku alarma<br>UnitOff CC2CommFail                                                  | BUS ili BSP LED diode su crvene | Proverite da li je adresa modula tačna<br>prema dijagramu ožičenja.                                           |
|                                                                                              |                                 | Ako BSP LED dioda svetli u crvenoj                                                                            |
|                                                                                              |                                 | boji, zamenite modul.                                                                                         |
|                                                                                              |                                 | BSP greška.                                                                                                   |
| Resetovanje                                                                                  |                                 |                                                                                                    |
| Lokalni HMI                                                                                  | $\checkmark$                    |                                                                                                    |
| Mreža                                                                                        |                                 |                                                                                                    |
| Automatski                                                                                   |                                 |                                                                                                    |

#### 5.3.9 UnitOffEmergency Stop - Hitno zaustavljanje

Ovaj alarm se generiše svaki put kada se aktivira dugme za hitno zaustavljanje.

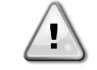

Pre resetovanja dugmeta za hitno zaustavljanje, proverite da li je štetno stanje uklonjeno.

| Simptom                                                                                                    | Uzrok                                          | Rešenje                                                                                                    |
|----------------------------------------------------------------------------------------------------|------------------------------------------------|----------------------------------------------------------------------------------------------------|
| Status jedinice je "Isključeno".<br>Sva kola se odmah zaustavljaju.<br>Ikona zvona se pomera na ekranu<br>upravljača.<br>Niz u listi alarma:<br>UnitOffEmergencyStop<br>Niz u dnevniku alarma:<br>± UnitOffEmergencyStop<br>Niz na snimku alarma<br>UnitOffEmergencyStop | Dugme za hitno zaustavljanje je<br>pritisnuto. | Okretanjem dugmeta za hitno<br>zaustavljanje u smeru suprotnom od<br>kazaljke na satu, alarm treba da se<br>poništi. |
| Resetovanje                                                                                                    |                                                | Napomene                                                                                                    |
| Lokalni HMI                                                                                                    |                                                | Pogledajte napomenu na vrhu.                                                                                         |
| Mreža                                                                                                    |                                                |                                                                                                    |
| Automatski                                                                                                    |                                                |                                                                                                    |

#### 5.3.10 Аларм за замрзавање гликолне воде

Овај аларм се генерише да укаже да је температура воде са гликолом (уласком или изласком) пала испод безбедносне границе. Контрола покушава да заштити средњи измењивач топлоте тако што покреће гликол пумпу и пушта гликолну воду да циркулише.

| Симптом                                                             | Узрок                             | Решење                          |
|---------------------------------------------------------------------|-----------------------------------|---------------------------------|
| Статус јединице је Искључено.                                       | Гликол Пренизак проток воде.      | Повећајте проток воде.          |
| Сва кола се одмах заустављају.<br>Икона звона се помера на дисплеју |                                   | Проверите пумпу за гликол       |
| контролера.                                                         | Улазна температура у испаривач је | Повећајте температуру улазне    |
| Стринг на листи аларма:                                             | прениска.                         | воде.                           |
| UnitOff GlycolFreeze                                                | Очитавања сензора (улазак или     | Проверите температуру воде      |
| Стринг у дневнику аларма:                                           | излазак) нису правилно            | гликола одговарајућим           |
| ± UnitOff GlycolFreeze                                              | калибрисана.                      | инструментом и подесите         |
| Стринг у снимку аларма:                                             |                                   | померања                        |
| UnitOff GlycolFreeze                                                | Погрешна подешена вредност        | Граница замрзавања гликола није |
|                                                                     | границе замрзавања.               | промењена као функција процента |
|                                                                     |                                   | гликола.                        |
| Ресетуј                                                             |                                   | белешке                         |
| Local HMI                                                           |                                   | Неопходно је проверити да ли је |
| Network                                                             |                                   | средњи измењивач топлоте        |
| Auto                                                                |                                   | оштећен због овог аларма.       |

#### 5.4 Događaji sa kolom

#### 5.4.1 Cx CompXStartFail - Događaj greške pri pokretanju kompresora

Ovaj događaj se generiše da ukaže da se kompresor "x" nije ispravno pokrenuo.

| Simptom                            | Uzrok                  | Rešenje                          |
|------------------------------------|------------------------|----------------------------------|
| Status kompresora je "Isključeno". | Kompresor je blokiran. | Proverite integritet kompresora. |

| Ako se kompresor prvi uključio, kolo<br>se isključuje uobičajenim postupkom<br>isključivanja.<br>U suprotnom, kolo će raditi sa<br>uključenim drugim kompresorom. | Kompresor je pokvaren. | Proverite da li se kompresor pokreće<br>ručno u režimu testiranja i kreirajte<br>delta pritisak.<br>Proverite integritet kompresora. |
|----------------------------------------------------------------------------------------------------|------------------------|----------------------------------------------------------------------------------------------------|
| Niz na listi događaja:<br>CmpXStartFailed<br>Niz u dnevniku događaja:<br>± CmpXStartFailed<br>Niz na snimku<br>CmpXStartFailed                                    |                        | Proverite ispravnost ožičenja<br>kompresora takođe u skladu sa<br>električnom šemom.                                                 |
|                                                                                                    |                        |                                                                                                    |
| Lokalni HMI                                                                                                    |                        |                                                                                                    |
| Mreža                                                                                                    |                        |                                                                                                    |
| Automatski                                                                                                    |                        |                                                                                                    |

#### 5.4.2 Cx DischTempUnload - Događaj rasterećenja visoke temperature pražnjenja

Ovaj događaj se generiše da ukaže na to da se kolo parcijalizovalo, isključujući kompresor, zbog otkrivene visoke vrednosti temperature pražnjenja. Ovo je važno za pouzdanost kompresora.

| Simptom                                                                                                    | Uzrok                               | Rešenje                                                                                                    |
|----------------------------------------------------------------------------------------------------|-------------------------------------|----------------------------------------------------------------------------------------------------|
| Kolo smanjuje svoj kapacitet ako<br>DischTmp > DischTmpUnload.<br>Ako se kompresor prvi uključio, kolo<br>se isključuje uobičajenim postupkom                                                               | Kolo radi izvan omotača kompresora. | Proverite uslove rada, da li jedinica<br>radi unutar omotača jedinice i da li<br>ekspanzioni ventil dobro radi. |
| U suprotnom, kolo će raditi sa<br>uključenim drugim kompresorom.<br>Niz na listi događaja:<br>CX DischTempUnload<br>Niz u dnevniku događaja:<br>± CX DischTempUnload<br>Niz na snimku<br>CX DischTempUnload | Jedan od kompresora je oštećen.     | Proverite da li kompresori rade<br>ispravno, u normalnim uslovima i bez<br>buke.                                |
|                                                                                                    |                                     |                                                                                                    |
| Lokalni HMI                                                                                                    |                                     |                                                                                                    |
| Mreza<br>Automotoki                                                                                                    |                                     |                                                                                                    |
| AULUMAISKI                                                                                                    |                                     |                                                                                                    |

#### 5.4.3 Cx EvapPressUnload - Događaj rasterećenja niskog pritiska isparivača

Ovaj događaj se generiše da ukaže na to da se kolo parcijalizovalo, isključujući kompresor, zbog niske vrednosti otkrivenog pritiska isparivača. Ovo je važno za pouzdanost kompresora.

| Simptom                                                                                                    | Uzrok                                                        | Rešenje                                                            |
|----------------------------------------------------------------------------------------------------|--------------------------------------------------------------|--------------------------------------------------------------------|
| Kolo smanjuje svoj kapacitet ako je                                                                                                    | Kolo radi izvan omotača kompresora.                          | Proverite da li EXV dobro radi.                                    |
| EvapPr < EvapPressUnload.                                                                                                    |                                                              | Proverite uslove rada, da li jedinica                              |
| Ako radi samo jedan kompresor, kolo                                                                                                    |                                                              | radi unutar omotača jedinice i da li                               |
| Le suprotoon kolo će iskliučiti po                                                                                                    |                                                              | ekspanzioni ventil dobro radi.                                     |
| jedan kompresor svakih X sekundi,                                                                                                    | Spoljna temperatura vazduha je preniska (u režimu grejanja). | Proverite da li jedinica radi ispravno<br>unutar omotača jedinice. |
| poveća.                                                                                                    |                                                              | Kolo je blizu zahteva za odmrzavanje.                              |
| Niz na listi događaja:<br>Cx EvapPressUnload<br>Niz u dnevniku događaja:<br>± Cx EvapPressUnload<br>Niz na snimku<br>Cx EvapPressUnload | Temperatura izlazne vode je preniska<br>(režim hlađenja)     | Proverite da li jedinica radi ispravno<br>unutar omotača jedinice. |
|                                                                                                    |                                                              |                                                                    |
| Lokalni HMI                                                                                                    |                                                              |                                                                    |
| Mreža                                                                                                    |                                                              |                                                                    |
| Automatski                                                                                                    |                                                              |                                                                    |

#### 5.4.4 Cx CondPressUnload - Događaj rasterećenja visokog pritiska kondenzatora

Ovaj događaj se generiše da ukaže na to da se kolo parcijalizovalo, isključujući kompresor, zbog visoke vrednosti otkrivenog pritiska kondenzatora. Ovo je važno za pouzdanost kompresora.

| Simptom                                                                                                    | Uzrok                                                     | Rešenie                                                                                                    |
|----------------------------------------------------------------------------------------------------|-----------------------------------------------------------|----------------------------------------------------------------------------------------------------|
| Kolo smanjuje svoj kapacitet ako je<br>CondPr > CondPressUnload.<br>Ako radi samo jedan kompresor, kolo<br>će zadržati svoj kapacitet.              | Kolo radi izvan omotača kompresora.                       | Proverite da li na isparivaču ima leda<br>(režim grejanja).<br>Proverite uslove rada, da li jedinica<br>radi unutar omotača jedinice i da li |
| jedan kompresor svakih X sekundi,<br>sve dok se pritisak kondenzatora ne                                                                            | Spoljna temperatura vazduha je visoka (u režimu hlađenja) | Proverite ispravnost rada ventilatora                                                                                                    |
| smanji.<br>Niz na listi događaja:<br>Cx CondPressUnload<br>Niz u dnevniku događaja:<br>± Cx CondpPressUnload<br>Niz na snimku<br>Cx CondPressUnload | Temperatura izlazne vode je<br>previsoka (režim grejanja) | Proverite da li jedinica radi ispravno<br>unutar omotača jedinice.                                                                           |
|                                                                                                    |                                                           |                                                                                                    |
| Lokalni HMI<br>Mreža<br>Automatski                                                                                                    |                                                           |                                                                                                    |

### 5.4.5 Cx HighPressPd - Visok pritisak tokom događaja ispumpavanja

Ovaj događaj se generiše tokom procedure ispumpavanja, da bi se ukazalo da pritisak kondenzacije prelazi vrednost rasterećenja.

| Simptom                                                                                                    | Uzrok                                                  | Rešenie                                                                                                    |
|----------------------------------------------------------------------------------------------------|--------------------------------------------------------|----------------------------------------------------------------------------------------------------|
| Simptom<br>Kolo zaustavlja proceduru<br>ispumpavanja ako je CondPr ><br>CondPressUnload.<br>Niz na listi događaja:<br>Cx HighPressPd<br>Niz u dnevniku događaja: | Uzrok<br>Procedura ispumpavanja je trajala<br>predugo. | ResenjeProverite da li EXV radi dobro i da li jepotpuno zatvoren tokom pumpanja.Proverite uslove rada, da li jedinicaradi unutar omotača jedinice i da liekspanzioni ventil dobro radi. |
| ± Cx HighPressPd<br>Niz na snimku<br>Cx HighPressPd                                                                                                    |                                                        |                                                                                                    |
|                                                                                                    |                                                        |                                                                                                    |
| Lokalni HMI                                                                                                    |                                                        |                                                                                                    |
| Mreža                                                                                                    |                                                        |                                                                                                    |
| Automatski                                                                                                    |                                                        |                                                                                                    |

#### 5.4.6 Cx Fan Error - Greška ventilatora Ck

Ovaj alarm ukazuje da najmanje jedan ventilator kola ima problem.

| Simptom                                                                                                    | Uzrok                                   | Rešenje                                                                |
|----------------------------------------------------------------------------------------------------|-----------------------------------------|------------------------------------------------------------------------|
| Статус кола је Укључено.                                                                                                    | Najmanje jedan ventilator kola je u     | Pokušajte da otklonite grešku tako što                                 |
| Компресор наставља да ради<br>нормално.<br>Икона звона се помера на дисплеју<br>контролера.<br>Стринг на листи аларма:<br>Cx Fan Error<br>Niz u dnevniku događaja:<br>± Cx Fan Error<br>Niz na snimku | komunikacijskoj ili hardverskoj grešci. | ćete isključiti i ponovo uključiti<br>napajanje nakon nekoliko minuta. |
| Cx Fan Error                                                                                                    |                                         |                                                                        |
| Resetovanje                                                                                                    |                                         | Napomene                                                               |
| Lokalni HMI                                                                                                    |                                         | Servisni inženjer može da proveri                                      |
| Mreža                                                                                                    |                                         | grešku u poruci alarma koju daje svaki                                 |
| Automatski                                                                                                    |                                         | VFD ventilatora.                                                       |

#### 5.4.7 Fans Communication Error - Цк Фанс Цоммуницатион Еррор

Овај догађај указује на проблем у комуникацији са неким вентилаторима (али не са свим) кола.

| Симптом                                                                      | Узрок                                   | Решење                                                                                                    |
|------------------------------------------------------------------------------|-----------------------------------------|----------------------------------------------------------------------------------------------------|
| Статус кола је Укључено.<br>Икона звона се помера на дисплеју<br>контролера. | РС485 мрежа није правилно<br>кабловска. | Проверите континуитет PC485 мреже са<br>искљученом јединицом. Требало би да<br>постоји континуитет од главног<br>контролера до последњег вентилатора |

| Стринг на листи аларма:<br>Cx FanCommError<br>Стринг у дневнику адарма: |                                          | као што је приказано на дијаграму<br>ожичења.                       |
|-------------------------------------------------------------------------|------------------------------------------|---------------------------------------------------------------------|
| ± Cx FanCommError<br>Стрингу снимку аларма:<br>Cx FanCommError          | Модбус комуникација не ради<br>исправно. | Проверите адресе навијача. Све<br>адресе морају бити различите.     |
|                                                                         | Вентилатори немају напајање              | Проверите да ли су вентилатори правилно напајани.                   |
| Ресетуј                                                                 |                                          | белешке                                                             |
| Local HMI<br>Network<br>Auto                                            |                                          | Аларм се аутоматски брише када<br>се комуникација поново успостави. |

#### 5.4.8 Cx Fan Over V

Овај аларм указује да неки вентилатори (али не сви) кола имају проблеме са пренапоном.

| Симптом                                                                                                    | Узрок                                | Решење                                                                                         |
|----------------------------------------------------------------------------------------------------|--------------------------------------|------------------------------------------------------------------------------------------------|
| Статус кола је Укључено.<br>Компресор наставља да ради<br>нормално.<br>Икона звона се помера на дисплеју<br>контролера.<br>Стринг на листи аларма: | Неки љубитељи кола имају<br>проблем. | Проверите да ли је напајање унутар<br>прихватљиве толеранције<br>вентилатора                   |
| Сх Fan OverV<br>Стрингудневникуаларма:<br>± Cx Fan OverV<br>Стрингуснимкуаларма:<br>Cx Cx Fan OverV                                                |                                      | Проверите да ли су вентилатори<br>имали проблем са изгубљеним<br>ротором током старта.         |
| Ресетуј                                                                                                    |                                      | белешке                                                                                        |
| Local HMI<br>Network<br>Auto                                                                                                    | $\overline{\mathbf{N}}$              | Сервисни инжењер може да<br>провери грешку у поруци аларма<br>коју даје сваки ВФД вентилатора. |

#### 5.4.9 Cx Fan Under V

Овај аларм указује да неки вентилатори (али не сви) кола имају проблема са поднапоном.

| Симптом                                                                                                    | Узрок                               | Решење                                                                                         |
|----------------------------------------------------------------------------------------------------|-------------------------------------|------------------------------------------------------------------------------------------------|
| Статус кола је Укључено.<br>Компресор наставља да ради<br>нормално.<br>Икона звона се помера на дисплеју<br>контролера.                 | Неки љубитељи кола имају<br>проблем | Проверите да ли је напајање<br>унутар прихватљиве<br>толеранције вентилатора                   |
| Стринг на листи аларма.<br>Сх Fan UnderV<br>Стринг у дневнику аларма:<br>± Cx Fan UnderV<br>Стринг у снимку аларма:<br>Cx Cx Fan UnderV |                                     | Проверите исправност каблова<br>вентилатора                                                    |
| Ресетуј                                                                                                    |                                     | белешке                                                                                        |
| Local HMI<br>Network<br>Auto                                                                                                    | $\mathbf{\nabla}$                   | Сервисни инжењер може да<br>провери грешку у поруци аларма<br>коју даје сваки ВФД вентилатора. |

#### 5.4.10 CxStartFail - Neuspešno pokretanje

Ovaj alarm se generiše sa niskim pritiskom isparavanja i niskom zasićenom temperaturom kondenzacije na početku kola. Ovaj alarm se automatski resetuje, jer jedinica pokušava automatski da ponovo pokrene kolo. Prilikom treće pojave ovog kvara, generiše se alarm greške pri ponovnom pokretanju.

| Simptom                                               | Uzrok              |                   |              | Rešenje                                                                         |
|-------------------------------------------------------|--------------------|-------------------|--------------|---------------------------------------------------------------------------------|
| Status kola je "Isključeno".<br>Kolo je zaustavljeno. | Niska<br>temperatu | spoljašnja<br>ura | ambijentalna | Proverite radno stanje jedinice bez kondenzatora                                |
| lkona zvona se pomera na ekranu<br>upravljača.        | Punjenje<br>nisko. | rashladnog        | sredstva je  | Proverite kontrolno staklo na liniji za tečnost da vidite da li ima flash gasa. |

| LED na dugmetu 2 eksternog HMI-a<br>treperi<br>Niz na listi događaja: |                                                                                                   | Izmerite podhlađenje da biste videli<br>da li je punjenje rashladnog sredstva<br>ispravno.    |
|-----------------------------------------------------------------------|---------------------------------------------------------------------------------------------------|-----------------------------------------------------------------------------------------------|
| +Cx StartFailAlm<br>Niz u dnevniku događaja:<br>± Cx StartFailAlm     | Zadata vrednost kondenzacije nije<br>vrednost za primenu                                          | Proverite da li je potrebno povećati<br>zadatu vrednost temperature<br>zasićenja kondenzacije |
| Niz u snimku događaja:<br>Cx StartFail Alm                            | Suvi hladnjak nije pravilno ugrađen                                                               | Proverite da li je suvi hladnjak<br>zaštićen od jakog vetra                                   |
|                                                                       | Senzor pritiska isparivača ili<br>kondenzacionog senzora je pokvaren<br>ili nije pravilno ugrađen | Proverite ispravan rad pretvarača pritiska.                                                   |
| Resetovanje                                                           |                                                                                                   |                                                                                               |
| Lokalni HMI                                                           |                                                                                                   |                                                                                               |
| Mreža<br>Automatski                                                   |                                                                                                   |                                                                                               |

#### 5.5 Upozorenja o kolu

Svi alarmi prijavljeni u ovom odeljku ne uzrokuju zaustavljanje kola, već samo vizuelnu informaciju i unos stavke u dnevnik alarma.

#### 5.5.1 CmpX Protection - Zaštita kompresora

Ovaj alarm se generiše kada se aktivira unutrašnja zaštita kompresora

| Simptom                         | Uzrok                         | Rešenje                                 |
|---------------------------------|-------------------------------|-----------------------------------------|
| Kompresor X je isključen        | Motor je zaglavljen/blokiran. | Proverite ispravno punjenje (ako je     |
| Ikona zvona se pomera na ekranu |                               | prenisko).                              |
| upravljača.                     |                               | Proverite da li kompresor upija previše |
| Niz u listi alarma:             |                               | tečnosti (nizak SSH).                   |
| CmpX Protection                 |                               | Proverite da li je otpor zavojnice      |
| Niz u dnevniku alarma:          |                               | motora oštećen.                         |
| ± CmpX Protection               | Previsoka temperatura motora. | Kompresor radi van svojih radnih        |
| CmpX Protection                 |                               | ograničenja.                            |
|                                 |                               | Proverite da li previsoke vrednosti     |
|                                 |                               | SSH izazivaju netačne uslove rada       |
|                                 |                               | EXV.                                    |
|                                 |                               | Proverite tačan redosled faza (L1, L2,  |
|                                 |                               | L3) u električnom priključku            |
|                                 |                               | kompresora.                             |
| Resetovanje                     |                               |                                         |
| Lokalni HMI                     | $\overline{\checkmark}$       |                                         |
| Mreža                           |                               |                                         |
| Automatski                      |                               |                                         |

#### 5.5.2 CompxOff DischTmp CompxSenf - Temperatura pražnjenja kvara senzora kompresora

Ovaj alarm ukazuje na to da senzor temperature pražnjenja, po jedan za svaki kompresor, ne radi ispravno. Odgovarajući kompresor je blokiran nakon kvara odgovarajućeg senzora temperature.

Ovi senzori se postavljaju sa omogućenom opcijom "DLT logika".

| Simptom                                                                                                    | Uzrok                                      | Rešenje                                                                                                    |
|----------------------------------------------------------------------------------------------------|--------------------------------------------|----------------------------------------------------------------------------------------------------|
| Kompresor je isključen.<br>Kolo se isključuje normalnom<br>procedurom isključivanja samo kada<br>svi kompresori pokažu isti alarm. | Senzor je u kratkom spoju.                 | Proverite integritet senzora prema<br>tabeli i dozvoljenom opsegu kOhm<br>(kΩ).<br>Proverite fizički integritet senzora. |
| Ikona zvona se pomera na ekranu<br>upravljača.<br>Niz u listi alarma:                                                              | Senzor je pokvaren.                        | Proverite da li je senzor u kratkom spoju tako što ćete izmeriti otpor.                                                  |
| DischTmp CompxSen<br>Niz u dnevniku alarma:                                                                                        | Senzor nije pravilno povezan<br>(otvoren). | Proverite da li na električnim kontaktima ima vode ili vlage.                                                            |
| ± DischTmp CompxSen<br>Niz na snimku alarma                                                                                        |                                            | Proverite da li su električni priključci ispravno priključeni.                                                           |
| Cx DischTmp CompxSen                                                                                                    |                                            | Proverite ispravnost ožičenja senzora<br>prema električnoj šemi.                                                         |
|                                                                                                    |                                            | Proverite da li je senzor ispravno postavljen na cev rashladnog kola.                                                    |
| Resetovanje                                                                                                    |                                            |                                                                                                    |
| Lokalni HMI                                                                                                    |                                            |                                                                                                    |
| Mreža                                                                                                    |                                            |                                                                                                    |
| Automatski                                                                                                    |                                            |                                                                                                    |

#### 5.5.3 Cx Off LiquidTempSen - Greška senzora temperature tečnosti

Ovaj alarm se generiše da ukaže da senzor ne očitava tačne vrednosti.

| Simptom                                                                                   | Uzrok                                   | Rešenje                                                                           |
|-------------------------------------------------------------------------------------------|-----------------------------------------|-----------------------------------------------------------------------------------|
| Status kola je "Isključeno".<br>Kolo se isključuje normalnom<br>procedurom isključivanja. | Senzor je u kratkom spoju.              | Proverite integritet senzora prema tabeli i dozvoljenom opsegu kOhm $(k\Omega)$ . |
| Ikona zvona se pomera na ekranu upravljača.                                               |                                         | Proverite fizički integritet senzora.                                             |
| Niz u listi alarma:<br>Cx LiquidTempSen                                                   | Senzor je pokvaren.                     | Proverite da li je senzor u kratkom spoju tako što ćete izmeriti otpor.           |
| Niz u dnevniku alarma:<br>± Cx LiquidTempSen                                              | Senzor nije pravilno povezan (otvoren). | Proverite da li na električnim<br>kontaktima ima vode ili vlage.                  |
| Niz na snimku alarma<br>Cx LiquidTempSen                                                  |                                         | Proverite da li su električni priključci<br>ispravno priključeni.                 |
|                                                                                           |                                         | Proverite ispravnost ožičenja senzora<br>prema električnoj šemi.                  |
|                                                                                           |                                         | Proverite da li je senzor ispravno postavljen na cev rashladnog kola.             |
| Resetovanje                                                                               |                                         |                                                                                   |
| Lokalni HMI                                                                               |                                         |                                                                                   |
| Mreža                                                                                     |                                         |                                                                                   |
| Automatski                                                                                |                                         |                                                                                   |

#### 5.6 Alarmi za zaustavljanje ispumpavanja kola

Svi alarmi prijavljeni u ovom odeljku dovode do zaustavljanja kola izvedene nakon uobičajene procedure pumpanja.

#### 5.6.1 Cx Off DischTmpSen - Greška senzora temperature pražnjenja

Ovaj alarm se generiše da ukaže da senzor ne očitava tačne vrednosti.

| Simptom                                                                                                    | Uzrok                                   | Rešenje                                                                                                    |
|----------------------------------------------------------------------------------------------------|-----------------------------------------|----------------------------------------------------------------------------------------------------|
| Status kola je "Isključeno".<br>Kolo se isključuje normalnom<br>procedurom isključivanja.<br>Ikona zvona se pomera na ekranu<br>upravljača. | Senzor je u kratkom spoju.              | Proverite integritet senzora prema<br>tabeli i dozvoljenom opsegu kOhm<br>(kΩ).<br>Proverite fizički integritet senzora. |
| Niz u listi alarma:<br>CxOff DischTempSen                                                                                                   | Senzor je pokvaren.                     | Proverite da li je senzor u kratkom<br>spoju tako što ćete izmeriti otpor.                                               |
| Niz u dnevniku alarma:<br>± CxOff DischTempSen                                                                                              | Senzor nije pravilno povezan (otvoren). | Proverite da li na električnim kontaktima ima vode ili vlage.                                                            |
| Niz na snimku alarma<br>CxOff DischTempSen                                                                                                  |                                         | Proverite da li su električni priključci<br>ispravno priključeni.                                                        |
|                                                                                                    |                                         | Proverite ispravnost ožičenja senzora<br>prema električnoj šemi.                                                         |
|                                                                                                    |                                         | Proverite da li je senzor ispravno postavljen na cev rashladnog kola.                                                    |
| Resetovanje                                                                                                    |                                         |                                                                                                    |
| Lokalni HMI                                                                                                    |                                         |                                                                                                    |
| Mreža                                                                                                    |                                         |                                                                                                    |
| Automatski                                                                                                    |                                         |                                                                                                    |

**5.6.2 CxOff OffSuctTempSen - Greška senzora temperature usisavanja** Ovaj alarm se generiše da ukaže da senzor ne očitava tačne vrednosti.

| Simptom                         | Uzrok                                | Rešenje                                  |
|---------------------------------|--------------------------------------|------------------------------------------|
| Status kola je "Isključeno".    | Senzor je u kratkom spoju.           | Proverite integritet senzora prema       |
| Kolo se isključuje normalnom    |                                      | tabeli i dozvoljenom opsegu kOhm         |
| procedurom isključivanja.       |                                      | (kΩ).                                    |
| Ikona zvona se pomera na ekranu |                                      | Proverite fizički integritet senzora.    |
| upravljača.                     |                                      |                                          |
| Niz u listi alarma:             | Senzor je pokvaren.                  | Proverite da li je senzor u kratkom      |
| CxOff OffSuctTempSen            |                                      | spoju tako što ćete izmeriti otpor.      |
| Niz u dnevniku alarma:          | Senzor nije dobro povezan (otvoren). | Proverite da li na električnim           |
| ± CxOff OffSuctTempSen          |                                      | kontaktima ima vode ili vlage.           |
| Niz na snimku alarma            |                                      | Proverite da li su električni priključci |
| CxOff OffSuctTempSen            |                                      | ispravno priključeni.                    |
|                                 |                                      | Proverite ispravnost ožičenja senzora    |
|                                 |                                      | prema električnoj šemi.                  |

|             | Proverite da li je senzor ispravno postavljen na cev rashladnog kola. |
|-------------|-----------------------------------------------------------------------|
| Resetovanje |                                                                       |
| Lokalni HMI |                                                                       |
| Mreža       |                                                                       |
| Automatski  |                                                                       |

#### 5.6.3 CxOff GasLeakage - Greška zbog curenja gasa

Ovaj alarm ukazuje na curenje gasa u kutiji kompresora.

| Simptom                                                                                                    | Uzrok                                                  | Rešenje                                                                |
|----------------------------------------------------------------------------------------------------|--------------------------------------------------------|------------------------------------------------------------------------|
| Status kola je "Isključeno".<br>Kolo se isključuje postupkom<br>isključivanja koji vrši duboko                  | Curenje gasa u kutiji kompresora (A/C jedinice).       | Isključite jedinicu i izvršite test curenja<br>gasa.                   |
| ispumpavanje kola.<br>Ikona zvona se pomera na ekranu<br>upravljača.<br>Niz u listi alarma:<br>CxOff GasLeakage | Detektor curenja ne meri ispravno.                     | Proverite stvarnu kalibraciju detektora curenja.                       |
| Niz u dnevniku alarma:<br>± CxOff GasLeakage<br>Niz na snimku alarma<br>CxOff GasLeakage                        | Detektor curenja nije pravilno povezan sa upravljačem. | Proverite vezu detektora curenja<br>prema dijagramu ožičenja jedinice. |
| Resetovanje                                                                                                    |                                                        |                                                                        |
| Lokalni HMI<br>Mreža<br>Automatski                                                                              |                                                        |                                                                        |

#### 5.7 Alarmi za brzo zaustavljanje kola

Svi alarmi prijavljeni u ovom odeljku dovode do trenutnog zaustavljanja kola.

#### 5.7.1 CxOff CondPressSen - Greška senzora pritiska kondenzacije

Ovaj alarm ukazuje da pretvarač pritiska kondenzacije ne radi ispravno.

| Simptom                                                                                   | Uzrok                                | Rešenje                                                                            |
|-------------------------------------------------------------------------------------------|--------------------------------------|------------------------------------------------------------------------------------|
| Status kola je "Isključeno".<br>Kolo se isključuje normalnom<br>procedurom isključivanja. | Senzor je u kratkom spoju.           | Proverite integritet senzora prema tabeli i dozvoljenom opsegu kOhm ( $k\Omega$ ). |
| lkona zvona se pomera na ekranu upravljača.                                               |                                      | Proverite fizički integritet senzora.                                              |
| Niz u listi alarma:<br>CxOff CondPressSen                                                 | Senzor je pokvaren.                  | Proverite da li je senzor u kratkom spoju tako što ćete izmeriti otpor.            |
| Niz u dnevniku alarma:<br>± CxOff CondPressSen                                            | Senzor nije dobro povezan (otvoren). | Proverite da li na električnim kontaktima ima vode ili vlage.                      |
| Niz na snimku alarma<br>CxOff CondPressSen                                                |                                      | Proverite da li su električni priključci ispravno priključeni.                     |
|                                                                                           |                                      | Proverite ispravnost ožičenja senzora<br>prema električnoj šemi.                   |
|                                                                                           |                                      | Proverite da li je senzor ispravno postavljen na cev rashladnog kola.              |
| Resetovanje                                                                               |                                      |                                                                                    |
| Lokalni HMI                                                                               |                                      |                                                                                    |
| Mreža                                                                                     |                                      |                                                                                    |
| Automatski                                                                                |                                      |                                                                                    |

#### 5.7.2 CxOff EvapPressSen - Greška senzora pritiska isparavanja

Ovaj alarm ukazuje da pretvarač pritiska isparavanja ne radi ispravno.

| Simptom                                                                                   | Uzrok                                | Rešenje                                                                           |
|-------------------------------------------------------------------------------------------|--------------------------------------|-----------------------------------------------------------------------------------|
| Status kola je "Isključeno".<br>Kolo se isključuje normalnom<br>procedurom isključivanja. | Senzor je u kratkom spoju.           | Proverite integritet senzora prema tabeli i dozvoljenom opsegu kOhm $(k\Omega)$ . |
| Ikona zvona se pomera na ekranu upravljača.                                               |                                      | Proverite fizički integritet senzora.                                             |
| Niz u listi alarma:<br>CxOff EvapPressSen                                                 | Senzor je pokvaren.                  | Proverite da li je senzor u kratkom spoju tako što ćete izmeriti otpor.           |
| Niz u dnevniku alarma:<br>± CxOff EvapPressSen                                            | Senzor nije dobro povezan (otvoren). | Proverite da li na električnim kontaktima ima vode ili vlage.                     |

| Niz na snimku alarma<br>CxOff EvapPressSen | Proverit<br>ispravno<br>Proverit<br>prema e<br>Proverit<br>postavli | e da li su električni priključci<br>o priključeni.<br>e ispravnost ožičenja senzora<br>električnoj šemi.<br>e da li je senzor ispravno<br>en na cev rashladnog kola |
|--------------------------------------------|---------------------------------------------------------------------|----------------------------------------------------------------------------------------------------|
| Resetovanje                                |                                                                     |                                                                                                    |
| Lokalni HMI<br>Mreža<br>Automatski         |                                                                     |                                                                                                    |

#### 5.7.3 CxOff DischTmpHigh - Alarm visoke temperature pražnjenja

1

Ovaj alarm ukazuje da je temperatura na izlaznom otvoru kompresora premašila maksimalno ograničenja što bi moglo izazvati oštećenja mehaničkih delova kompresora.

Kada se pojavi ovaj alarm, kućište kompresora i odvodne cevi mogu postati veoma vrući. Budite pažljivi kada dođete u kontakt sa kompresorom i ispusnim cevima u ovom stanju.

| Simptom                                                            | Uzrok                                                      | Rešenie                                                                          |
|--------------------------------------------------------------------|------------------------------------------------------------|----------------------------------------------------------------------------------|
| Temperatura pražnjenja > Alarmna<br>vrednost visoke temperature    | Prisustvo vazduha u kolu.                                  | Potvrdite da u krugu nema gasova koji se mogu kondenzovati.                      |
| praznjenja.<br>Alarm se ne može aktivirati ako je                  | Problem sa uljem.                                          | Proverite da li je punjenje ulja dovoljno.                                       |
| pražnjenja.                                                        |                                                            | Proverite ispravno podmazivanje motora.                                          |
| upravljača.<br>Niz u listi alarma:                                 | Senzor temperature pražnjenja nije mogao ispravno da radi. | Proverite ispravan rad temperature pražnjenja                                    |
| CxOff DischTempHi<br>Niz u dnevniku alarma:<br>± CxOff DischTempHi | Problem sa kompresorom                                     | Proverite da li kompresori rade<br>ispravno, u normalnim uslovima i bez<br>buke. |
| Niz na snimku alarma<br>CxOff DischTempHi                          | Visok SSH                                                  | Proverite da li previsoke vrednosti<br>SSH izazivaju netačne uslove rada<br>EXV. |
| Resetovanje                                                        |                                                            |                                                                                  |
| Lokalni HMI                                                        |                                                            |                                                                                  |
| Mreža                                                              |                                                            |                                                                                  |
| Automatski                                                         |                                                            |                                                                                  |

#### 5.7.4 CxOff CondPressHigh - Alarm visokog pritiska kondenzacije

Ovaj alarm se generiše u slučaju da temperatura zasićenja kondenzacije poraste iznad maksimalne temperature zasićenja kondenzacije i kontrola nije u stanju da kompenzuje ovo stanje.

U slučaju vodeno hlađenih rashladnih uređaja koji rade na visokoj temperaturi vode kondenzatora, ako temperatura zasićenja kondenzacije premašuje maksimalnu temperaturu zasićenja kondenzatora, kolo se samo isključuje bez ikakvog obaveštenja na ekranu jer se ovo stanje smatra prihvatljivim u ovom opsegu rada.

| Simptom                              | Uzrok        |               |             | Rešenje                                 |
|--------------------------------------|--------------|---------------|-------------|-----------------------------------------|
| Status kola je "Isključeno".         | Jedan ili    | više          | ventilatora | Proverite da li je zaštita ventilatora  |
| Kompresor se više ne puni ili se čak | kondenzatora | ne rade ispra | avno.       | aktivirana.                             |
| ne isprazni, kolo je zaustavljeno.   |              |               |             | Proverite da li se ventilatori mogu     |
| Ikona zvona se pomera na ekranu      |              |               |             | slobodno okretati.                      |
| upravljača.                          |              |               |             | Proverite da nema prepreka za           |
| Niz u listi alarma:                  |              |               |             | slobodno izbacivanje vazduha koji se    |
| CxOff CondPressHi                    |              |               |             | izduvava.                               |
| Niz u dnevniku alarma:               | Neispravnost | nepovratnog   | ventila.    | Ručno pomerite telo ventila da          |
| ± CxOtt CondPressHi                  |              |               |             | proverite da li je potpuno zatvoreno;   |
| Niz na snimku alarma                 |              |               |             | ako nije, postoji mogućnost migracije   |
| CXOTT CONUPTESSHI                    |              |               |             | rashladnog sredstva. U tom slučaju ga   |
|                                      |              |               |             | zamenite.                               |
|                                      | Temperatura  | ulaznog       | vazduha     | Temperatura vazduha izmerena na         |
|                                      | kondenzatora | je previsoka  |             | ulazu u kondenzator ne sme da prede     |
|                                      |              |               |             | granicu naznacenu u radnom opsegu       |
|                                      |              |               |             | (radnom omotacu) rashiadnog             |
|                                      |              |               |             | Droverite lekeeiju ne keiei je jedinice |
|                                      |              |               |             | Provente lokaciju na kojoj je jedinica  |
|                                      |              |               |             | spoja toplog vazduba koji so izduvava   |
|                                      |              |               |             | iz ventilatora iste jedinice ili čak iz |
|                                      |              |               |             | ventilatora sledećih rashladnih         |
|                                      |              |               |             |                                         |
|                                      |              |               |             |                                         |

|             |                                      | uređaja (proverite IOM za ispravnu<br>ugradnju). |
|-------------|--------------------------------------|--------------------------------------------------|
|             | Prisustvo vazduha u kolu.            | Potvrdite da u krugu nema gasova koji            |
|             |                                      | se mogu kondenzovati.                            |
|             | Pretvarač pritiska kondenzacije nije | Proverite da li senzor visokog pritiska          |
|             | mogao ispravno da radi.              | radi ispravno.                                   |
| Resetovanje |                                      |                                                  |
| Lokalni HMI | $\checkmark$                         |                                                  |
| Mreža       |                                      |                                                  |
| Automatski  |                                      |                                                  |

#### 5.7.5 CxOff EvapPressLow - Alarm niskog pritiska

Ovaj alarm se generiše u slučaju da pritisak isparavanja padne ispod niskog pritiska rasterećenja i kontrola nije u stanju da kompenzuje ovo stanje.

| Simptom                                | Uzrok                            | Rešenje                                 |
|----------------------------------------|----------------------------------|-----------------------------------------|
| Status kola je "Isključeno".           | Nizak protok vode                | Podesite odgovarajući protok u skladu   |
| Kompresor se više ne puni ili se čak   |                                  | sa specifičnostima jedinice.            |
| ne isprazni, kolo se odmah zaustavlja. | Punjenje rashladnog sredstva je  | Proverite kontrolno staklo na liniji za |
| Ikona zvona se pomera na ekranu        | nisko.                           | tečnost da vidite da li ima flash gasa. |
| upravljača.                            |                                  | Izmerite podhlađenje da biste videli da |
| Niz u listi alarma:                    |                                  | li je punjenje ispravno.                |
| CxOtt EvapPressLo                      | Visok pristup isparivača.        | Očistite izmenjivač toplote isparivača. |
| NIZ u dnevniku alarma:                 |                                  | Droverite LED diada za EXV              |
| ± CXOTT EVapPressLo                    | Gleska EXV upravijačkog programa | Provenile LED diode za EXV              |
| NIZ NA SNIMKU AIARMA                   |                                  | uglu pored iglica za papajanje: samo    |
|                                        |                                  | iedna LED dioda treba da bude           |
|                                        |                                  | zelena.                                 |
| Resetovanje                            |                                  |                                         |
| Lokalni HMI                            |                                  |                                         |
| Mreža                                  |                                  |                                         |
| Automatski                             |                                  |                                         |

#### 5.7.6 CxOff RestartFault - Greška pri ponovnom pokretanju

Ovaj alarm se generiše kada se aktivira unutrašnja zaštita kompresora

| Simptom                                                                                        | Uzrok                                                 | Rešenje                                                                                                    |
|------------------------------------------------------------------------------------------------|-------------------------------------------------------|----------------------------------------------------------------------------------------------------|
| Kompresor X je isključen<br>Ikona zvona se pomera na ekranu                                    | Temperatura okoline ili temperatura vode je preniska. | Proverite radni okvir za ovu mašinu.                                                                                                    |
| upravijaca.<br>Niz u listi alarma:<br>CxOff RestartsFault                                      | Netačno sekvenciranje stanja ventila.                 | Proverite da li je ventil pravilno izvršio prethodno otvaranje.                                                                                                    |
| Niz u dnevniku alarma:<br>± CxOff RestartsFault<br>Niz na snimku alarma<br>CxOff RestartsFault | EXV ne radi ispravno                                  | Proverite LED diode za EXV<br>upravljački program u donjem levom<br>uglu pored iglica za napajanje: samo<br>jedna LED dioda treba da bude<br>zelena.<br>Proverite vezu sa upravljačkim |
|                                                                                                |                                                       | programom ventila na dijagramu<br>ožičenja.                                                                                                    |
|                                                                                                |                                                       | Proverite pokrete EXV.                                                                                                    |
| Resetovanje                                                                                    |                                                       |                                                                                                    |
| Lokalni HMI<br>Mrože                                                                           |                                                       |                                                                                                    |
| Automatski                                                                                     |                                                       |                                                                                                    |

#### 5.7.7 CxOff MechHighPress - Alarm za visoki mehanički pritisak

Ovaj alarm se generiše kada pritisak kondenzatora poraste iznad ograničenja mehaničkog visokog pritiska, što dovodi do toga da ovaj uređaj otvori napajanje svim pomoćnim relejima. Ovo uzrokuje trenutno gašenje kompresora i svih ostalih pokretača u ovom kolu.

| Simptom                      | Uzrok                                                     | Rešenje                                            |
|------------------------------|-----------------------------------------------------------|----------------------------------------------------|
| Status kola je "Isključeno". | Jedan ili više ventilatora kondenzatora ne rade ispravno. | Proverite da li je zaštita ventilatora aktivirana. |

| Kompresor se više ne puni ili se čak ne isprazni, kolo je zaustavljeno. |                                        | Proverite da li se ventilatori mogu slobodno okretati.                |
|-------------------------------------------------------------------------|----------------------------------------|-----------------------------------------------------------------------|
| Ikona zvona se pomera na ekranu                                         |                                        | Proverite da nema prepreka za                                         |
| upravljača.<br>Niz u listi plormo:                                      |                                        | slobodno izbacivanje vazduha koji se                                  |
| CxOff MechHighPress                                                     | Prliava ili delimično blokirana        | Izduvava.                                                             |
| Niz u dnevniku alarma:                                                  | zavoinica kondenzatora.                | Očistite zavojnicu kondenzatora                                       |
| ± CxOff MechHighPress                                                   |                                        | mekom četkom i duvaljkom.                                             |
| Niz na snimku alarma                                                    | Temperatura ulaznog vazduha            | Temperatura vazduha izmerena na                                       |
| exorr Meeninghriess                                                     | kondenzatora je previsoka.             | ulazu u kondenzator ne sme da pređe                                   |
|                                                                         |                                        | granicu naznačenu u radnom opsegu                                     |
|                                                                         |                                        | (radnom omotaču) rashladnog uređaja                                   |
|                                                                         |                                        | Proverite lokaciju na kojoj je jedinica                               |
|                                                                         |                                        | ugrađena i proverite da nema kratkog                                  |
|                                                                         |                                        | spoja toplog vazduha koji se izduvava                                 |
|                                                                         |                                        | iz ventilatora iste jedinice ili čak iz                               |
|                                                                         |                                        | ventilatora siedecih rashladnih<br>uređaja (proverite IOM za ispravnu |
|                                                                         |                                        | ugradnju).                                                            |
|                                                                         | Prisustvo vazduha u kolu.              | Potvrdite da u krugu nema gasova koji                                 |
|                                                                         |                                        | se mogu kondenzovati.                                                 |
|                                                                         |                                        |                                                                       |
|                                                                         | Mehanički prekidač visokog pritiska je | Proverite da li prekidač visokog                                      |
| Basatayania                                                             | Ostecen in hije kalibiisan.            | phuska laurisplavilo.                                                 |
| Resetovanje                                                             |                                        |                                                                       |
| Lokalni HMI                                                             |                                        |                                                                       |
|                                                                         |                                        |                                                                       |
| AUIOMAISKI                                                              |                                        |                                                                       |

5.7.8 CxOff NoPressChgStart - Nema promene pritiska pri pokretanju alarma Ovaj alarm ukazuje da kompresor nije u stanju da se pokrene ili da stvori određenu minimalnu varijaciju pritiska isparavanja ili kondenzacije nakon pokretanja.

| Simptom                                                                                        | Uzrok                                | Rešenje                                                                                |
|------------------------------------------------------------------------------------------------|--------------------------------------|----------------------------------------------------------------------------------------|
| Status kola je "Isključeno".                                                                   | Problem sa kompresorom.              | Proverite da li je signal pokretanja                                                   |
| Kolo je zaustavljeno.                                                                          |                                      | pravilno povezan sa upravljačem.                                                       |
| Ikona zvona se pomera na ekranu<br>upravljača.<br>Niz u listi alarma:<br>Cxoff NoPressChqStart |                                      | Proverite tačan redosled faza do<br>kompresora (L1, L2, L3) prema<br>električnoj šemi. |
| Niz u dnevniku alarma:                                                                         | Kolo rashladnog sredstva je prazno i | Proverite pritisak u kolu i prisustvo                                                  |
| + CxOff NoPressChuStart                                                                        | nema rashladnog sredstva.            | rashladnog sredstva.                                                                   |
| Niz na snimku alarma                                                                           | Nepravilan rad pretvarača pritiska   | Proverite rad pretvarača pritiska                                                      |
| CxOff NoPressChgStart                                                                          | isparavanja ili kondenzacije.        | isparavanja ili kondenzacije.                                                          |
| Resetovanje                                                                                    |                                      |                                                                                        |
| Lokalni HMI                                                                                    |                                      |                                                                                        |
| Mreža                                                                                          |                                      |                                                                                        |
| Automatski                                                                                     |                                      |                                                                                        |

**5.7.9 CompXAIm – Compressor starting fail alarm - Alarm za grešku pri pokretanju kompresora** Ovaj događaj se generiše da ukaže da se kompresor "k" nije ispravno pokrenuo. Kompresor ne generiše ispravno podizanje.

| Simptom                           | Uzrok                  | Rešenje                             |
|-----------------------------------|------------------------|-------------------------------------|
| Status kompresora je isključen.   | Kompresor je blokiran. | Proverite integritet kompresora.    |
| Ako se kompresor uključi, kolo se |                        | Proverite u test režimu da li se    |
| isključuje normalnom procedurom   |                        | kompresor pokreće ručno i kreirajte |
| isključivanja.                    |                        | Delta pritisak.                     |
| U suprotnom, kolo će raditi sa    | Kompresor je pokvaren. | Proverite integritet kompresora.    |
| uključenim drugim kompresorom.    |                        | Proverite ispravnost ožičenja       |
| Niz u listi alarma:               |                        | kompresora takođe u skladu sa       |
| CmpxAlm                           |                        | električnom šemom.                  |
| Niz u dnevniku alarma:            |                        |                                     |
| ± CmpXAIm                         |                        |                                     |
| Niz na snimku alarma              |                        |                                     |
| Спрхатт                           |                        |                                     |
|                                   |                        |                                     |

| Lokalni HMI | $\square$ |
|-------------|-----------|
| Mreža       | $\square$ |
| Automatski  |           |

#### 5.7.10 Cx FailedPumpdown - Neuspela procedura ispumpavanja

Ovaj alarm se generiše da ukaže da kolo nije uspelo da ukloni svo rashladno sredstvo iz isparivača. Automatski se briše čim se kompresor zaustavi samo da bi se prijavio u istoriju alarma. Možda se neće prepoznati od BMS-a jer kašnjenje komunikacije može dati dovoljno vremena za resetovanje. Možda se čak i ne vidi na lokalnom HMI-u.

| Simptom                                                   | Uzrok                                                                  | Rešenje                                                              |
|-----------------------------------------------------------|------------------------------------------------------------------------|----------------------------------------------------------------------|
| Status kola je "Isključeno".<br>Nema indikacija na ekranu | EEXV se ne zatvara u potpunosti,<br>stoga postoji "kratki spoj" između | Proverite ispravan rad i potpuno zatvaranje EEXV-a. Kontrolno staklo |
| Niz u listi alarma:<br>Cx FailedPumpdown                  | strane visokog pritiska i strane niskog pritiska kola.                 | ne bi trebalo da pokazuje protok<br>rashladnog sredstva nakon što se |
| ± Cx FailedPumpdown<br>Niz na snimku alarma               |                                                                        | Proverite da EXV nije začepljen zbog                                 |
| Cx FailedPumpdown                                         |                                                                        |                                                                      |
|                                                           |                                                                        | Proverite LED diodu na vrhu pogonskog ventila; leva LED dioda        |
|                                                           |                                                                        | iznad reči «Step per #» bi trebalo da                                |
|                                                           |                                                                        | diode trepere naizmenično, motor ventila nije pravilno povezan.      |
|                                                           | Senzor pritiska isparavanja ne radi ispravno.                          | Proverite da li senzor pritiska isparavanja radi ispravno.           |
|                                                           | Kompresor na kolu je interno oštećen                                   | Proverite kompresore na strujnim                                     |
|                                                           | mehaničkim putem.                                                      | kolima (možda postoji unutrašnja<br>zaobilaznica).                   |
| Resetovanje                                               |                                                                        |                                                                      |
| Lokalni HMI                                               |                                                                        |                                                                      |
| Mreža                                                     |                                                                        |                                                                      |
| Automatski                                                |                                                                        |                                                                      |

#### 5.7.11 CxOff LowPrRatio - Alarm za odnos niskog pritiska

Ovaj alarm ukazuje da je odnos između pritiska isparavanja i pritiska kondenzacije ispod ograničenja koje garantuje pravilno podmazivanje kompresora.

| Simptom                         | Uzrok                              | Rešenje                                 |
|---------------------------------|------------------------------------|-----------------------------------------|
| Status kola je "Isključeno".    | Kompresor nije u stanju da razvije | Proverite zadatu vrednost i             |
| Kolo je zaustavljeno.           | minimalnu kompresiju.              | podešavanja ventilatora, možda su       |
| Ikona zvona se pomera na ekranu |                                    | preniski.                               |
| upravljača.                     |                                    | Proverite apsorbovanu struju            |
| Niz u listi alarma:             |                                    | kompresora i da li se okreće u          |
| CXCmpl LowPrRatio               |                                    | suprotnom smeru. Staviše, proverite     |
| Niz u dnevniku alarma:          |                                    | da li je signal pokretanja pravilno     |
| ± CxCmpl LowPrRatio             |                                    | povezan sa upravljačem.                 |
| Niz na snimku alarma            |                                    | Proverite ispravan rad senzora          |
| CXCMP1 LOWPTRATIO               |                                    | usisnog pritiska/pritiska isporuke.     |
|                                 |                                    | Proverite da se unutrašnji ventil za    |
|                                 |                                    | regulaciju pritiska nije otvorio tokom  |
|                                 |                                    | prethodne operacije (proverite istoriju |
|                                 |                                    | jedinice).                              |
|                                 |                                    | Napomena:                               |
|                                 |                                    | Ako razlika između pritiska isporuke i  |
|                                 |                                    | usisnog pritiska prelazi 22 bara,       |
|                                 |                                    | unutraŝnji ventil se otvara i treba ga  |
|                                 |                                    | zameniti.                               |
|                                 |                                    | Pregledajte spiralni rotor za moguća    |
|                                 |                                    | ostecenja (mozda postoji unutrasnja     |
|                                 |                                    | zaobilaznica).                          |
| Resetovanje                     |                                    | Napomene                                |
| Lokalni HMI                     |                                    |                                         |
| Mreża                           |                                    |                                         |
| Automatski                      |                                    |                                         |

#### 5.7.12 Kvar ventilatora

Ovaj alarm ukazuje na svaki ventilator kola ima problem.

| Simptom                         | Uzrok                             | Bočonio                                |
|---------------------------------|-----------------------------------|----------------------------------------|
| Simptom                         | UZFOK                             | Resenje                                |
| Status kola je "Uključeno".     | Svaki ventilator kola ima problem | Pokušajte da otklonite grešku tako što |
| Kompresor nastavlia da radi     |                                   | ćete iskliučiti i ponovo ukliučiti     |
| normalno                        |                                   | nanajanje nakon nekoliko minuta        |
| Ikana zvona sa nomora na okranu |                                   | hapajanje nakon nekoliko minata.       |
|                                 |                                   |                                        |
| upravijaca.                     |                                   |                                        |
| Niz u listi alarma:             |                                   |                                        |
| Cx FanAlm                       |                                   |                                        |
| Niz u dnevniku alarma:          |                                   |                                        |
| ± Cx FanAlm                     |                                   |                                        |
| Niz na snimku alarma            |                                   |                                        |
| Cx FanAlm                       |                                   |                                        |
| Resetovanje                     |                                   | Napomene                               |
| Lokalni HMI                     |                                   | Servisni inženjer može da proveri      |
| Mreža                           |                                   | grešku u poruci alarma koju daje svaki |
| Automatski                      |                                   | VFD ventilatora.                       |

**5.7.13** Kvar modbus komunikacije ventilatora Ovaj alarm ukazuje na problem u komunikaciji sa svim ventilatorima kola.

| Simptom                            | Uzrok                              | Rešenje                                 |
|------------------------------------|------------------------------------|-----------------------------------------|
| Status kola je "Isključeno".       | RS485 mreža nije pravilno povezana | Proverite kontinuitet RS485 mreže sa    |
| Ventilatori se ne pokreću, kolo se | kablovima.                         | isključenom jedinicom. Trebalo bi da    |
| odmah zaustavlja.                  |                                    | postoji kontinuitet od glavnog          |
| Ikona zvona se pomera na ekranu    |                                    | upravljača do poslednjeg ventilatora    |
| upravljača.                        |                                    | kao što je prikazano na dijagramu       |
| Niz u listi alarma:                |                                    | ožičenja.                               |
| Cx FanCommFail                     | Modbus komunikacija ne radi        | Proverite adrese ventilatora. Sve       |
| Niz u dnevniku alarma:             | ispravno.                          | adrese moraju biti različite.           |
| ± Cx FanCommFail                   |                                    |                                         |
| Niz na snimku alarma               | Ventilatori se ne napajaju         | Proverite da li se ventilatori pravilno |
| Cx FanCommFail                     |                                    | napajaju.                               |
|                                    |                                    |                                         |
| Resetovanje                        |                                    | Napomene                                |
| Lokalni HMI                        |                                    | Alarm se automatski briše kada se       |
| Mreža                              |                                    | ponovo uspostavi komunikacija.          |
| Automatski                         |                                    |                                         |
|                                    |                                    |                                         |

#### 5.7.14 CxOff Low DSH – DSH је пренизак

Овај аларм се генерише када струјно коло ради са прениским ДСХ током одређеног времена.

| Симптом                                                                                                    | Узрок                                                                              | Решење                                                                                                    |
|----------------------------------------------------------------------------------------------------|------------------------------------------------------------------------------------|----------------------------------------------------------------------------------------------------|
| Круг Кс је искључен<br>(кона звона се помера на дисплеју<br>контролера.<br>Стринг на листи аларма:<br>СхОff LowDSH<br>с CxOff LowDSH | ЕЕКСВ не ради исправно.<br>Не отвара се довољно или се креће<br>у супротном смеру. | Проверите да ли се испумпавање<br>може завршити за достизање<br>границе притиска;<br>Проверите кретање експанзионог<br>вентила.<br>Проверите везу са погоном вентила<br>на дијаграму ожичења. |
| CxOff LowDSH                                                                                                    |                                                                                    | Измерите отпор сваког намотаја,<br>мора се разликовати од 0 Охма.                                                                                                    |
| Ресетуј                                                                                                    |                                                                                    |                                                                                                    |
| Local HMI                                                                                                    |                                                                                    |                                                                                                    |
| Network<br>Auto                                                                                                    |                                                                                    |                                                                                                    |

#### 5.7.15 CxOff Drift Suct temp

Овај аларм се генерише када струјно коло ради са прениским ДСХ током одређеног времена.

| Симптом                                                                                   | Узрок                                                 | Решење                                                                                                    |
|-------------------------------------------------------------------------------------------|-------------------------------------------------------|----------------------------------------------------------------------------------------------------|
| Круг Кс је искључен<br>Икона звона се помера на дисплеју                                  | Погрешно очитавање сонде за<br>температуру усисавања. | Проверите интегритет сензора.                                                                                                 |
| контролера.<br>Стринг на листи аларма:<br>CxOff DriftSuctTmp<br>Стринг у дневнику аларма: |                                                       | Проверите исправан рад сензора у<br>складу са информацијама о опсегу<br>кОхм (кΩ) који се односи на<br>вредности температуре. |

| ± CxOff DriftSuctTmp<br>Стрингу снимку аларма:<br>CxOff DriftSuctTmp | Проверите да ли је сензор<br>исправно постављен на цев<br>расхладног кола. |
|----------------------------------------------------------------------|----------------------------------------------------------------------------|
| Ресетуј                                                              |                                                                            |
| Local HMI                                                            |                                                                            |
| Network                                                              |                                                                            |
| Auto                                                                 |                                                                            |

Ova publikacija je sastavljena samo na osnovu informacija i ne predstavlja obavezujuću ponudu kompanije "Daikin Applied Europe S.p.A.". Kompanija "Daikin Applied Europe S.p.A." je sastavila sadržaj ove publikacije prema svojim najboljim saznanjima. Što se tiče tačnosti, pouzdanosti, potpunosti i prikladnosti za datu upotrebu njenog sadržaja, kao i robe i usluga koje se u njoj nude, nije data ni izričita ni implicirana garancija. Specifikacije su podložne promenama bez prethodne najave. Pogledajte podatke saopštene u trenutku narudžbe. Kompanija "Daikin Applied Europe S.p.A." izričito odbacuje bilo kakvu odgovornost za bilo kakvu direktnu ili indirektnu štetu, u najširem smislu, koja proističe iz ili se odnosi na korišćenje i/ili tumačenje ove publikacije. Sav sadržaj je zaštićen autorskim pravima kompanije "Daikin Applied Europe S.p.A.".